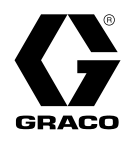

# LineLazer<sup>®</sup> ES 1000 / ES 2000 Lithium Airless Line Striper

3A9033A

For the application of line striping materials. For professional use only. Not approved for use in explosive atmospheres or hazardous (classified) locations.

3300 psi (22.8 MPa, 228 bar) Maximum Operating Pressure

See page 4 for model information and approvals.

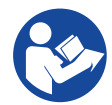

#### **Important Safety Instructions**

Read all warnings and instructions in this manual and in related manuals before using the equipment. Be familiar with the controls and the proper usage of the equipment. Save these instructions.

| Related Manuals in English: |             |             |                                 |  |  |  |  |  |
|-----------------------------|-------------|-------------|---------------------------------|--|--|--|--|--|
| Power So                    | nic Quick G | uide (See Q | R Code below)                   |  |  |  |  |  |
| ES 1000                     |             | ES 2000     |                                 |  |  |  |  |  |
| 311254                      | Gun         | 311254 Gun  |                                 |  |  |  |  |  |
| 334599 Pump                 |             | 310643      | Pump                            |  |  |  |  |  |
|                             |             | 3A3428      | Auto-Layout Application Methods |  |  |  |  |  |

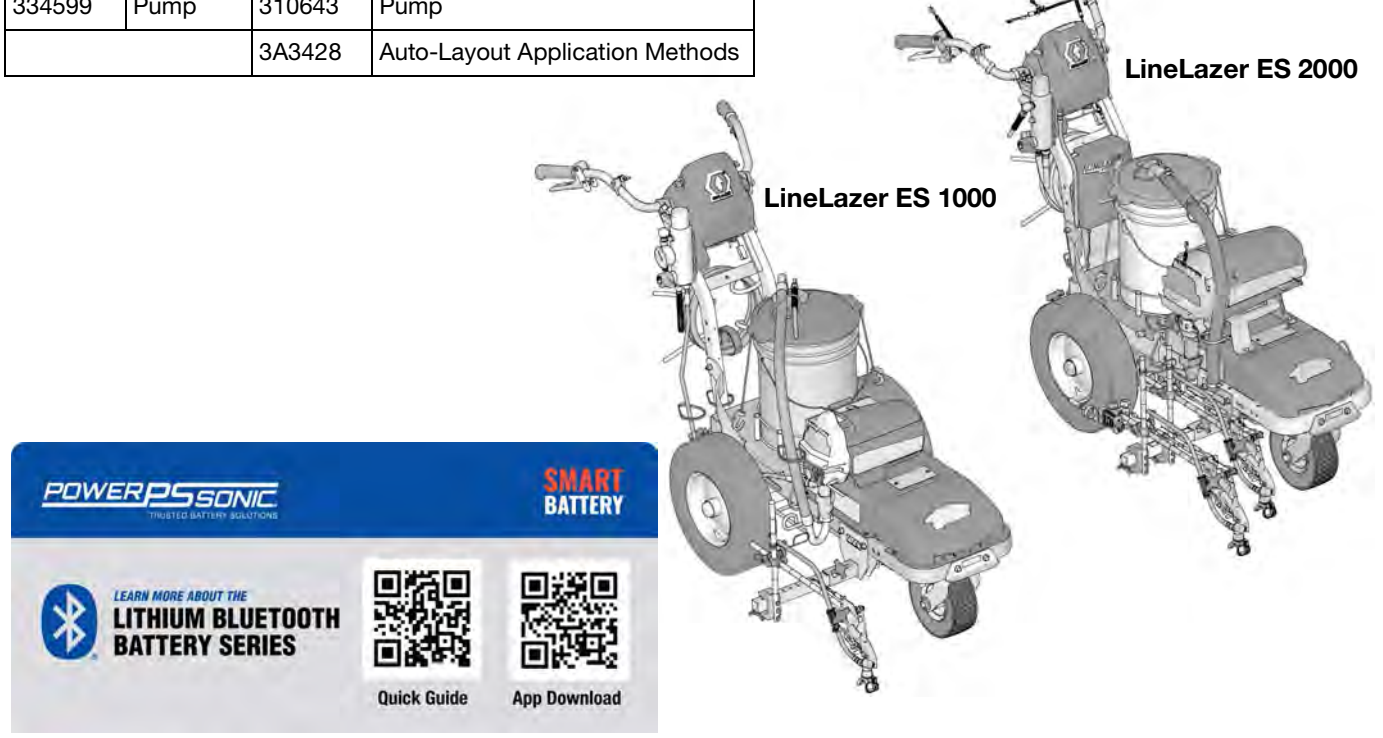

Use only genuine Graco replacement parts. The use of non-Graco replacement parts may void warranty.

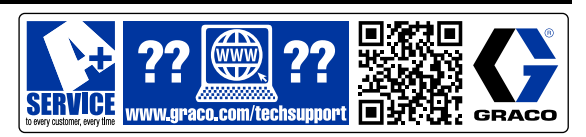

#### Contents

# Contents

| Models                                    | 4      |
|-------------------------------------------|--------|
| Important Grounding Information           | 5      |
| Warnings                                  | 6      |
| Component Identification (ES 1000) 1      | 10     |
| Component Identification (ES 2000) 1      | 11     |
| Tip Selection 1                           | 12     |
| Battery and Charger 1                     | 13     |
| Grounding Procedure to Charge Batteries 1 | 14     |
| Power Requirements 1                      | 14     |
| Charge the Battery 1                      | 14     |
| Grounding Instructions 1                  | 15     |
| Pails                                     | 15     |
| Pressure Relief Procedure 1               | 16     |
| Setup 1                                   | 17     |
| SwitchTipTM and Guard Assembly 1          | 17     |
| Startup1                                  | 18     |
| Gun Placement 2                           | 20     |
| Install Gun 2                             | 20     |
| Position Gun 2                            | 20     |
| Select Manual Guns2                       | 20     |
| Select Auto Guns (ES 2000)                | 21     |
| Gun Positions Chart                       | 22     |
| Gun Arm Mounts                            | 23     |
| Change Gun Position                       | 20     |
| (Front and Back) 2                        | 23     |
| (Left and Right)                          | 22     |
| Installation                              | 20     |
| Trigger Sensor Adjustment (ES 2000)       | <br>24 |
| Gun Cable Adjustment                      | 25     |
| Straight Line Adjustment                  | 26     |
| Handle Bar Adjustment                     | 26     |
| Paint Stripe Width                        | <br>27 |
| Sprav Test Stripe                         | <br>27 |
| Clearing Tip Clogs 2                      | 27     |
| Cleanup                                   | 28     |
| Flush Drain Tube                          | 28     |
| Flush Hose and Gun                        | 29     |
|                                           | -      |

| 4  | LineLazer V LiveLookTM Display                 | . 30        |
|----|------------------------------------------------|-------------|
| 5  | ES 2000 (Standard Series)                      | 30          |
| 6  | Initial Setup (ES 2000 Standard Series)        | 31          |
| 0  | Striping Mode (ES2000 Standard Series)         | 33          |
| 1  | Measure Mode (ES 2000 Standard Series)         | . 34        |
| 2  | Setup/Information                              | 35          |
| 3  | Settings                                       | 36          |
| 4  | Information                                    | 37          |
| 4  | ES2000 (HP Auto Series)                        | 38          |
| 4  | LineLazer V LiveLook Display                   | 39          |
| 5  | ES2000 (HP Auto Series)                        | . 39        |
| 5  | Initial Setup (ES2000 HP Auto Series)          | 40          |
| 6  | Striping Mode (ES2000 HP Auto Series)          | 42          |
| 7  | Measure Mode (ES2000 HP Auto Series)           | 43          |
| 7  | Layout Mode                                    | 44          |
| 8  | Stall Calculator                               | 45          |
| 20 |                                                | 46          |
| 0  | Setup/Information                              | . 48        |
| 0  | Settings                                       | . 49        |
| :0 |                                                | . 50        |
| 1  | Marker Layout Mode                             | . 51        |
| 2  |                                                | . 52        |
| 3  |                                                | . 53        |
| 3  |                                                | . <b>54</b> |
| .0 | End of Droduct Life                            | 54          |
| 3  | Troublesheating (ES 1000 & ES 2000)            | . 34<br>55  |
| 4  | Mochanical/Eluid Elow                          | 55          |
| 4  |                                                | 57          |
| 5  | Electrical (LO 1000)                           | 61          |
| 6  | Electrical (ES 2000)                           | 63          |
| 6  | Spraver Will Not Bun (ES 1000 & ES 2000)       | 69          |
| 7  | Spraver Will Not Shut Off (ES 1000 & ES 2000)  | 71          |
| 7  | Inverter (ES 1000 & ES 2000)                   | 72          |
| 7  | Spraver does not have - 100 VAC for 120V units | s -         |
| 8  | 220 VAC for 230V units (ES 1000& ES 2000       | )73         |
| 8  | Battery Will Not Charge (ES 1000 & ES 2000) .  | 74          |
| 9  | Parts Drawing - ES 1000.                       | 76          |
|    | Parts List - ES 1000                           | 77          |
|    | Parts Drawing - ES 1000.                       | 78          |
|    | Parts List - ES 1000                           | 79          |
|    | Parts Drawing - ES 1000                        | 80          |
|    | Parts List - ES 1000                           | 81          |
|    | Parts Drawing - ES 1000                        | 82          |

| Parts List - ES 100083                      |
|---------------------------------------------|
| Swivel Wheel Assembly83                     |
| Filter                                      |
| Parts Drawing - ES 100084                   |
| Parts List - ES 100085                      |
| Gun Holder and Arm85                        |
| Gun Trigger                                 |
| Parts Drawing - ES 100086                   |
| Parts List - ES 100087                      |
| Voltage Meter Box, 120V (ES1000 & ES2000)88 |
| Voltage Meter Box, 230V (ES1000 & ES2000)88 |
| Parts List                                  |
| Voltage Meter Box, 120V                     |
| Voltage Meter Box, 230V                     |
| Control Box, 120V (ES 1000)90               |
| Control Box, 230V (ES 1000)90               |
| Parts List91                                |
| Control Box, 120V (ES 1000)91               |
| Control Box, 230V (ES 1000)91               |
| Wiring Diagram - 120V (ES 1000)92           |
| Wiring Diagram - 230V (ES 1000)93           |
| Control Board Wiring Diagram94              |
| 110/120V (ES 1000)94                        |
| 230V (ES 1000)                              |
| Parts Drawing - ES 200096                   |
| Parts List - ES 200097                      |

| Parts Drawing - ES 2000 98                |
|-------------------------------------------|
| Parts List - ES 2000 99                   |
| Parts Drawing - ES 2000 100               |
| Parts List - ES 2000 101                  |
| Parts Drawing - ES 2000 102               |
| Parts List - ES 2000 103                  |
| Parts Drawing - ES 2000 104               |
| Parts List - ES 2000 105                  |
| Swivel Wheel Assembly 105                 |
| Parts Drawing - ES 2000 106               |
| Parts List - ES 2000 107                  |
| Gun Holder and Arm 107                    |
| Gun Trigger                               |
| Parts Drawing - ES 2000 108               |
| Parts List - ES 2000 109                  |
| Distance Sensor Replacement (ES 2000) 110 |
| Wiring Diagram - 120V (ES 2000) 111       |
| Control Board Wiring Diagram 112          |
| 110/120V (ES 2000)                        |
| 230V (ES 2000)                            |
| Wiring Diagram - 230V (ES 2000) 114       |
| World Key Symbol 115                      |
| Technical Specifications 116              |
| California Proposition 65                 |
| Graco Standard Warranty 120               |
| -                                         |

# Models

| LineLazer ES 1000 Lithium |                       |                         |  |  |  |  |
|---------------------------|-----------------------|-------------------------|--|--|--|--|
| Model                     | 1 Battery<br>Included | 2 Batteries<br>Included |  |  |  |  |
| 25U674                    | ✓<br>120V             |                         |  |  |  |  |
| 25U676                    |                       | ✓<br>120V               |  |  |  |  |
| 25U675                    | ✓<br>230V             |                         |  |  |  |  |
| 25U677                    |                       | ✓<br>230V               |  |  |  |  |

|        | LineLazer ES 2000 Lithium |                    |                   |                          |                        |          |      |                    |                    |
|--------|---------------------------|--------------------|-------------------|--------------------------|------------------------|----------|------|--------------------|--------------------|
| Model  | 2 Batteries<br>Included   | Standard<br>Series | HP Auto<br>Series | Number of<br>Manual Guns | Number of<br>Auto Guns | 120V     | 230V | LazerGuide<br>1700 | LazerGuide<br>2000 |
| 25U678 | ~                         | $\checkmark$       |                   | 2                        | 0                      | <i>✓</i> |      |                    |                    |
| 25U679 | ✓                         |                    | ✓                 | 1                        | 1                      | <i>✓</i> |      | <i>✓</i>           |                    |
| 25U680 | 1                         |                    | 1                 | 0                        | 2                      | 1        |      | <i>✓</i>           |                    |
| 25U683 | 1                         |                    | ✓                 | 1                        | 1                      | 1        |      | <i>✓</i>           | 1                  |
| 25U684 | ~                         |                    | ✓                 | 0                        | 2                      | <i>✓</i> |      | ✓                  | <i>✓</i>           |
| 25U681 | 1                         | ~                  |                   | 1                        | 0                      |          | 1    |                    |                    |
| 25U682 | 1                         |                    | 1                 | 0                        | 1                      |          | 1    |                    |                    |
| 25U685 | 1                         | ~                  |                   | 2                        | 0                      |          | 1    |                    |                    |
| 25U686 | 1                         |                    | 1                 | 0                        | 2                      |          | 1    |                    |                    |
| 25U687 | 1                         |                    | 1                 | 1                        | 1                      |          | 1    |                    |                    |

# **Important Grounding Information**

The following information is intended to help you understand when to use the grounding wire and clamp provided with your striper. It is required when flushing or cleaning with flammable materials.

Please read the information on the material container label to determine if it is flammable. Ask for a Safety Data Sheet (SDS) from your supplier. The container label and SDS will explain the contents of the material and the specific precautions related to it.

Flushing and clean-up materials generally fit into one of the following 3 basic types:

| Grounding<br>Wire and<br>Clamp<br>Required? | Type of Flushing or Cleaning Material                                                                                                    |
|---------------------------------------------|----------------------------------------------------------------------------------------------------|
| Yes                                         | <b>FLAMMABLE:</b> This type of material contains flammable solvents such<br>as xylene, toluene, naphtha, MEK, lacquer thinner, acetone, denatured<br>alcohol, and turpentine. The container label should indicate that this<br>material is FLAMMABLE. Use flammable materials outdoors or in a<br>well-ventilated area with a flow of fresh air. Follow <b>Grounding</b><br><b>Instructions</b> , page 15, when using this type of material. |
| No                                          | <b>OIL-BASED:</b> The container label should indicate that the material is COMBUSTIBLE and can be cleaned up with mineral spirits or non-flammable paint thinner.                                                                                                    |
| No                                          | <b>WATER:</b> The container label of the material being sprayed should indicate that it can be cleaned with soap and water.                                                                                                    |

**NOTE:** When using the spray gun by hand, static build up and static shocks can occur. If you cannot position the striper on a grounded surface and connect the grounding wire and clamp to a metal post, try the following to help reduce the risk of static build up:

- Stand on a true grounded surface when spraying, such as grass
- Try wearing a different type of shoes

# Warnings

The following warnings are for the setup, use, grounding, maintenance, and repair of this equipment. The exclamation point symbol alerts you to a general warning and the hazard symbols refer to procedure-specific risks. When these symbols appear in the body of this manual or on warning labels, refer back to these Warnings. Product-specific hazard symbols and warnings not covered in this section may appear throughout the body of this manual where applicable.

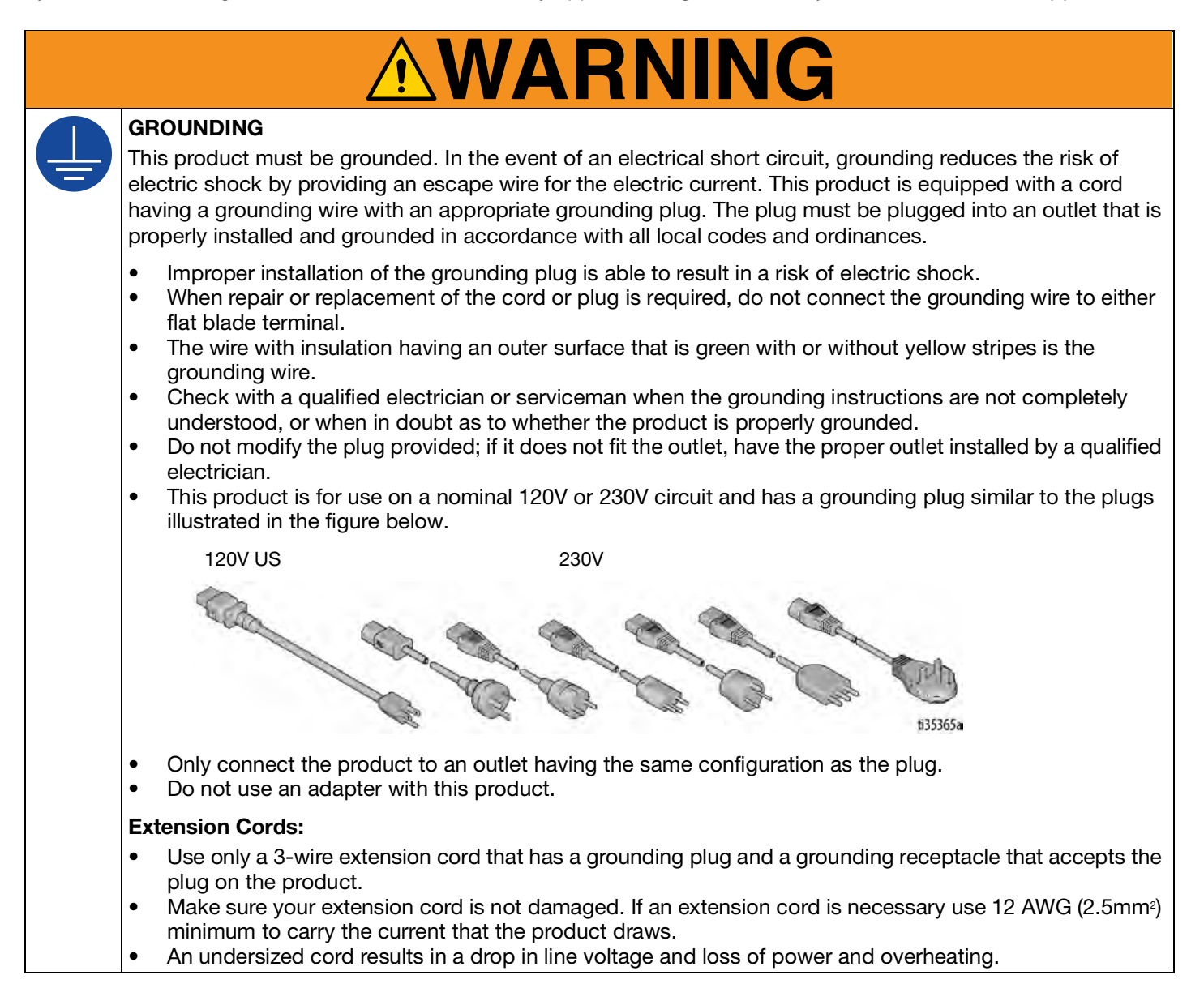

# **MARNING**

#### FIRE AND EXPLOSION HAZARD

Flammable fumes, such as solvent and paint fumes, in work area can ignite or explode. To help prevent fire and explosion:

- Do not spray flammable or combustible materials near an open flame or sources of ignition such as cigarettes, motors, and electrical equipment.
- Paint or solvent flowing through the equipment is able to result in static electricity. Static electricity creates a risk of fire or explosion in the presence of paint or solvent fumes. All parts of the spray system, including the pump, hose assembly, spray gun, and objects in and around the spray area shall be properly grounded to protect against static discharge and sparks. Use Graco conductive or grounded high-pressure airless paint sprayer hoses.
- Verify that all containers and collection systems are grounded to prevent static discharge. Do not use pail liners unless they are antistatic or conductive.
- Connect to a grounded outlet and use grounded extensions cords. Do not use a 3-to-2 adapter.
- Do not spray flammable or combustible liquids in a confined area.
- Sprayer generates sparks. Keep spray area well-ventilated. Keep a good supply of fresh air moving through the area.
- Keep pump assembly in a well ventilated area when spraying, flushing, cleaning, or servicing. Do not spray pump assembly.
- Do not smoke in the spray area or spray where sparks or flame is present.
- Do not operate light switches, engines, or similar spark producing products in the spray area.
- Keep area clean and free of paint or solvent containers, rags, and other flammable materials.
- Know the contents of the paints and solvents being sprayed. Read all Safety Data Sheets (SDSs) and container labels provided with the paints and solvents. Follow the paint and solvents manufacturer's safety instructions.
- Keep a working fire extinguisher in the work area.

SKIN INJECTION HAZARD

High-pressure spray is able to inject toxins into the body and cause serious bodily injury. In the event that injection occurs, **get immediate surgical treatment.** 

- Do not aim the gun at, or spray any person or animal.
- Keep hands and other body parts away from the discharge. For example, do not try to stop leaks with any part of the body.
- Always use the nozzle tip guard. Do not spray without nozzle tip guard in place.
- Use Graco nozzle tips.
- Use caution when cleaning and changing nozzle tips. In the case where the nozzle tip clogs while spraying, follow the **Pressure Relief Procedure** for turning off the unit and relieving the pressure before removing the nozzle tip to clean.
- Equipment maintains pressure after power is shut off. Do not leave the equipment energized or under pressure while unattended. Follow the **Pressure Relief Procedure** when the equipment is unattended or not in use, and before servicing, cleaning, or removing parts.
- Check hoses and parts for signs of damage. Replace any damaged hoses or parts.
- This system is capable of producing 3300 psi (22.8 MPa, 228 bar). Use Graco replacement parts or accessories that are rated a minimum of 3300 psi (22.8 MPa, 228 bar).
- Always engage the trigger lock when not spraying. Verify the trigger lock is functioning properly.
- Verify that all connections are secure before operating the unit.
- Know how to stop the unit and bleed pressure quickly. Be thoroughly familiar with the controls.

|             | <b>AWARNING</b>                                                                                                    |  |  |  |  |  |  |  |
|-------------|----------------------------------------------------------------------------------------------------|--|--|--|--|--|--|--|
|             | EQUIPMENT MISUSE HAZARD                                                                                                    |  |  |  |  |  |  |  |
|             | Misuse can cause death or serious injury.                                                                                                    |  |  |  |  |  |  |  |
|             | <ul> <li>Do not operate the unit when fatigued or under the influence of drugs or alcohol.</li> <li>Do not exceed the maximum working pressure or temperature rating of the lowest rated system component. See Technical Data in all equipment manuals.</li> <li>Use fluids and solvents that are compatible with equipment wetted parts. See Technical Data in all equipment manuals. Read fluid and solvent manufacturer's warnings. For complete information about your material, request Safety Data Sheet (SDS) from distributor or retailer.</li> <li>Do not leave the work area while equipment is energized or under pressure.</li> <li>Turn off all equipment and follow the Pressure Relief Procedure when equipment is not in use.</li> <li>Check equipment daily. Repair or replace worn or damaged parts immediately with genuine manufacturer's replacement parts only.</li> <li>Do not alter or modify equipment. Alterations or modifications may void agency approvals and create safety hazards.</li> <li>Make sure all equipment is rated and approved for the environment in which you are using it.</li> <li>Use equipment only for its intended purpose. Call your distributor for information.</li> <li>Route hoses and cables away from traffic areas, sharp edges, moving parts, and hot surfaces.</li> <li>Do not kink or over bend hoses or use hoses to pull equipment.</li> <li>Keep children and animals away from work area.</li> <li>Comply with all applicable safety regulations</li> </ul> |  |  |  |  |  |  |  |
|             | Comply with all applicable safety regulations.                                                                                                    |  |  |  |  |  |  |  |
|             | ELECTRIC SHOCK HAZARD<br>This equipment must be grounded. Improper grounding, setup, or usage of the system can cause electric shock.                                                                                                    |  |  |  |  |  |  |  |
| 9           | <ul> <li>Connect only to grounded electrical outlets.</li> <li>Use only 3-wire extension cords.</li> <li>Ensure ground prongs are intact on power and extension cords.</li> </ul>                                                                                                    |  |  |  |  |  |  |  |
|             | Do not expose to rain. Store indoors.                                                                                                    |  |  |  |  |  |  |  |
|             | vvait five minutes after disconnecting power cord before servicing.                                                                                                    |  |  |  |  |  |  |  |
|             | MOVING PARIS HAZARD                                                                                                    |  |  |  |  |  |  |  |
|             | noving parts can pinch, cut or amputate ingers and other body parts.                                                                                                    |  |  |  |  |  |  |  |
| MPa/bar/PSt | <ul> <li>Keep clear of moving parts.</li> <li>Do not operate equipment with protective guards or covers removed.</li> <li>Equipment can start without warning. Before checking, moving, or servicing equipment, follow the <b>Pressure Relief Procedure</b> and disconnect all power sources.</li> </ul>                                                                                                    |  |  |  |  |  |  |  |
|             | BURN HAZARD                                                                                                    |  |  |  |  |  |  |  |
|             | Equipment surfaces and fluid that's heated can become very hot during operation. To avoid severe burns:                                                                                                    |  |  |  |  |  |  |  |
|             | Do not touch hot fluid or equipment.                                                                                                    |  |  |  |  |  |  |  |
|             | <b>TOXIC FLUID OR FUMES HAZARD</b><br>Toxic fluids or fumes can cause serious injury or death if splashed in the eyes or on skin, inhaled, or<br>swallowed.                                                                                                    |  |  |  |  |  |  |  |
|             | <ul> <li>Read Safety Data Sheet (SDS) to know the specific hazards of the fluids you are using.</li> <li>Store hazardous fluid in approved containers, and dispose of it according to applicable guidelines.</li> </ul>                                                                                                    |  |  |  |  |  |  |  |

| <b>AWARNING</b>                                                                                                    |
|----------------------------------------------------------------------------------------------------|
| <ul> <li>PERSONAL PROTECTIVE EQUIPMENT</li> <li>Wear appropriate protective equipment when in the work area to help prevent serious injury, including eye injury, hearing loss, inhalation of toxic fumes, and burns. This protective equipment includes but is not limited to:</li> <li>Protective eyewear, and hearing protection.</li> <li>Respirators, protective clothing, and gloves as recommended by the fluid and solvent manufacturer.</li> </ul>                                                                                                    |
| <b>BATTERY HAZARD</b><br>The battery may leak, explode, cause burns, or cause an explosion if mishandled. Contents of an open battery can cause severe irritation and/or chemical burns. If on skin, wash with soap and water. If in eyes, flush with water for at least 15 minutes and get immediate medical attention.                                                                                                    |
| <ul> <li>Replace battery only in a weil-ventilated area and away from naminable or combustible materials, including paints and solvents.</li> <li>When battery is not in use, keep it away from metal objects like keys, nails, screws or other metal objects that can short circuit the battery terminals.</li> <li>Do not throw into fire.</li> <li>Charge only with Graco approved charger as listed in this manual.</li> <li>Do not store or charge at temperatures below 32° or above 113°F (0° to 45°C).</li> <li>Do not use at temperatures below 14° or above 140°F (-10° to 60°C).</li> <li>Do not expose battery to water or rain.</li> <li>Do not disassemble, crush, or penetrate the battery.</li> </ul>                                                                                                    |
| <br><ul> <li>Do not use or charge a battery that is cracked or damaged.</li> <li>Follow local ordinances and/or regulations for disposal.</li> </ul>                                                                                                    |
| <ul> <li>CHARGER ELECTRIC SHOCK, FIRE AND EXPLOSION HAZARD</li> <li>Improper setup or usage can cause electric shock, fire, and explosion.</li> <li>Charge only in a well-ventilated area and away from flammable or combustible materials, including paints and solvents.</li> <li>Do not charge on a combustible or flammable surface.</li> <li>Do not leave battery unattended while charging.</li> <li>Immediately unplug charger when charging is complete.</li> <li>Charge only Graco approved batteries listed in this manual; other batteries may burst.</li> <li>Use only in dry locations. Do not expose to water or rain.</li> <li>Do not use a charger that is cracked or damaged.</li> <li>If the supply cord is damaged, replace the charger or cord, depending on model.</li> <li>Never force the battery into the charger.</li> <li>Disconnect the charger from the outlet before cleaning.</li> <li>Ensure that the outside surface of the battery is clean and dry before plugging into the charger.</li> <li>Do not attempt to charge non-rechargeable batteries.</li> <li>Do not disassemble the charger. Take charger to authorized service center when service or repair is required.</li> </ul> |

## **Component Identification (ES 1000)**

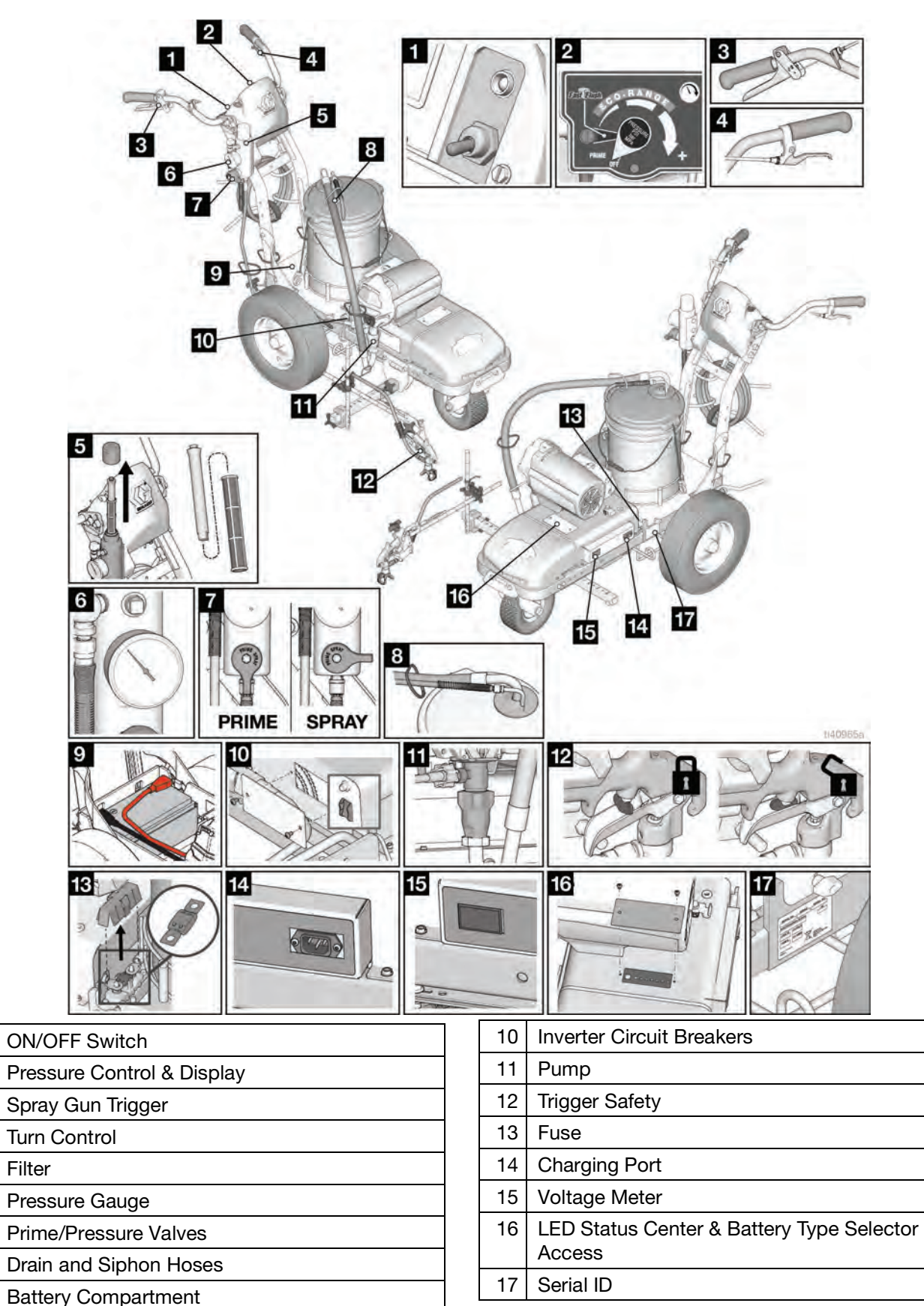

# **Component Identification (ES 2000)**

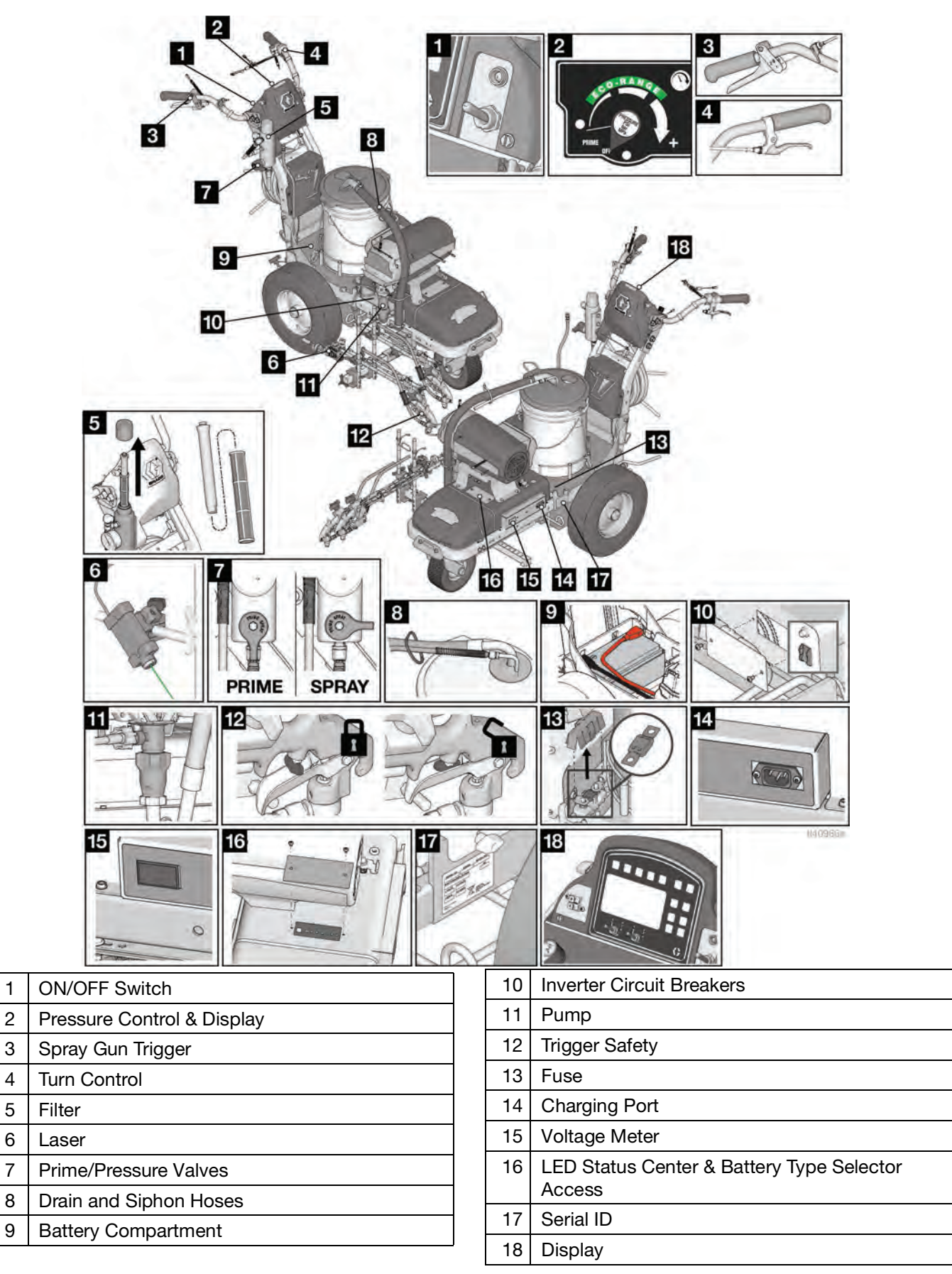

# **Tip Selection**

|         | essezati<br>in.<br>(cm) | evoszzi<br>in.<br>(cm) | eascrit | execce  | 127509a  | 612210ª  |          |
|---------|-------------------------|------------------------|---------|---------|----------|----------|----------|
| LL5213* | 2 (5)                   |                        |         |         | 1        |          |          |
| LL5215* | 2 (5)                   |                        |         |         |          | 1        |          |
| LL5217  |                         | 4 (10)                 |         |         |          | 1        |          |
| LL5219  |                         | 4 (10)                 |         |         |          |          | 1        |
| LL5315  |                         | 4 (10)                 |         |         | 1        |          |          |
| LL5317  |                         | 4 (10)                 |         |         | <i>✓</i> |          |          |
| LL5319  |                         | 4 (10)                 |         |         |          | 1        |          |
| LL5321  |                         | 4 (10)                 |         |         |          | ✓        |          |
| LL5323  |                         | 4 (10)                 |         |         |          | 1        |          |
| LL5325  |                         | 4 (10)                 |         |         |          |          | 1        |
| LL5327  |                         | 4 (10)                 |         |         |          |          | 1        |
| LL5329  |                         | 4 (10)                 |         |         |          |          | <i>✓</i> |
| LL5331  |                         | 4 (10)                 |         |         |          |          | 1        |
| LL5333  |                         | 4 (10)                 |         |         |          |          | <i>✓</i> |
| LL5335  |                         | 4 (10)                 |         |         |          |          | 1        |
| LL5355  |                         | 4 (10)                 |         |         |          |          | 1        |
| LL5417  |                         |                        | 6 (15)  |         | 1        |          |          |
| LL5419  |                         |                        | 6 (15)  |         | 1        |          |          |
| LL5421  |                         |                        | 6 (15)  |         | 1        |          |          |
| LL5423  |                         |                        | 6 (15)  |         |          | <i>✓</i> |          |
| LL5425  |                         |                        | 6 (15)  |         |          | 1        |          |
| LL5427  |                         |                        | 6 (15)  |         |          | <i>✓</i> |          |
| LL5429  |                         |                        | 6 (15)  |         |          | <i>✓</i> |          |
| LL5431  |                         |                        | 6 (15)  |         |          |          | <i>✓</i> |
| LL5435  |                         |                        | 6 (15)  |         |          |          | <i>✓</i> |
| LL5621  |                         |                        |         | 12 (30) | 1        |          |          |
| LL5623  |                         |                        |         | 12 (30) | <i>✓</i> |          |          |
| LL5625  |                         |                        |         | 12 (30) | 1        |          |          |
| LL5627  |                         |                        |         | 12 (30) | ✓        |          |          |
| LL5629  |                         |                        |         | 12 (30) | ✓        |          |          |
| LL5631  |                         |                        |         | 12 (30) |          | ✓        |          |
| LL5635  |                         |                        |         | 12 (30) |          | ✓        |          |
| LL5639  |                         |                        |         | 12 (30) |          |          | <i>✓</i> |

\*Use 100 mesh filter to reduce tip clogs.

# **Battery and Charger**

#### NOTICE

If the battery level is below 9.7V, the on-board charger will not be allowed to charge the battery. Charge battery with an external charger to raise the level above 10.0V to activate the on-board charger, or replace the battery.

#### NOTICE

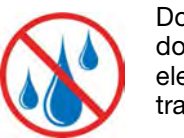

Do not expose sprayer to rain or wash down. Exposure could cause damage to electrical components. Store and transport covered or indoors. Use your smartphone's camera to scan and download the Power Sonic Quick Guide and Battery App.

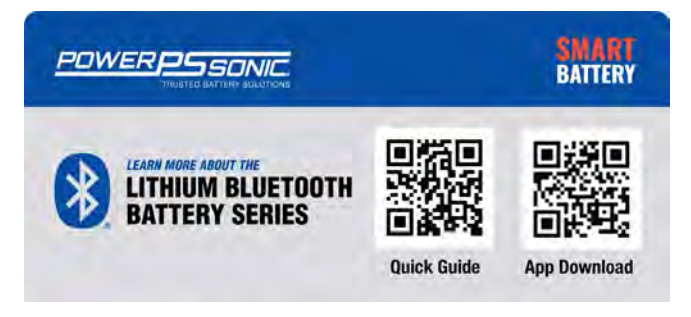

For best performance, Graco recommends using only lithium ion batteries. The LineLazer is shipped with one or two Power Sonic Lithium (LiPO4) batteries. If powering the LineLazer with lithium batteries, Graco recommends using the Power Sonic brand.

For Power Sonic Lithium batteries, use switch position 2 on the battery type selector. If you need to adjust the battery type switch position, use a small flat head screw driver to turn the arrow to point at the number that correlates with the chosen battery. See chart below:

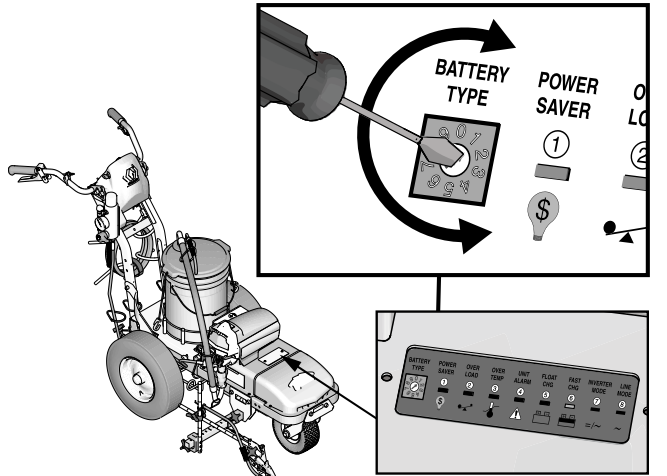

#### BATTERY TYPE SELECTOR SETTINGS

| Switch<br>Position | Description         | Boost/Vdc  | Float/Vdc     |
|--------------------|---------------------|------------|---------------|
| 0                  | Charger Off         |            |               |
| 1                  | Gel USA             | 14.0       | 13.7          |
| 2                  | Power Sonic Lithium | 14.1       | 13.4          |
| 3                  | AGM 2               | 14.6       | 13.7          |
| 4                  | Sealed Lead Acid    | 14.4       | 13.6          |
| 5                  | Gel Euro            | 14.4       | 13.8          |
| 6                  | Open Lead Acid      | 14.8       | 13.3          |
| 7                  | LiFePO4             | 14.4       | 14.4          |
| 8                  | De-sulphation       | 15.5 (4 ho | urs then Off) |
| 9                  | Not used            |            |               |

ti30488a

# Grounding Procedure to Charge Batteries

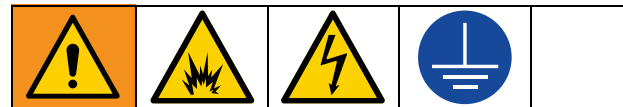

This equipment must be grounded to reduce the risk of static sparking and electric shock. An electric shock or static spark can cause fumes to ignite or explode. An improper ground can cause electric shock. A good ground provides an escape wire for the electric current.

Position the striper so the wheels are on a true grounded surface. Not on pavement.

The power cord must be plugged into an outlet that is properly installed and grounded in accordance with all local codes and ordinances.

Do not modify the plug provided; if it does not fit the outlet, have the proper outlet installed by a qualified electrician.

### **Power Requirements**

- 100-120V units require 100-120 VAC, 50/60 Hz, 12 or 15A, 1 phase.
- 230V units require 230 VAC, 50/60 Hz, 7 or 9A, 1 phase.

### Charge the Battery

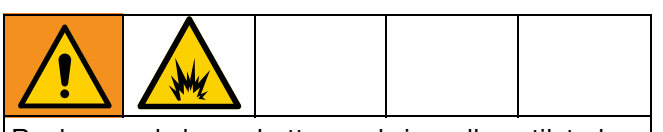

Replace and charge battery only in well-ventilated area and away from flammable or combustible materials, including paints and solvents.

Use an extension cord with an undamaged ground contact. If an extension cord is necessary, use a 3-wire, 12 AWG (2.5 mm<sup>2</sup>) minimum.

Check battery level on the Power Sonic Smart Battery app. New batteries are approximately 50% capacity for shipping.

1. Place unit in dry, well-ventilated area and away from flammable or combustible materials, including paints and solvents.

2. Ensure power switch is in **OFF** position.

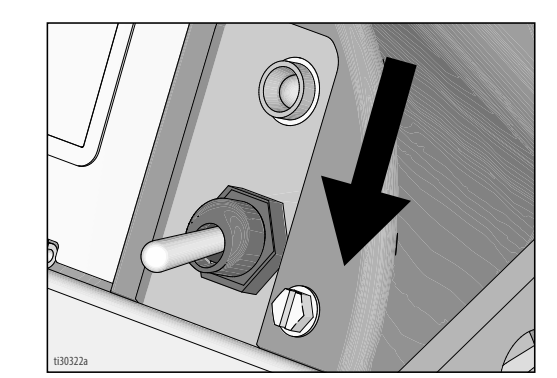

 Plug charging cord into charging port on the unit. Connect an extension cord, minimum 12AWG (2.5mm<sup>2</sup>), to the charging cord and plug it into wall power.

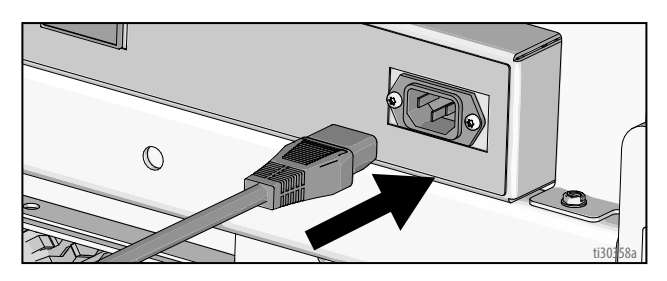

 When power is connected the voltmeter will turn on and the charger will immediately begin charging. User should be able to see voltmeter start to climb to indicate charging is occurring.

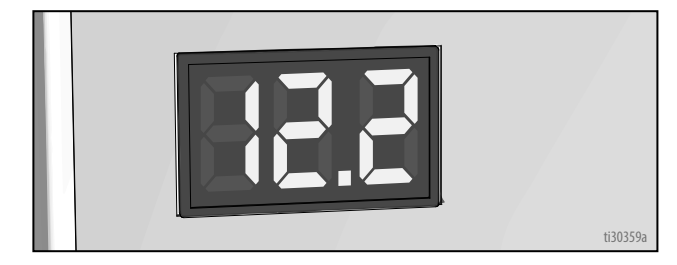

5. Battery will charge to 14.6-14.8 volts and then it will come back down to ~13.6 volts when fully charged.

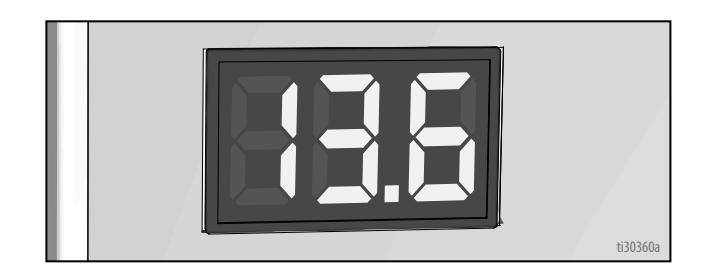

6. Unplug charger when fully charged.

# **Grounding Instructions**

(Flammable Flushing and Cleaning Materials)

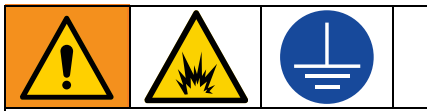

This equipment must be grounded to reduce the risk of static sparking. A static spark can cause fumes to ignite or explode causing serious injury. A good ground provides an escape wire for the electric current.

Position the striper so the wheels are on a true grounded surface, not on pavement or in the back of a trailer or a truck.

The striper is equipped with a grounding wire and clamp. The clamp must be connected to a true earth ground when flushing with flammable materials. See **Important Grounding Information**, page 5.

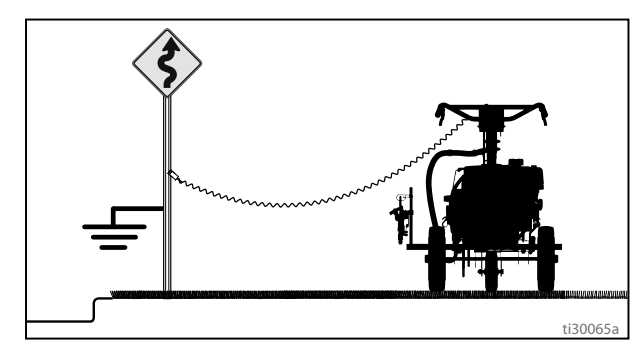

A metal sign post can be used as a true earth ground. Connect the grounding wire and clamp to a metal post. A properly grounded electrical outlet can also be used as a true earth ground. Use the provided adapter.

Plug the adapter in to a grounded outlet. Connect the grounding wire and clamp to the metal stud on the adapter. If the ground wire is not long enough to reach a grounded electrical outlet, use a 3-wire grounded extension cord between the adapter and outlet.

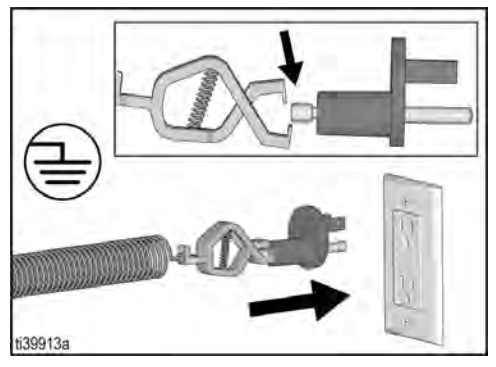

**Fluid hoses:** Use only electrically conductive hoses with a maximum of 300 ft. (91 m) combined hose length to ensure grounding continuity.

**Spray gun:** Grounded through connection to a properly grounded fluid hose and pump.

### Pails

**Flammable materials:** follow local codes and regulations. Use only conductive metal pails, placed on a grounded surface such as concrete.

Do not place pail on a non-conductive surface such as paper or cardboard which interrupts grounding continuity.

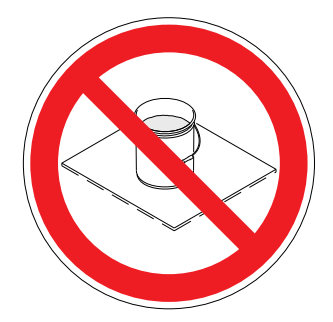

Always ground a metal pail: connect a ground wire to the pail. Clamp one end to the pail and the other end to a true earth ground such as a water pipe.

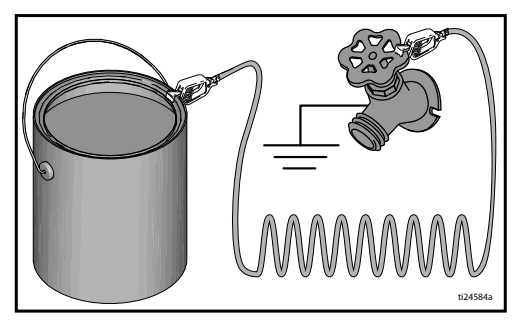

To maintain ground continuity when sprayer is flushed or pressure is relieved: hold metal part of spray gun firmly to the side of a grounded metal pail then trigger the gun.

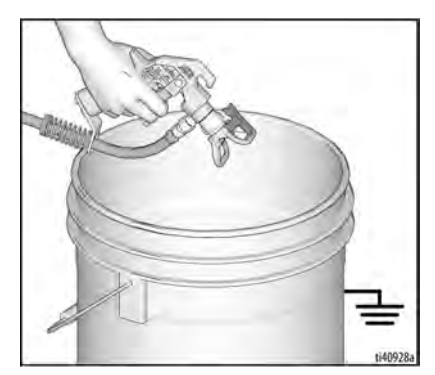

## **Pressure Relief Procedure**

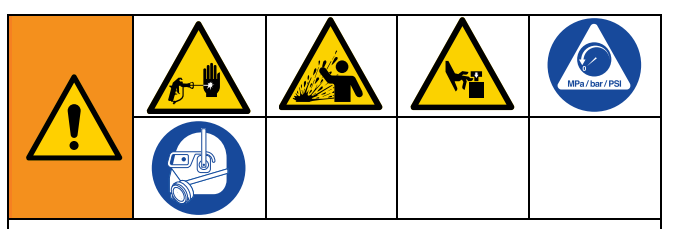

This equipment stays pressurized until pressure is manually relieved. To help prevent serious injury from pressurized fluid, such as skin injection, splashing fluid and moving parts, follow the **Pressure Relief Procedure** when you stop dispensing and before cleaning, checking, or servicing the equipment.

- 1. Perform **Grounding Instructions**, page 15 if using flammable materials.
- 2. Turn ON/OFF Switch to OFF.

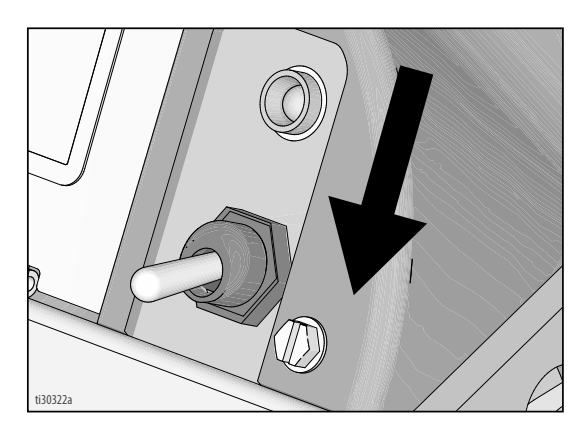

3. Turn pressure control to lowest setting. Trigger all guns to relieve pressure.

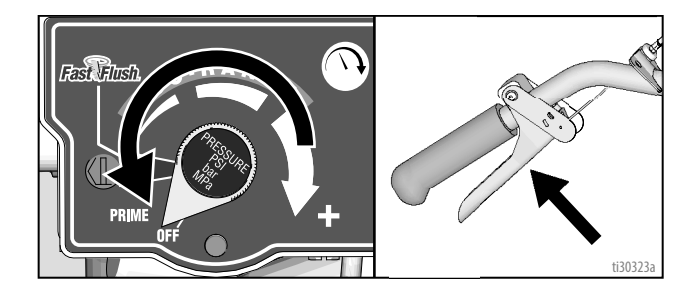

4. Engage all gun trigger locks. Turn prime valve down.

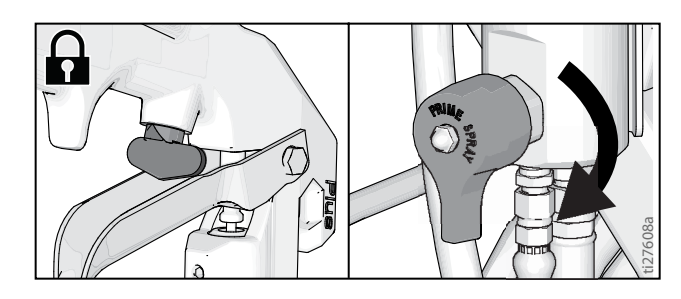

- 5. If you suspect the spray tip or hose is clogged or that pressure has not been fully relieved:
  - a. VERY SLOWLY loosen the tip guard retaining nut or the hose end coupling to relieve pressure gradually.
  - b. Loosen the nut or coupling completely.
  - c. Clear the obstruction in the hose or tip.

## Setup

When unpacking sprayer for the first time or after long term storage, perform setup procedure.

- 1. Fill throat packing nut with TSL to prevent premature packing wear.
  - a. Place the TSL bottle nozzle into the top center opening in the grill at the front of the sprayer.
  - b. Squeeze bottle to dispense enough TSL to fill the space between the pump rod and packing nut seal.

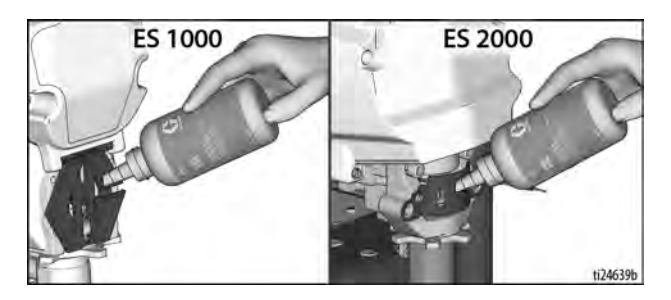

2. If removed, install strainer.

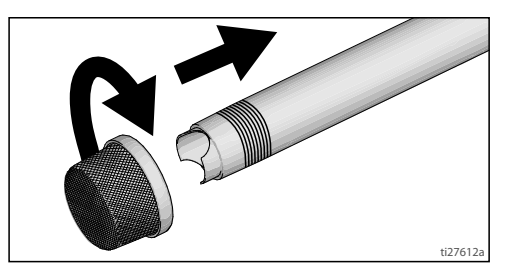

# SwitchTip<sup>™</sup> and Guard Assembly

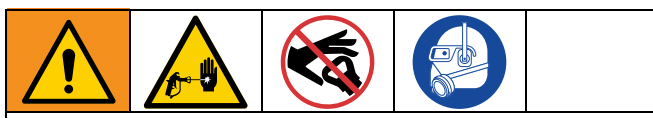

To avoid serious injury from skin injection do not put your hand in front of the spray tip when installing or removing the spray tip and tip guard.

 Engage trigger lock. Use end of SwitchTip to press OneSeal<sup>™</sup> into tip guard, with curve matching tip bore.

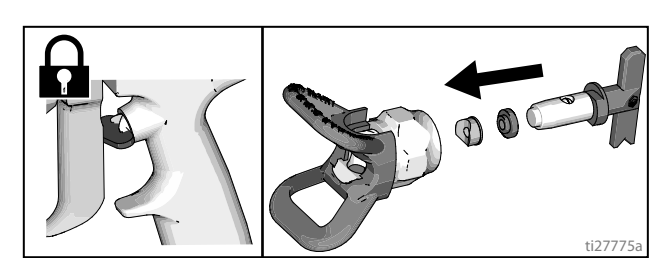

2. Insert SwitchTip in tip bore and firmly thread assembly onto gun.

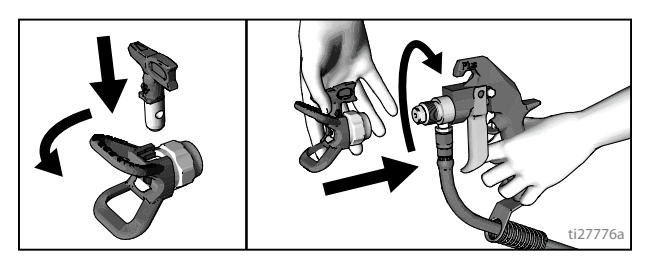

Startup

# Startup

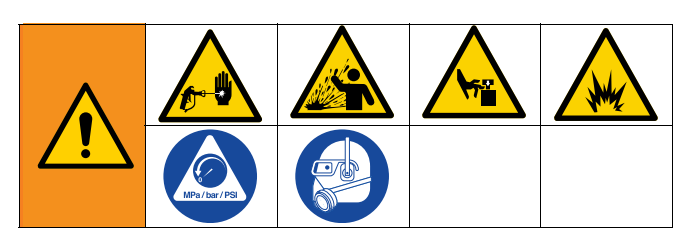

- 1. Perform **Grounding Instructions**, page 15, if using flammable flushing materials.
- 2. Make certain ON/OFF Switch is OFF.

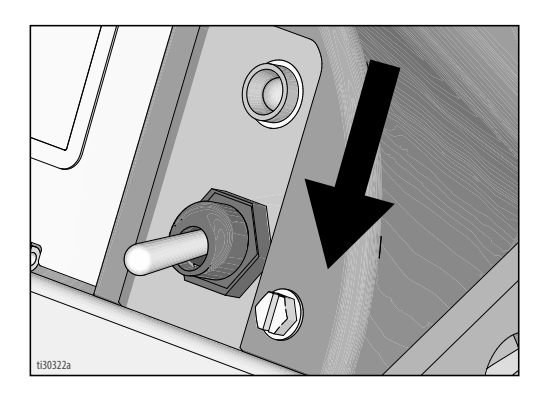

3. Turn prime valve down. Turn pressure control counterclockwise to lowest pressure.

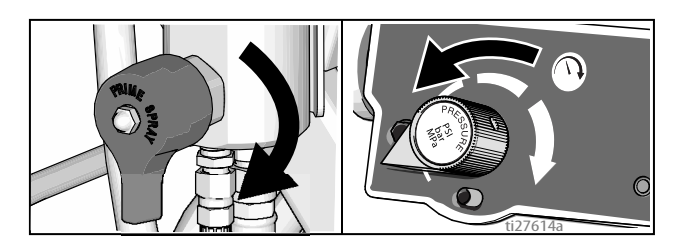

**NOTE:** Minimum hose size for proper sprayer operation is 1/4 in. x 50 ft for LL ES 1000 and 3/8 x 20' for ES 2000.

4. Place siphon tube set in grounded metal pail partially filled with flushing fluid. Attach ground wire to true earth ground. Use water to flush water-based paint and flammable materials to flush oil-based paint and storage oil.

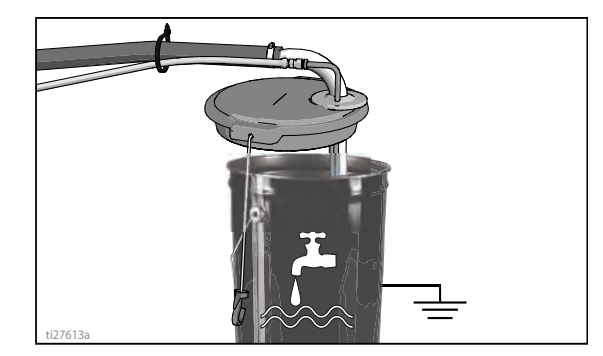

5. Turn ON/OFF Switch to ON.

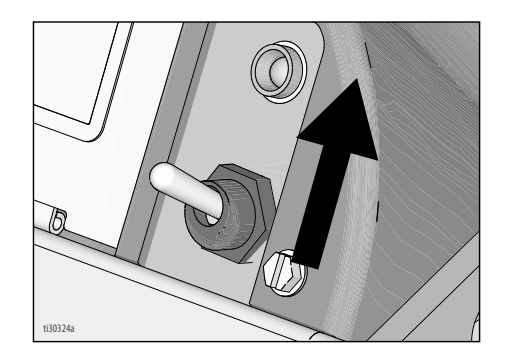

6. **ES 1000:** Turn pressure control to prime. Allow fluid to circulate for 15 seconds.

**ES 2000:** Increase pressure 1/2 turn to start motor and allow fluid to circulate for 15 seconds.

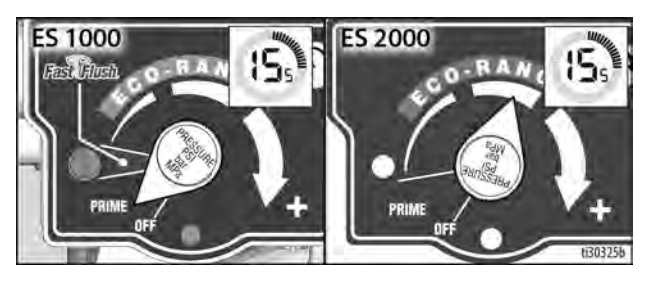

7. Turn pressure down, turn prime valve horizontal. Disengage gun trigger lock.

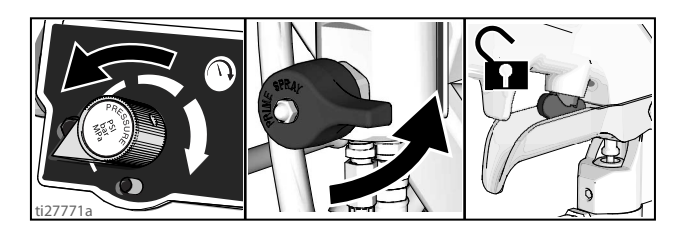

8. Hold all guns against a grounded metal flushing pail. Trigger guns and increase fluid pressure slowly until pump runs smoothly to spray.

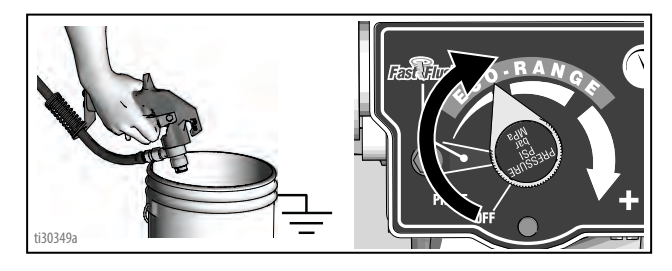

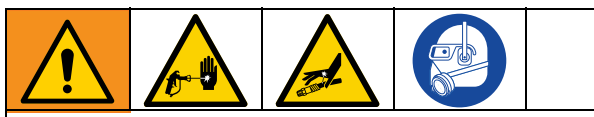

High-pressure spray is able to inject toxins into the body and cause serious bodily injury. Do not stop leaks with hand or rag.

 Inspect fittings for leaks. If leaks occur, turn sprayer OFF immediately. Perform Pressure Relief Procedure, page 16. Tighten leaky fittings. Repeat Startup, steps 1 - 13. If no leaks, continue to trigger gun until system is thoroughly flushed. Proceed to step 14. 10. Place siphon tube in paint pails.

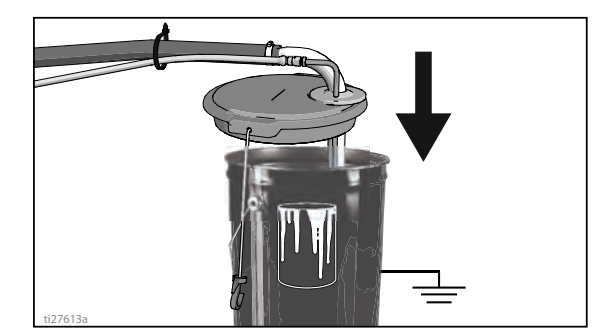

11. Trigger all guns again into a flushing fluid pail until paint appears. Assemble tips and guards.

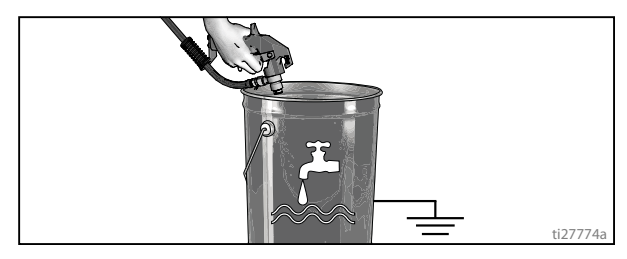

12. **ES 2000:** Digital display is functional when unit is turned on.

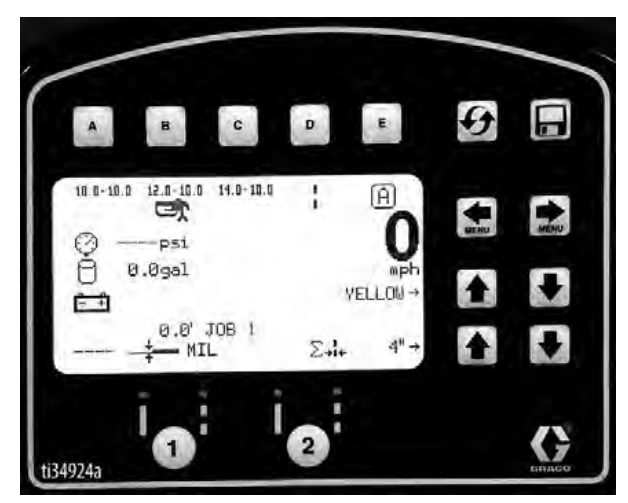

# **Gun Placement**

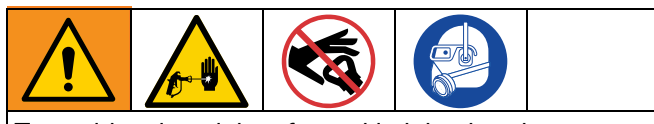

To avoid serious injury from skin injection do not put your hand in front of the spray tip when installing or removing the spray tip and tip guard.

### Install Gun

1. Insert guns into gun holder. Tighten clamps.

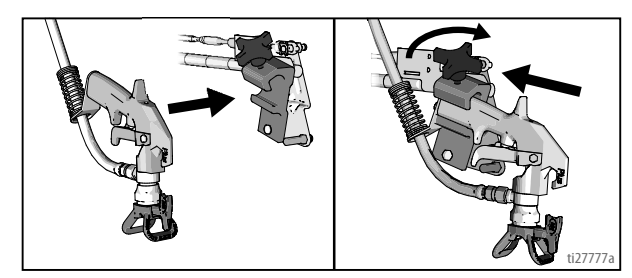

### **Position Gun**

2. Position gun: up/down, forward/reverse, left/right. See **Gun Positions Chart**, page 22 for examples.

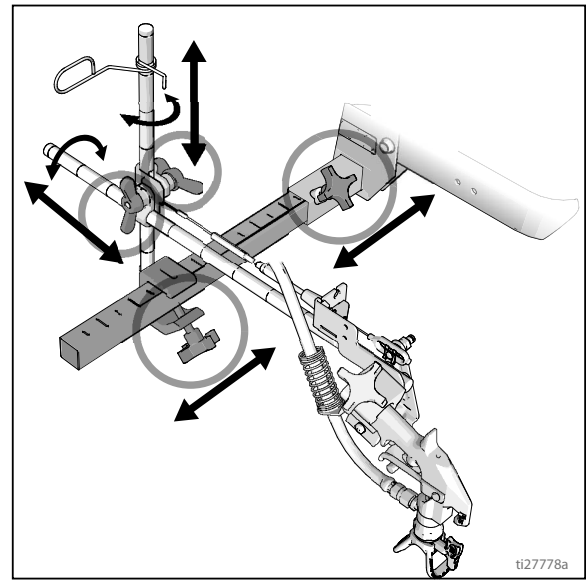

**NOTE:** When striping above a curb, the mounting clamp can be rotated for clearance.

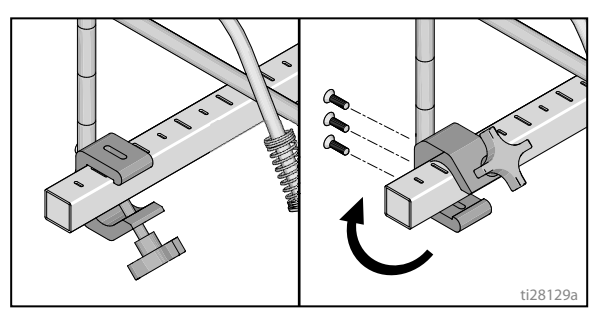

Another option can be to swing the gun out at an angle and rotate the tip guard. This results in better visibility for the user.

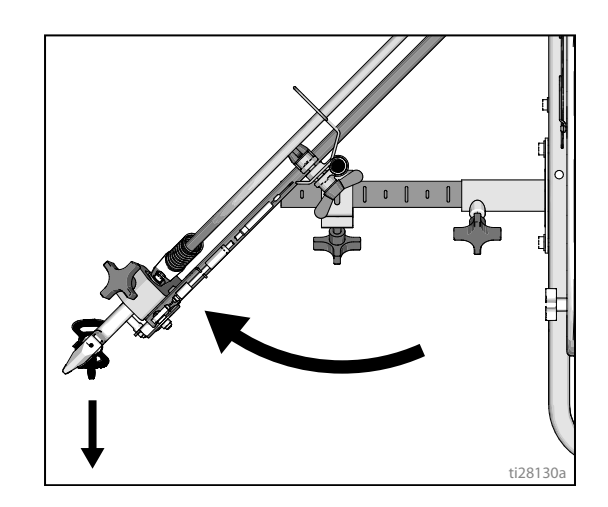

### Select Manual Guns

3. Connect gun cables to left or right gun selector plates.

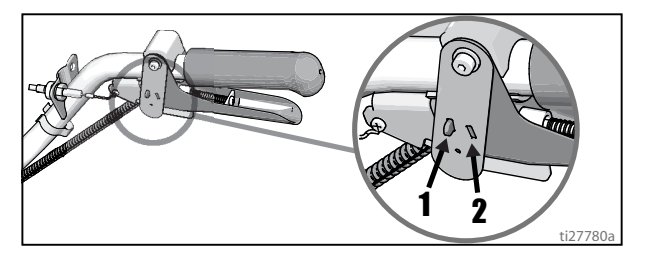

a. One gun: Disconnect one gun selector plate from trigger.

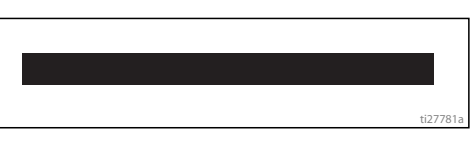

b. Both guns simultaneously: Adjust both gun selector plates to the same position.

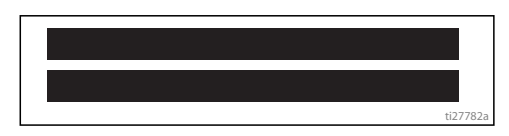

c. Solid-skip and skip-solid: Adjust solid-line gun to position 1 and skip-line to position 2.

### Select Auto Guns (ES 2000)

1. Use the gun selector buttons to determine which guns are active. Each gun selector has 3 settings: continuous line, OFF and programmed line pattern.

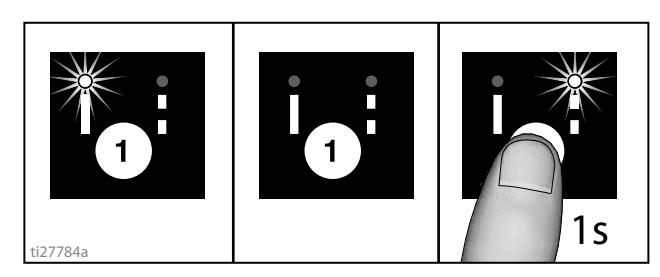

2. Use the gun trigger control to actuate auto guns.

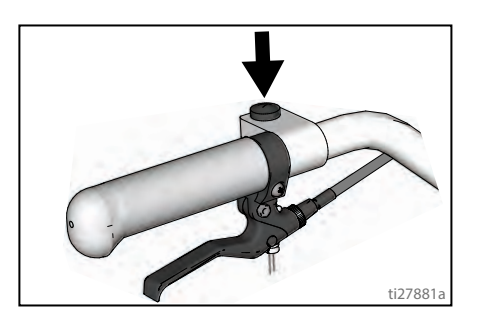

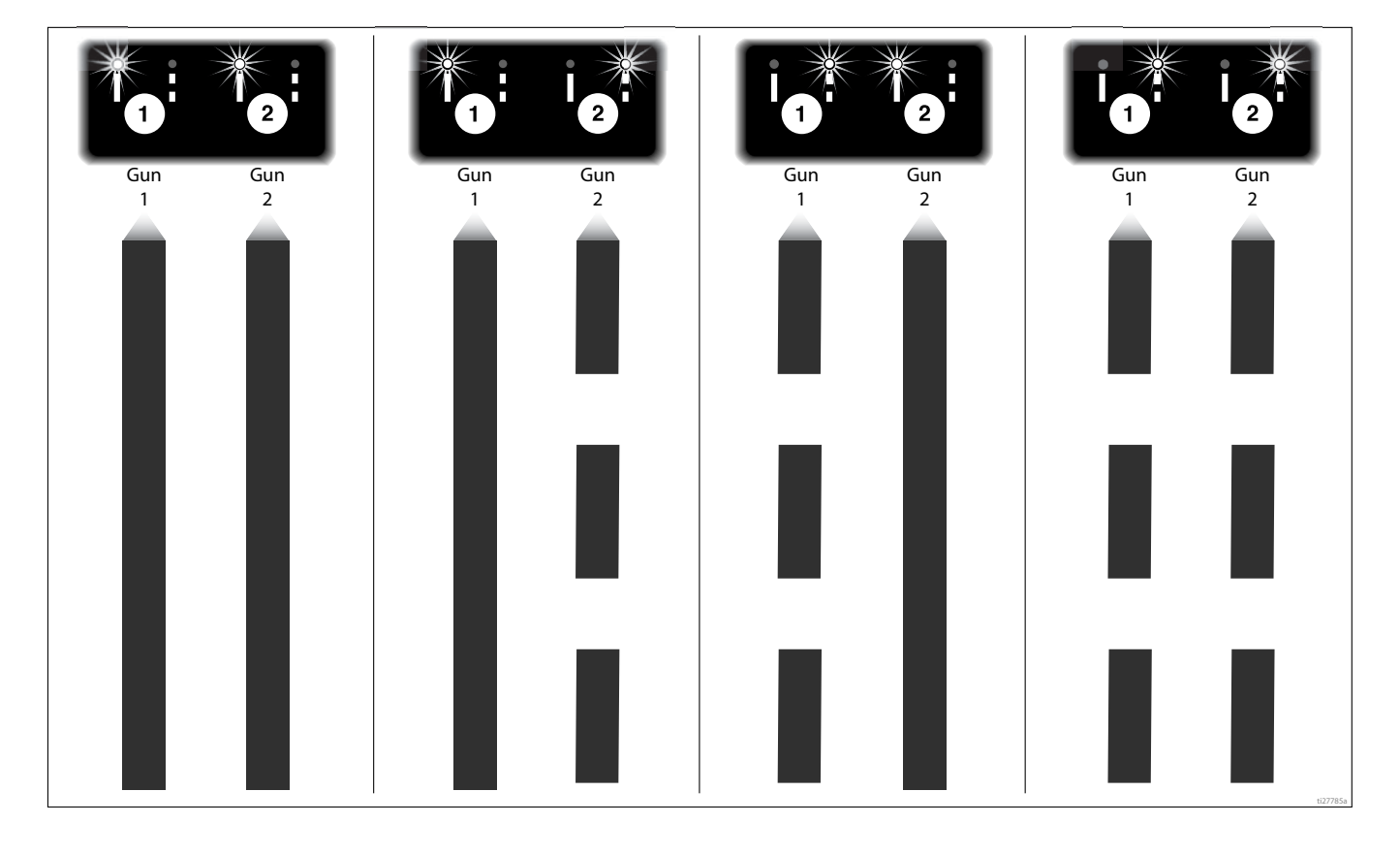

4 Examples:

### **Gun Positions Chart**

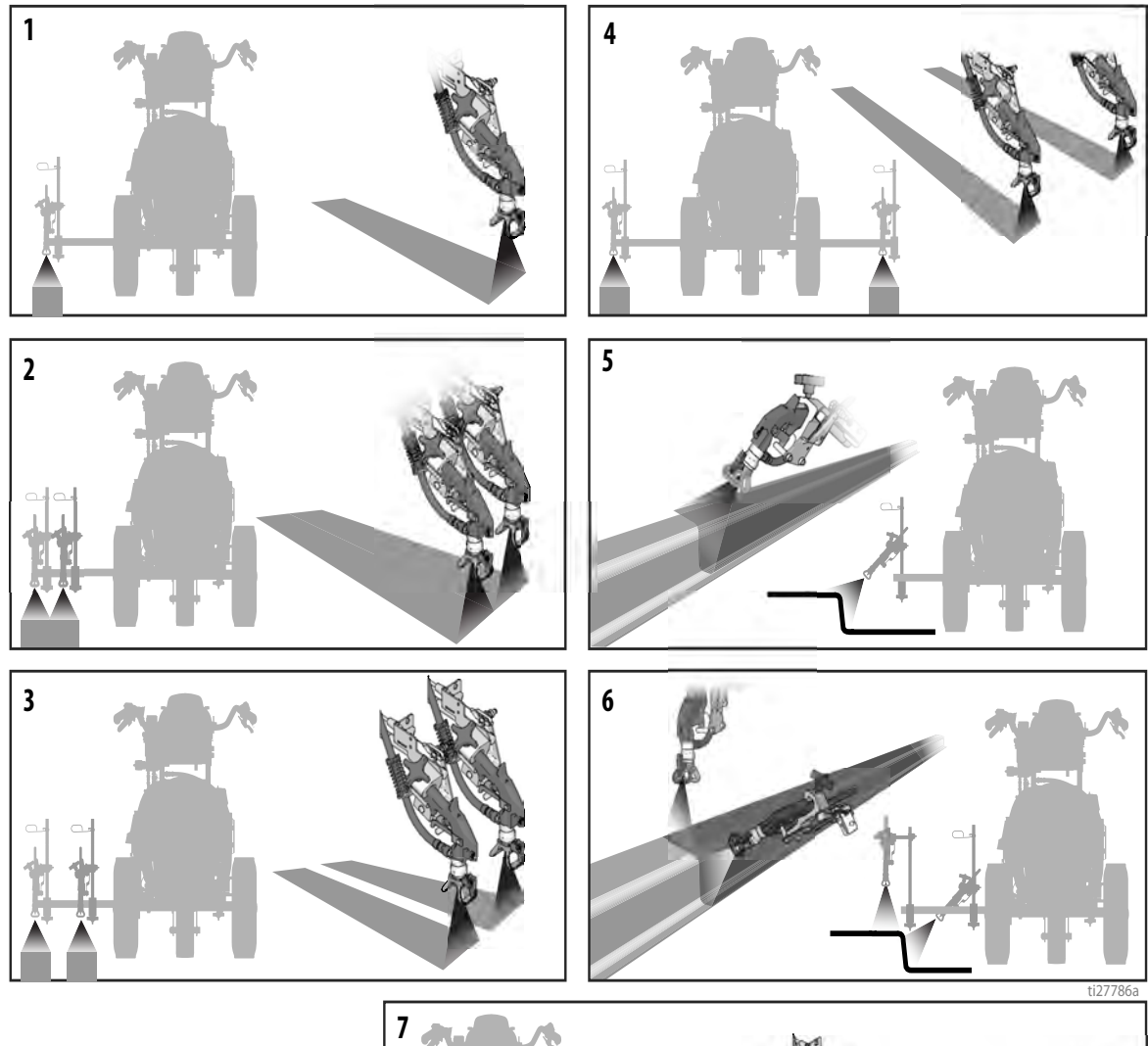

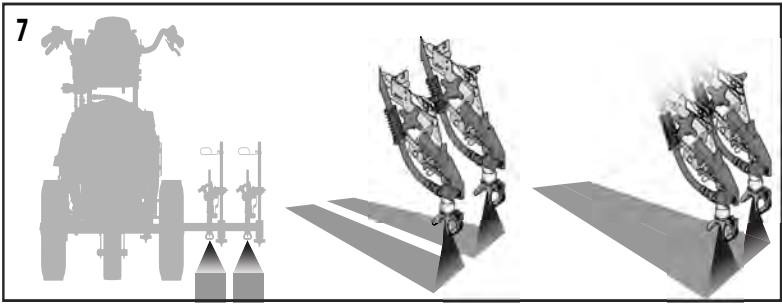

| 1 | One line                                        |
|---|-------------------------------------------------|
| 2 | One line up to 24 in. (61cm) wide               |
| 3 | Two lines                                       |
| 4 | One line or two lines to spray around obstacles |
| 5 | One gun curb                                    |
| 6 | Two gun curb                                    |
| 7 | Two lines or one line up to 24 in. (61 cm) wide |

### **Gun Arm Mounts**

This unit is equipped with front and rear gun arm mounts.

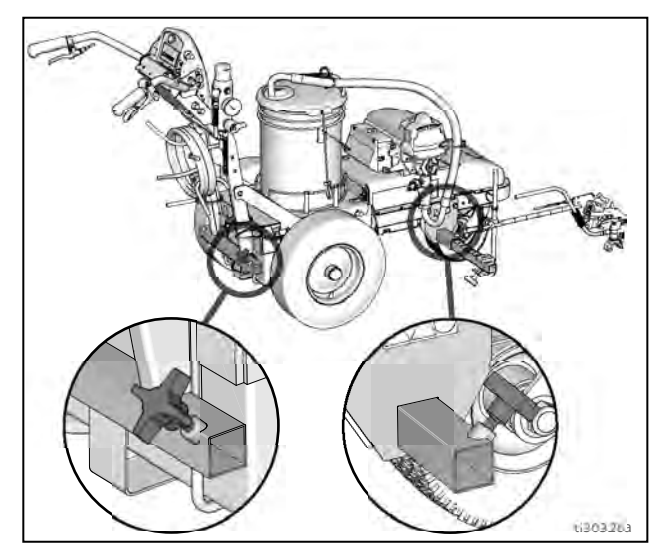

### Change Gun Position (Front and Back)

1. Loosen gun arm knob and remove from gun arm mounting slot.

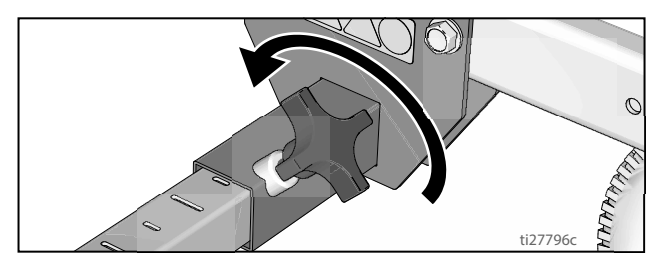

2. Slide gun arm assembly (including gun and hoses) out from gun arm mounting slot.

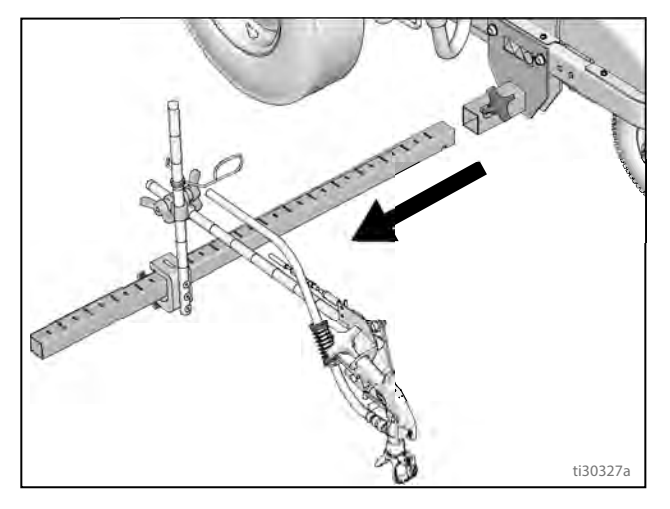

3. Slide gun arm assembly into desired gun arm mounting slot.

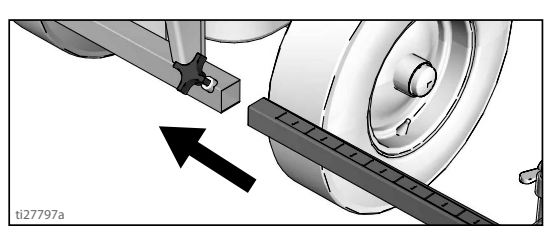

4. Tighten gun arm knob into gun arm mounting slot.

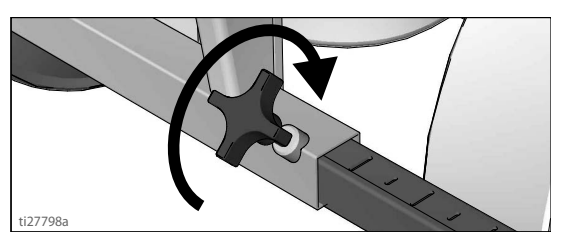

#### NOTICE

Make sure all hoses, cables, and wires are properly routed through brackets and do NOT rub on tire. Contact with tire will result in damaged hoses, cables, and wires.

# Change Gun Position (Left and Right)

#### Removal

1. Loosen vertical gun arm knob on gun arm mounting bar and remove.

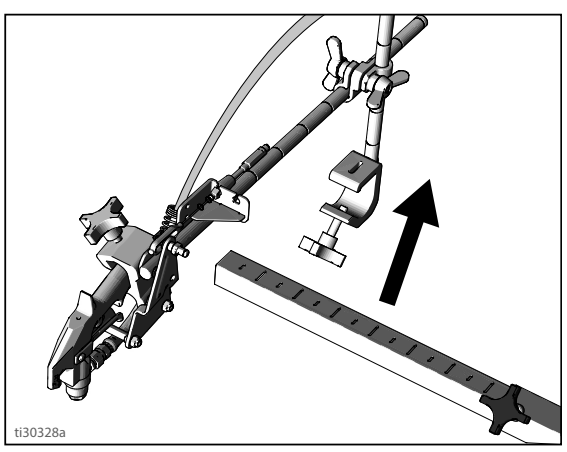

2. Extend mounting bar on opposite side of the machine.

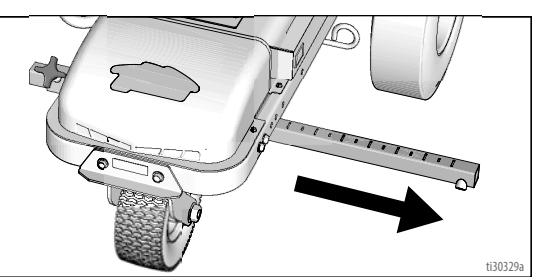

### Installation

1. Install vertical gun mount onto gun bar.

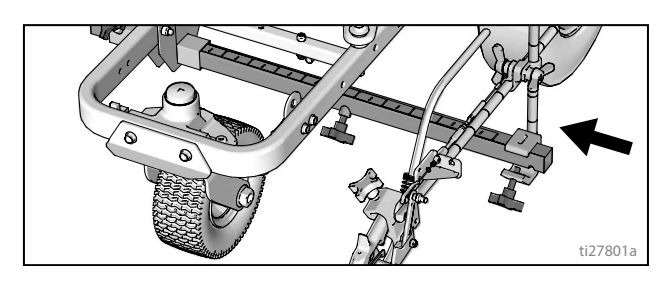

**NOTE:** Make sure all hoses, cables, and wires are properly routed through brackets.

# Trigger Sensor Adjustment (ES 2000)

1. Turn striper on. Engage trigger. Spray icon should appear simultaneously with start of fluid spray.

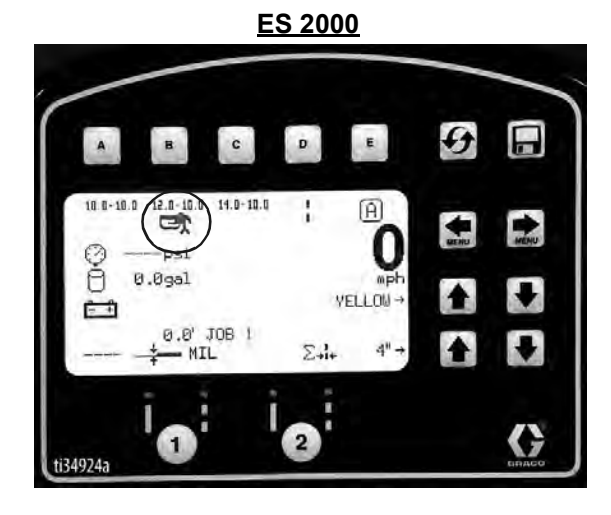

#### No fluid spray

2. Turn screw in handle clockwise if spray icon appears before fluid spray starts.

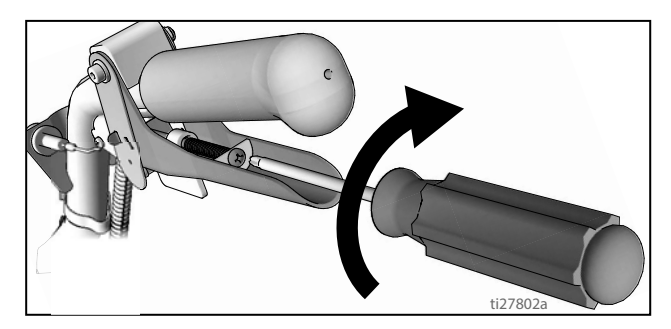

#### No spray icon

3. Turn screw in handle counterclockwise if fluid spray starts before spray icon appears.

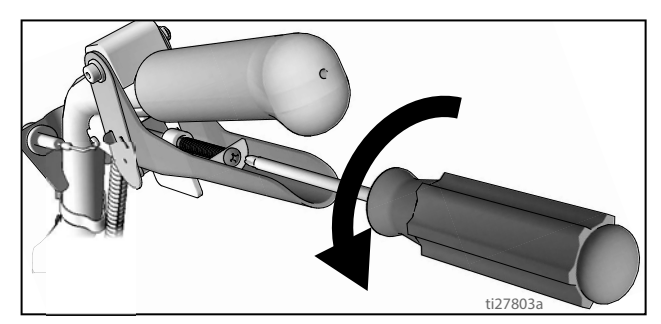

 Continue adjusting screw in handle until timing of spray icon and fluid spray are synchronized.
 Adjustment of the gun cables might be necessary.

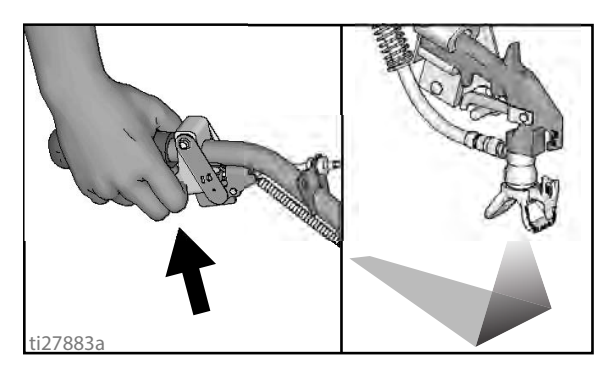

### **Gun Cable Adjustment**

Adjusting the gun cable will increase or decrease the gap between the trigger plate and the gun trigger. To adjust trigger gap, perform the steps below.

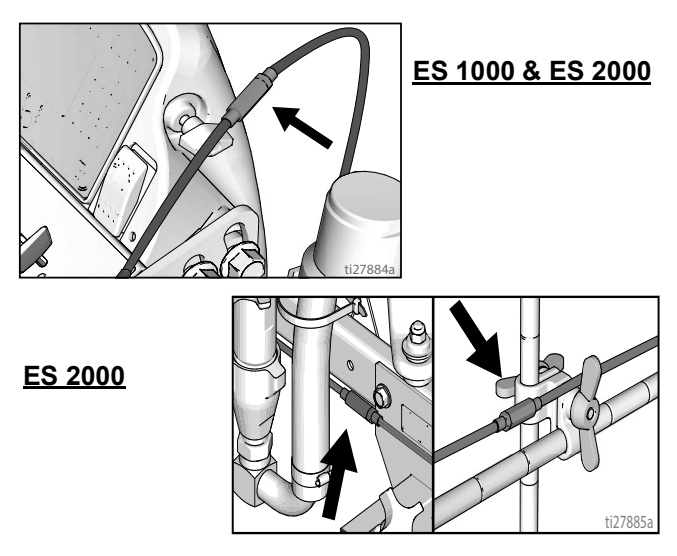

1. Use wrench to loosen locking nut on cable adjuster.

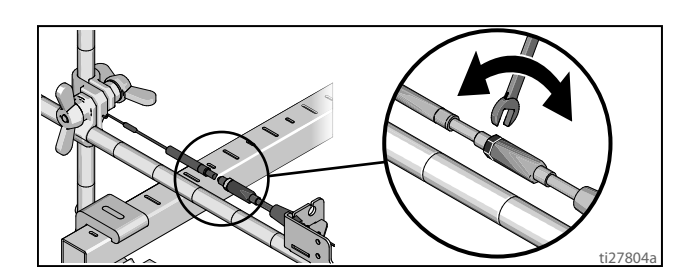

- 2. Loosen or tighten adjuster until desired result is achieved. **NOTE:** More thread exposed means less gap between gun trigger and trigger plate.
- 3. Use wrench to tighten locking nut on the adjuster.

#### Adding Gun Cable (ES 2000)

The ES 2000 can be equipped with two gun actuators. Each gun actuator is capable of operating one cable.

- 1. Select cable end with adjuster.
- 2. Install exposed cable through cable bracket slot.

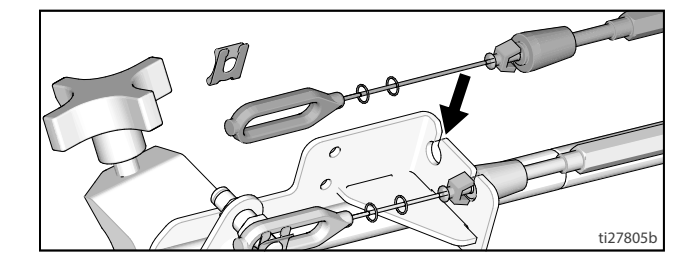

3. Insert plastic cable retainer into cable bracket hole.

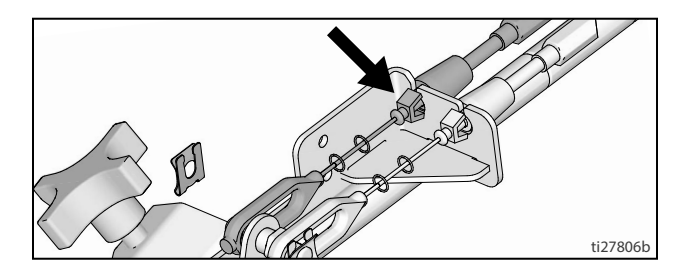

4. Install cable end onto trigger plate pin and install clip.

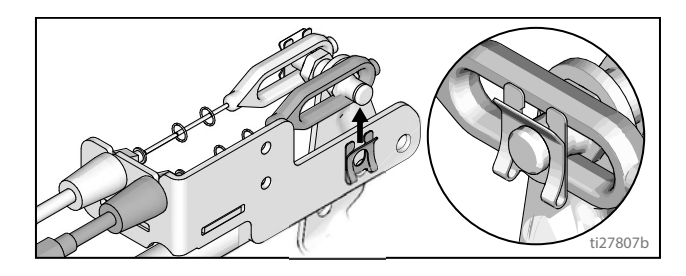

5. Route cable around unit and up through cable holes behind hose mount.

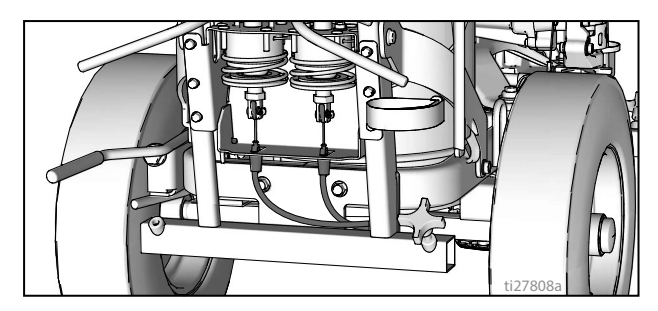

6. Route cable end loop through rectangular hole in bracket and insert plastic cable retainer into the actuator bracket. Install cable end onto actuator rod and install pin.

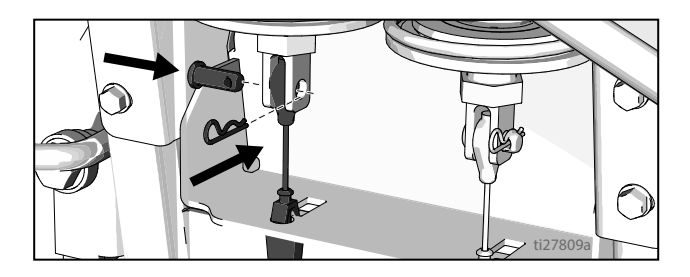

3A9033A Operation, Repair, Parts

### **Straight Line Adjustment**

The front wheel is set to center the unit and allow the operator to form straight lines. Over time, the wheel may become misaligned and will need to be readjusted. To re-center the front wheel, perform the following steps:

1. Loosen bolt on the front wheel bracket.

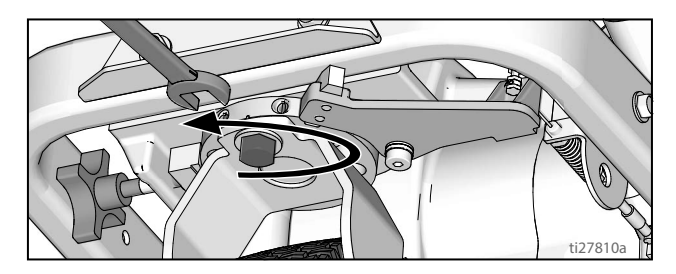

2. If striper arcs to the right, loosen left set screw and tighten right set screw for fine tune adjustment.

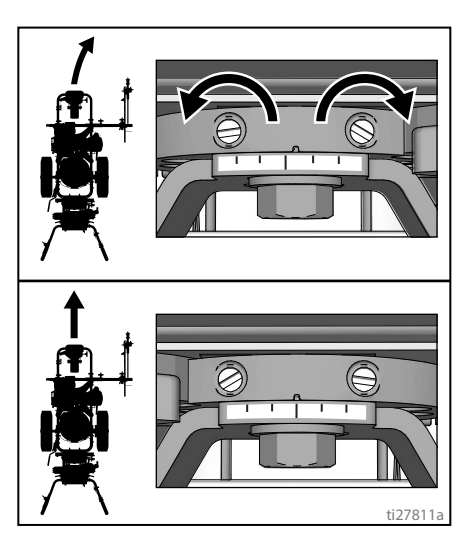

3. If striper arcs to the left, loosen right set screw and tighten left set screw.

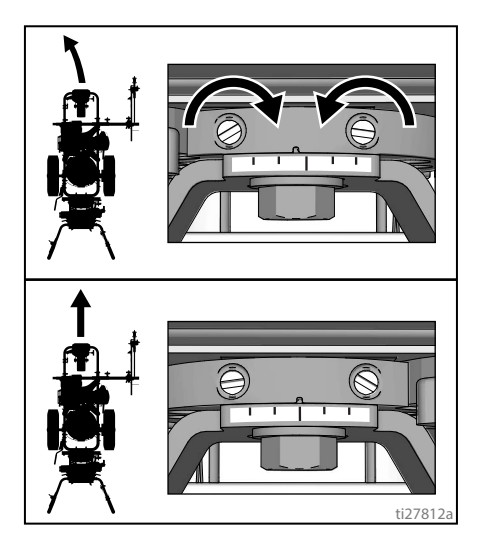

4. Roll the striper. Repeat steps 2 and 3 until striper rolls straight. Tighten bolt on wheel alignment plate to lock the new wheel setting.

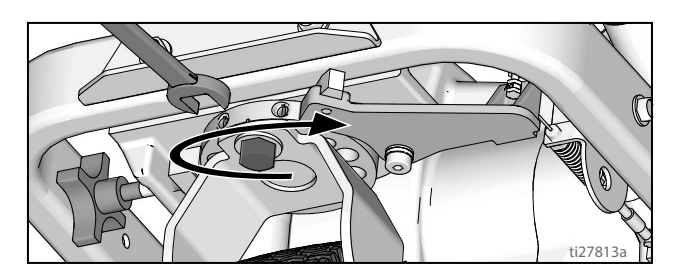

### Handle Bar Adjustment

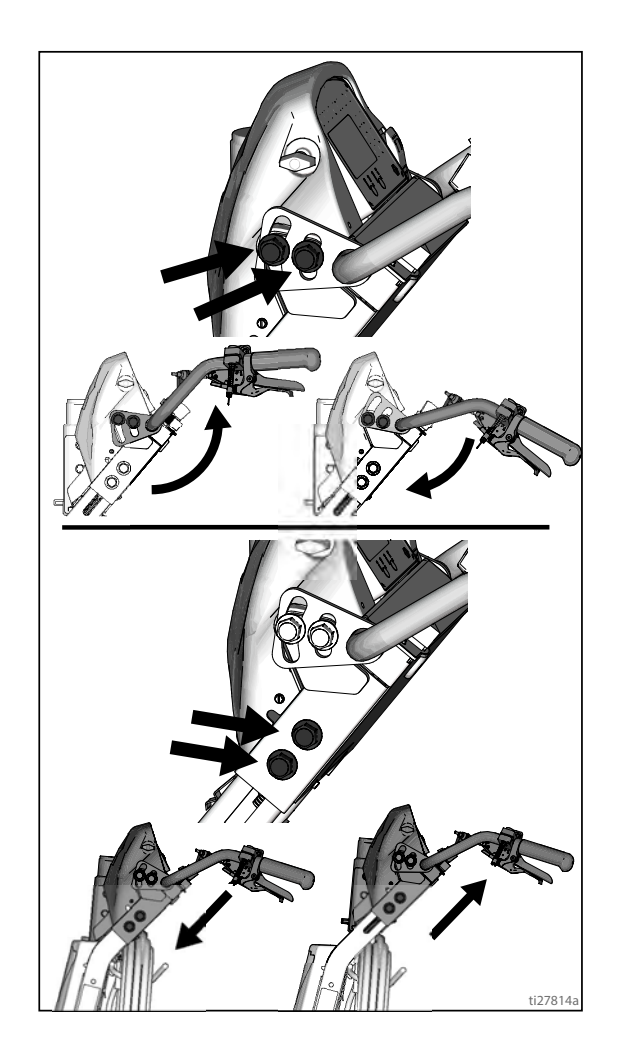

## **Paint Stripe Width**

1. Adjust gun up or down to change paint stripe width.

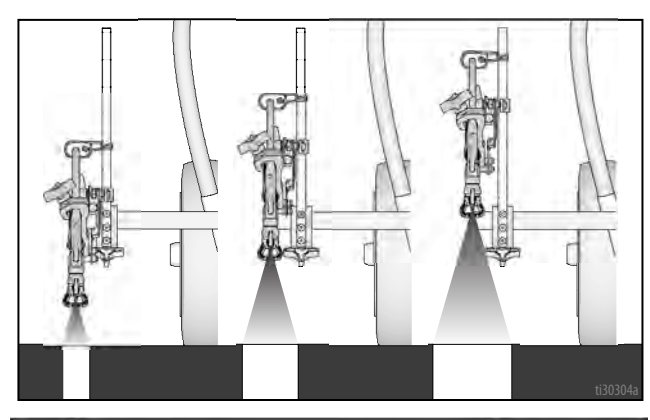

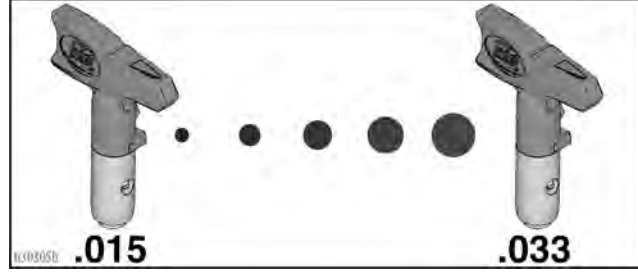

### **Spray Test Stripe**

1. Disengage trigger lock.

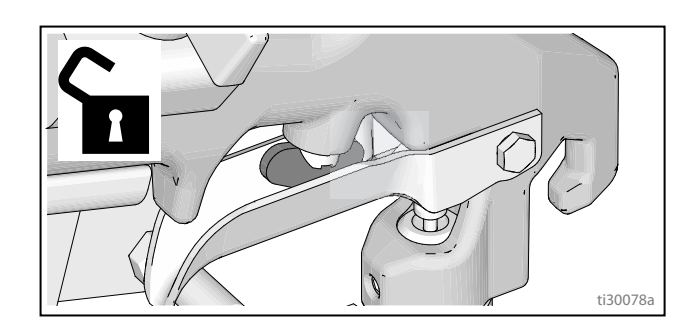

2. Trigger gun and spray test pattern. Slowly adjust pressure to eliminate heavy edges. Use smaller tip size if pressure adjustment can not eliminate heavy edges.

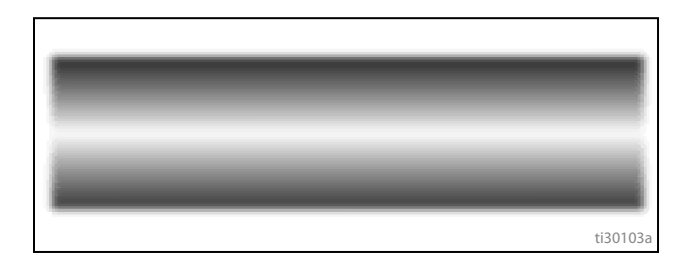

### **Clearing Tip Clogs**

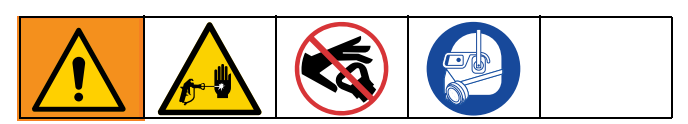

1. Release trigger. Engage gun trigger lock. Rotate SwitchTip. Disengage gun trigger lock and trigger gun to clear the clog.

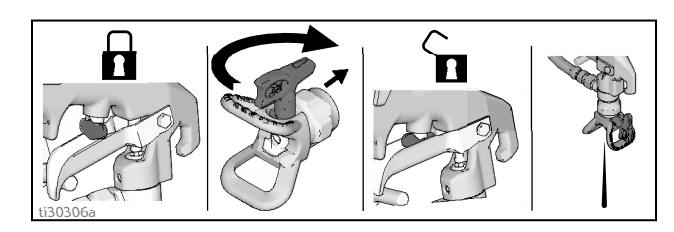

2. Engage gun trigger lock, return SwitchTip to original position, disengage gun trigger lock and continue spraying.

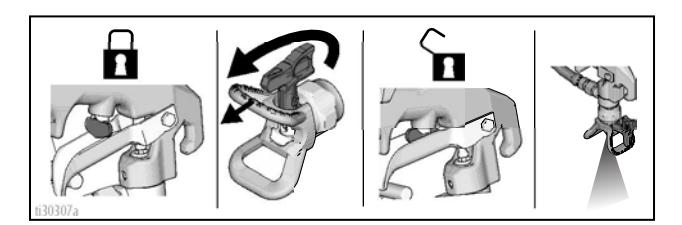

# Cleanup

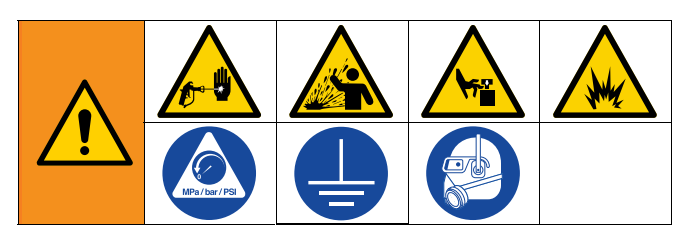

- 1. Perform Pressure Relief Procedure, page 16.
- 2. Remove guard and SwitchTip from all guns.

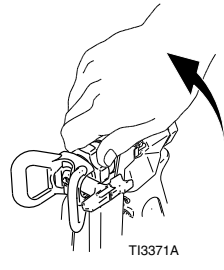

3. Unscrew cap, remove filter. Assemble without filter.

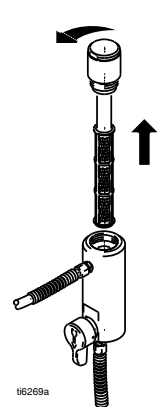

4. Clean filter, guard and SwitchTip in flushing fluid.

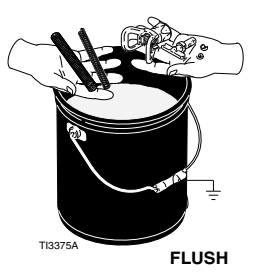

5. Attach ground wire to true earth ground or plug unit into grounded outlet.

### Flush Drain Tube

6. Remove fluid intake and drain tube from paint, wipe excess paint off outside.

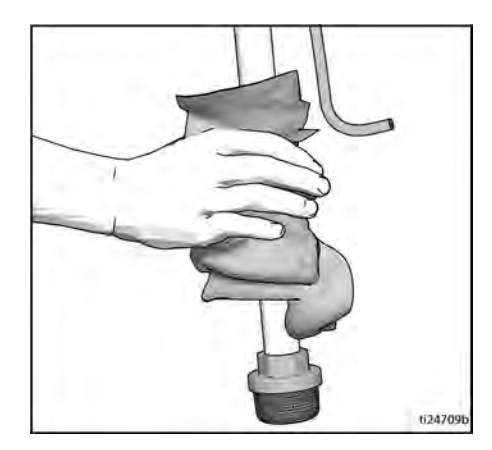

- 7. Place siphon tube set in grounded metal pail partially filled with flushing fluid. Use water for water-base paint and flammable materials for oil-based paint.
- 8. To flush drain tube and pump turn prime valve down.

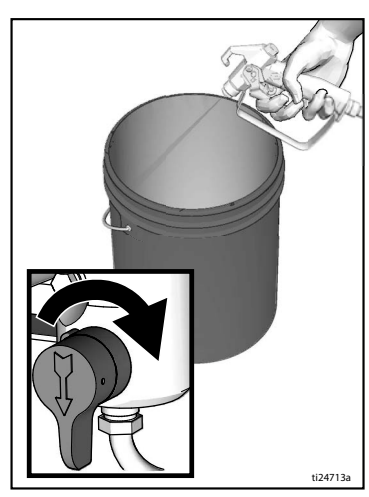

9. Turn pressure control to Fast Flush (ES 1000), or 1/2 position (ES 2000), and operate until the pump runs steady and flushing fluid appears in the waste pail.

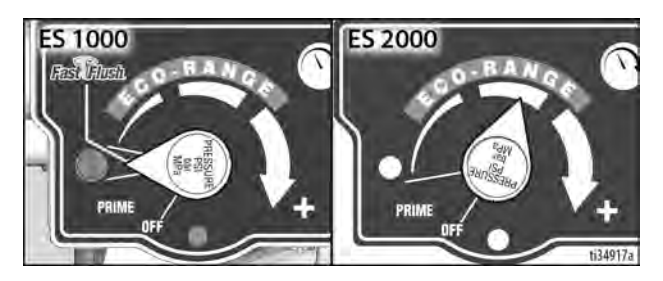

### Flush Hose and Gun

- 10. To flush airless hose and spray gun, turn prime valve horizontal.
- 11. Hold gun against waste pail. Disengage trigger lock. Trigger gun and turn pressure control to Fast Flush (ES1000), or 1/2 position (ES2000), and operate until the pump runs steady and flushing fluid appears.

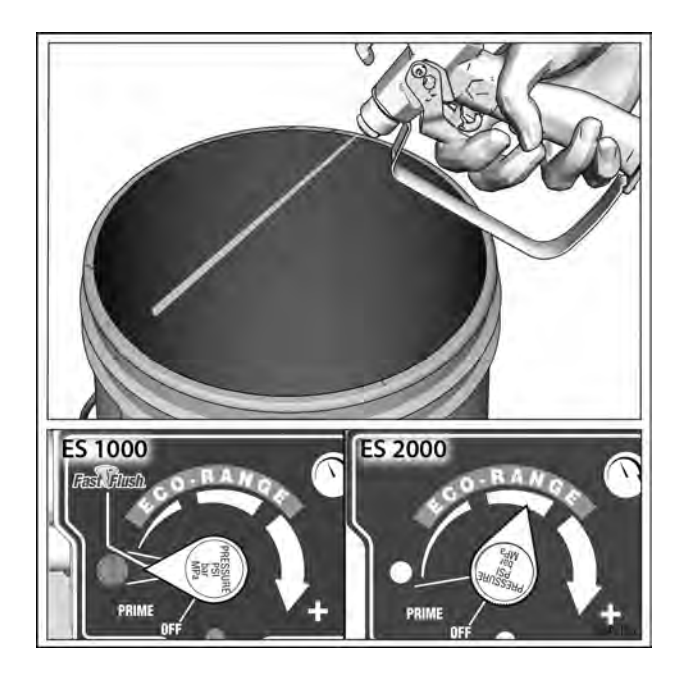

- 12. Stop triggering gun.
- 13. Fill pump with Pump Armor and reassemble filter, guard and SwitchTip.
- 14. Each time you spray and store, fill throat packing nut with TSL to decrease packing wear.

# LineLazer V LiveLook™ Display

### ES 2000 (Standard Series)

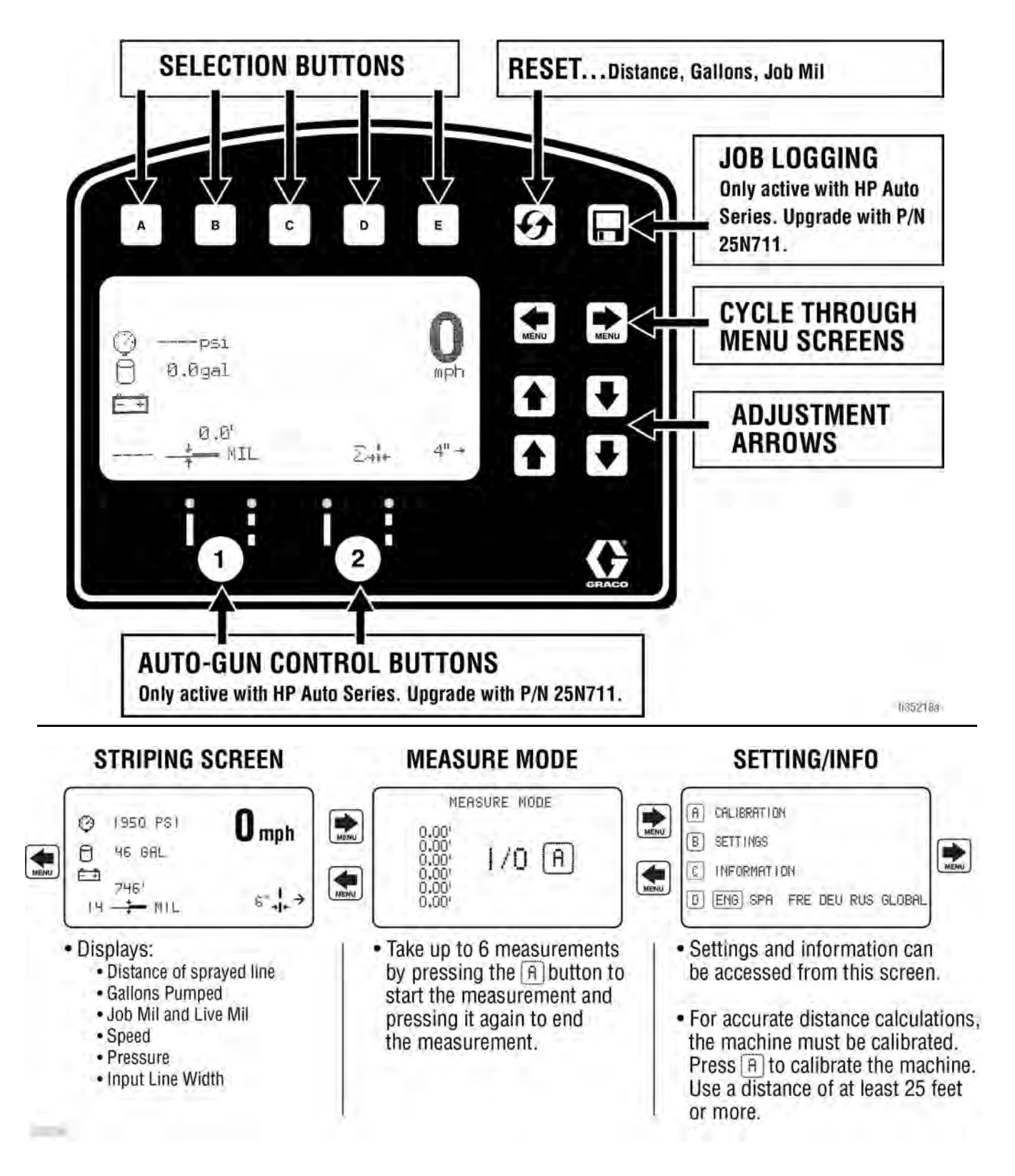

### Initial Setup (ES 2000 Standard Series)

The initial setup prepares the striper for operation based on a number of user entered parameters. Language selections and the units of measure selections can be set before you start or changed later.

#### Language

From Setup/Information select appropriate language by

pressing **D** until the language is outlined.

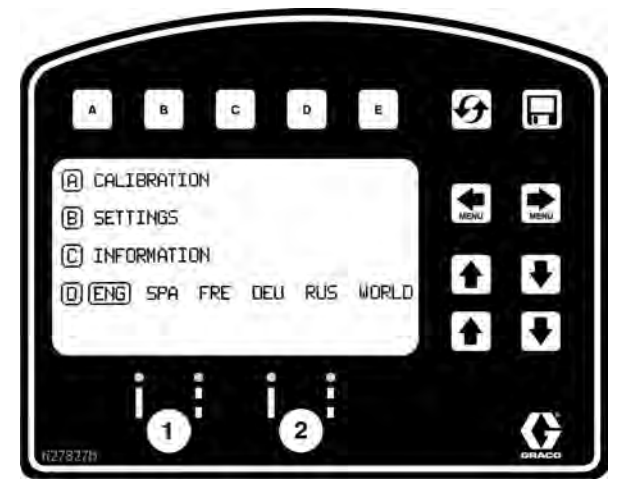

ENG = English SPA = Spanish

FRE = French

- DEU = German
- RUS = Russian

WORLD = Symbols; see **World Key Symbol**, page 115.

NOTE: Language can be changed later.

#### Units

Press **B** to enter settings and then **B** again to enter units. Select appropriate units of measure.

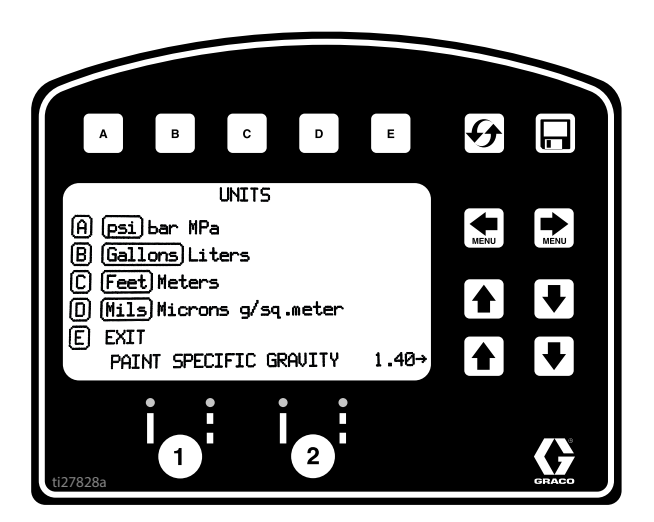

US Units

- Pressure = psi Volume = gallons Distance = feet
- Line Thickness = mil
- SI Units

Pressure = bar (MPa available) Volume = liters Distance = meters Line thickness = micron (g/m<sup>2</sup> available)

Paint Specific Gravity = Use UP and DOWN arrows to set specific gravity. Required to determine paint thickness.

**NOTE:** All units can be changed individually at any time.

#### Calibration

- 1. Check rear tire pressure  $55 \pm 5$  psi (379  $\pm$  34 kpa) and fill if necessary.
- Extend steel tape to distance greater than 26 ft. (8m).

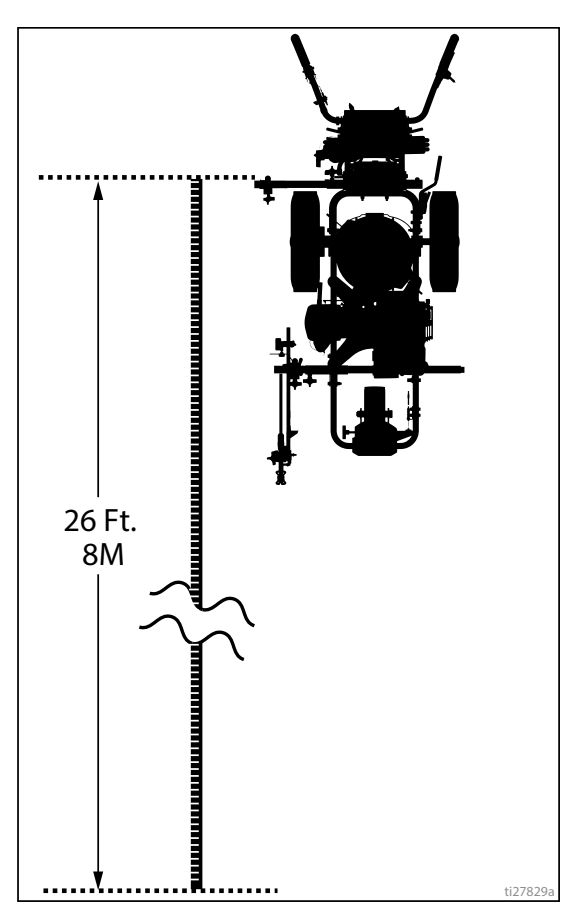

3. Press 💽 🐑 to select Setup/Information.

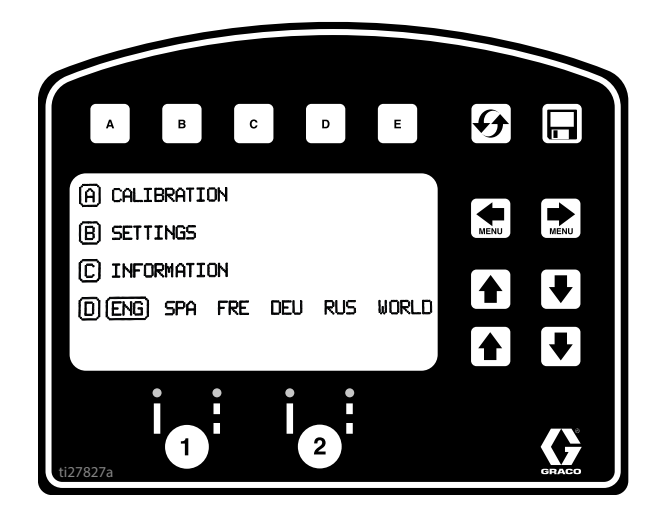

 Press A for Calibration. Set TRAVEL DIST to 25 ft (7.6m) or longer. Longer distances ensure better accuracy, depending on conditions.

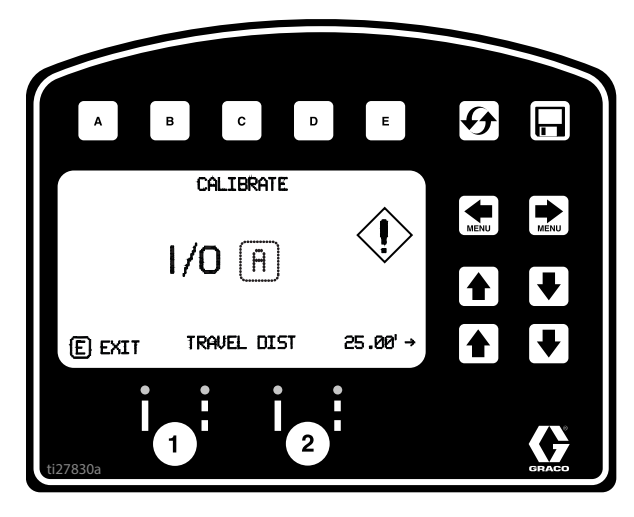

5. Align part of the unit with 1 foot (30.5cm) on steel tape.

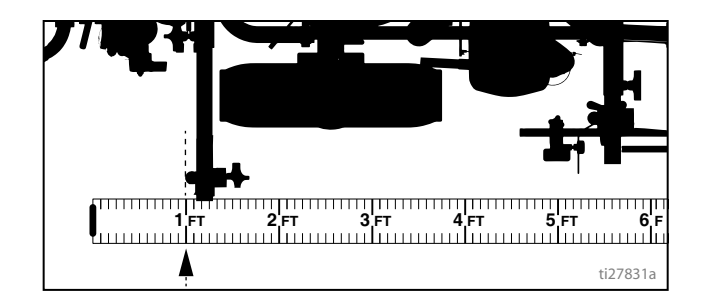

6. Push **A** to start calibration.

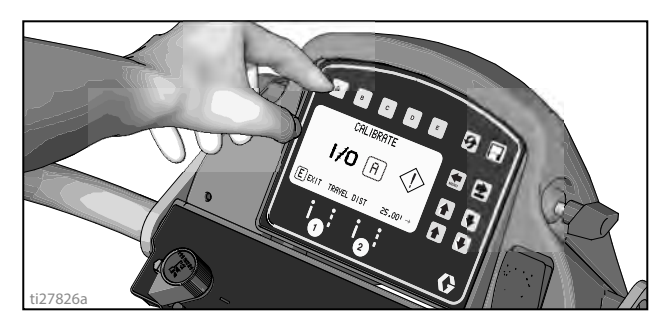

- 7. Move striper forward. Keep unit aligned with steel tape.
- Stop when chosen part of unit aligns with 26-ft (8m), or distance entered, on steel tape (25-ft./ 7.6m distance).

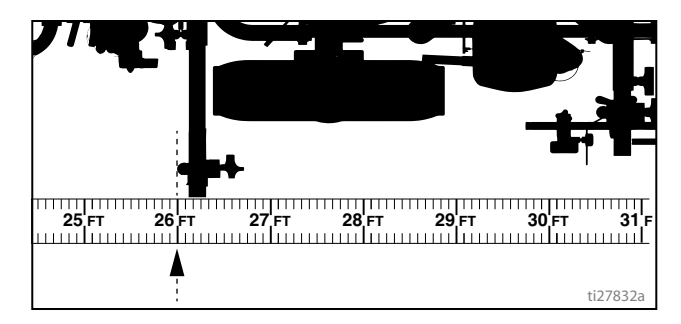

9. Push **A** to complete calibration.

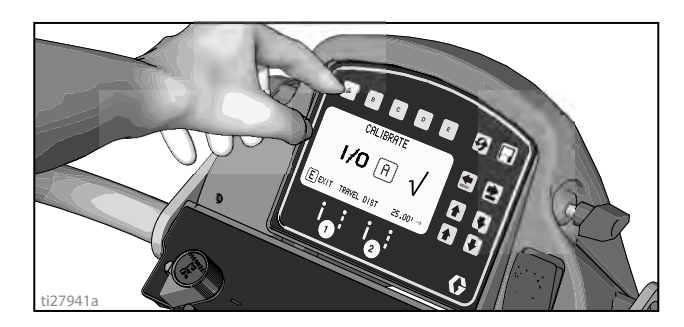

- Calibration is not complete when the exclamation symbol is displayed.
- Calibration is finished when the check mark symbol
   is displayed.
- 10. Calibration is now complete.

Go to **Measure Mode (ES 2000 Standard Series)**, page 34, and verify accuracy by measuring the tape.

### Striping Mode (ES2000 Standard Series)

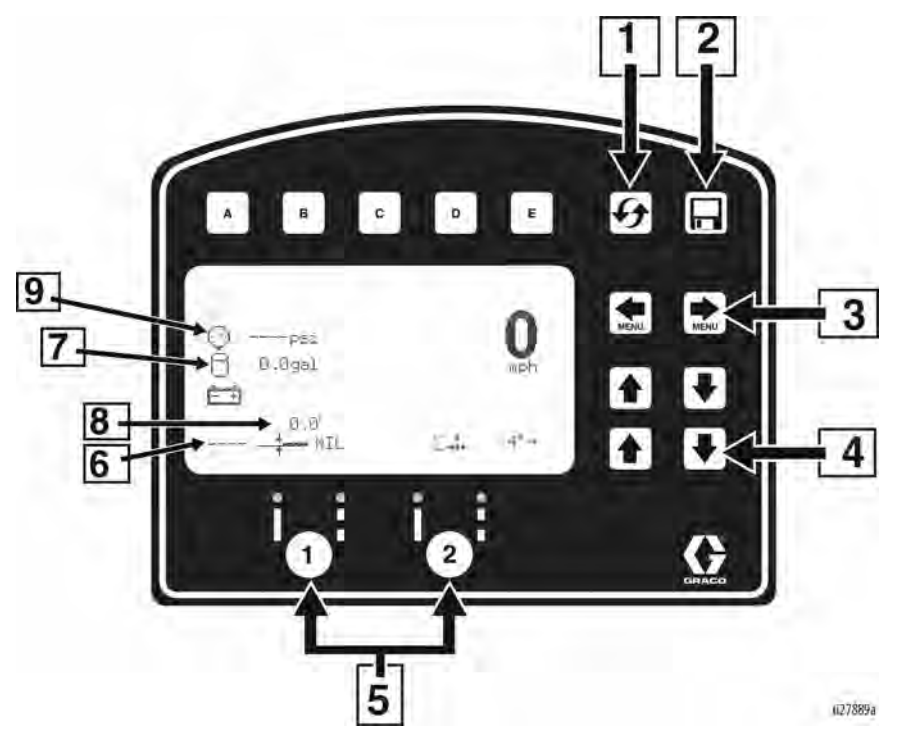

| Ref. | Description                                                                                                  |
|------|----------------------------------------------------------------------------------------------------|
| 1    | Resets Distance, Gallons, Mils                                                                               |
| *2   | Job logging                                                                                                  |
| 3    | Scroll between menu screens                                                                                  |
| 4    | Line width adjustment buttons                                                                                |
| *5   | Auto gun buttons                                                                                             |
| 6    | MIL thickness. While spraying "Instant MIL avg" is displayed. When stopped total "Job MIL avg" is displayed. |
| 7    | Total gallons sprayed                                                                                        |
| 8    | Total line length sprayed.                                                                                   |
| 9    | Pressure                                                                                                    |

\* Not active in Standard Series. Upgrade to HP Auto Series with P/N 25N711.

#### **Operating in Striping Mode**

- 1. Make sure ON/OFF switch is ON position.
- 2. Set pump switch to ON.

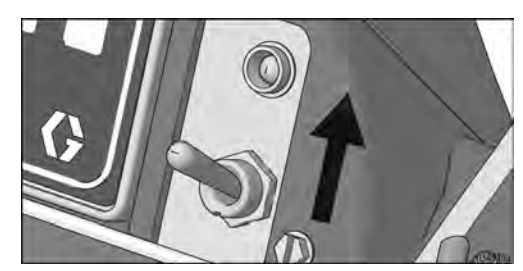

3. Pull trigger to spray.

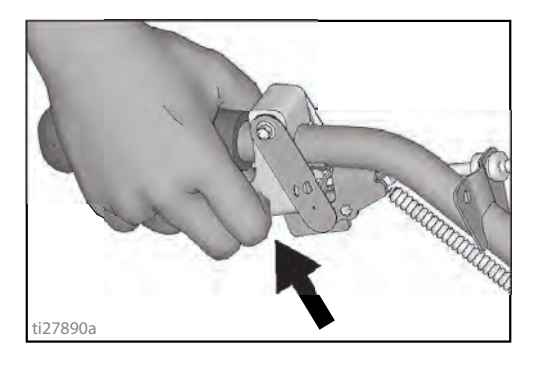

### Measure Mode (ES 2000 Standard Series)

Measure Mode replaces a tape measure to measure distances when laying out an area to be striped.

- to select Measure Mode. 1. Use ( ) 2 G D Е с в MEASURE MODE -3 4 0.00 0.00 1/0 A 0.00' ♥ 0.00 0.00 ₩ 0.00 6 2 1
- Ref.
   Description

   1
   Press to start measurement, Press to stop measurement

   2
   Hold to reset values to zero

   3
   Scroll between main menu screens

   4
   Last measurement taken

ti27834a

2. Press and release **A**. Move striper forwards or backwards. (Moving backwards is a negative distance.)

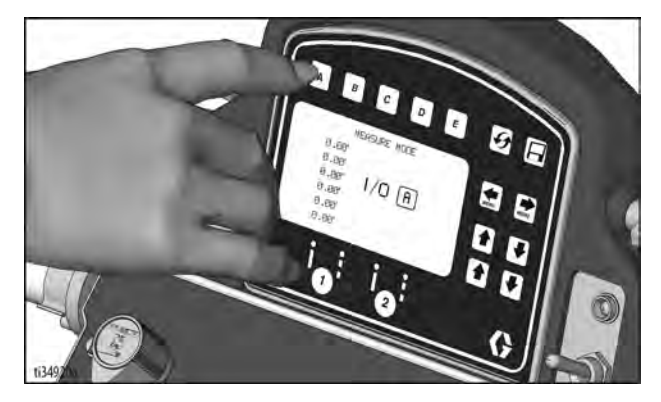

3. Press and release **A** to end measured length. Up to six lengths are viewable.

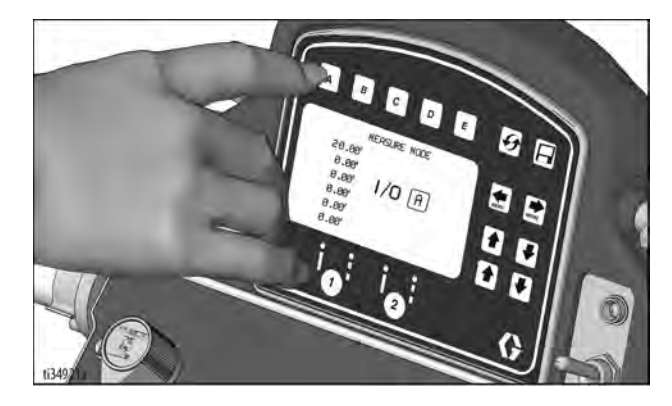

### **Setup/Information**

Use 💽 🐑 to select Setup/Information.

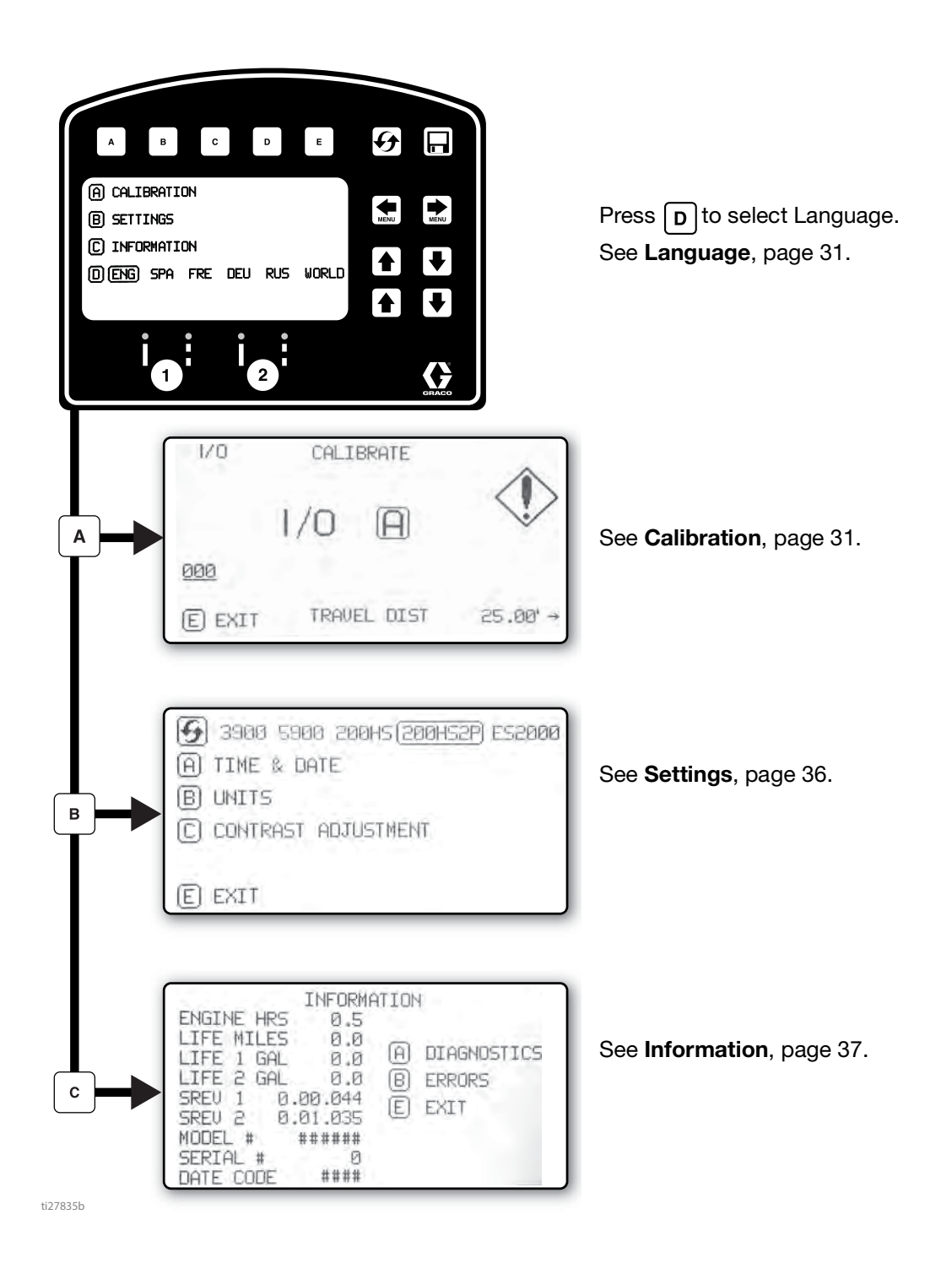

LineLazer V LiveLookTM Display

### Settings

Use to select Setup/Information. Press B to open Settings Menu.

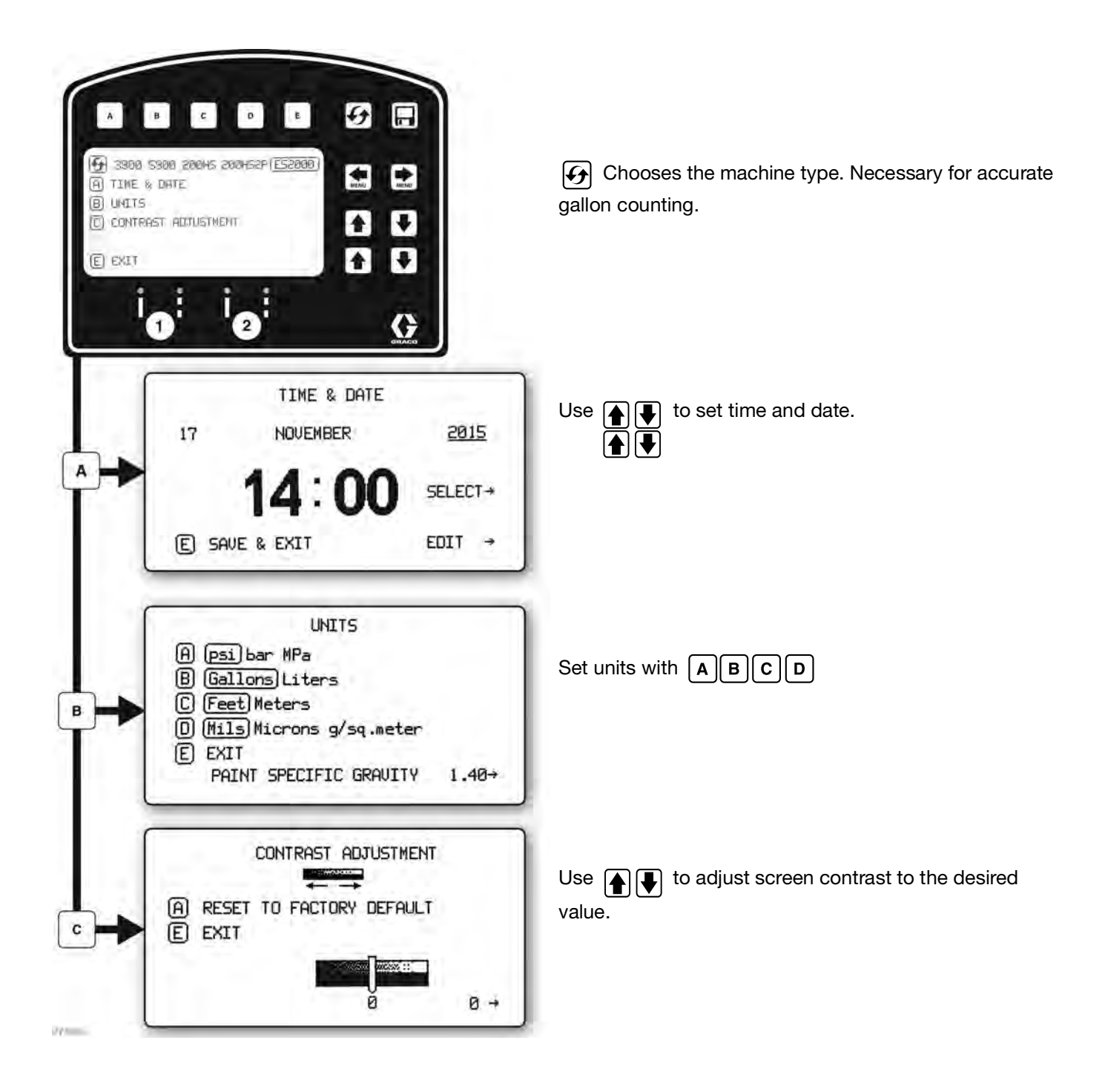
### Information

Use to select Setup/Information. Press C to open Information Menu.

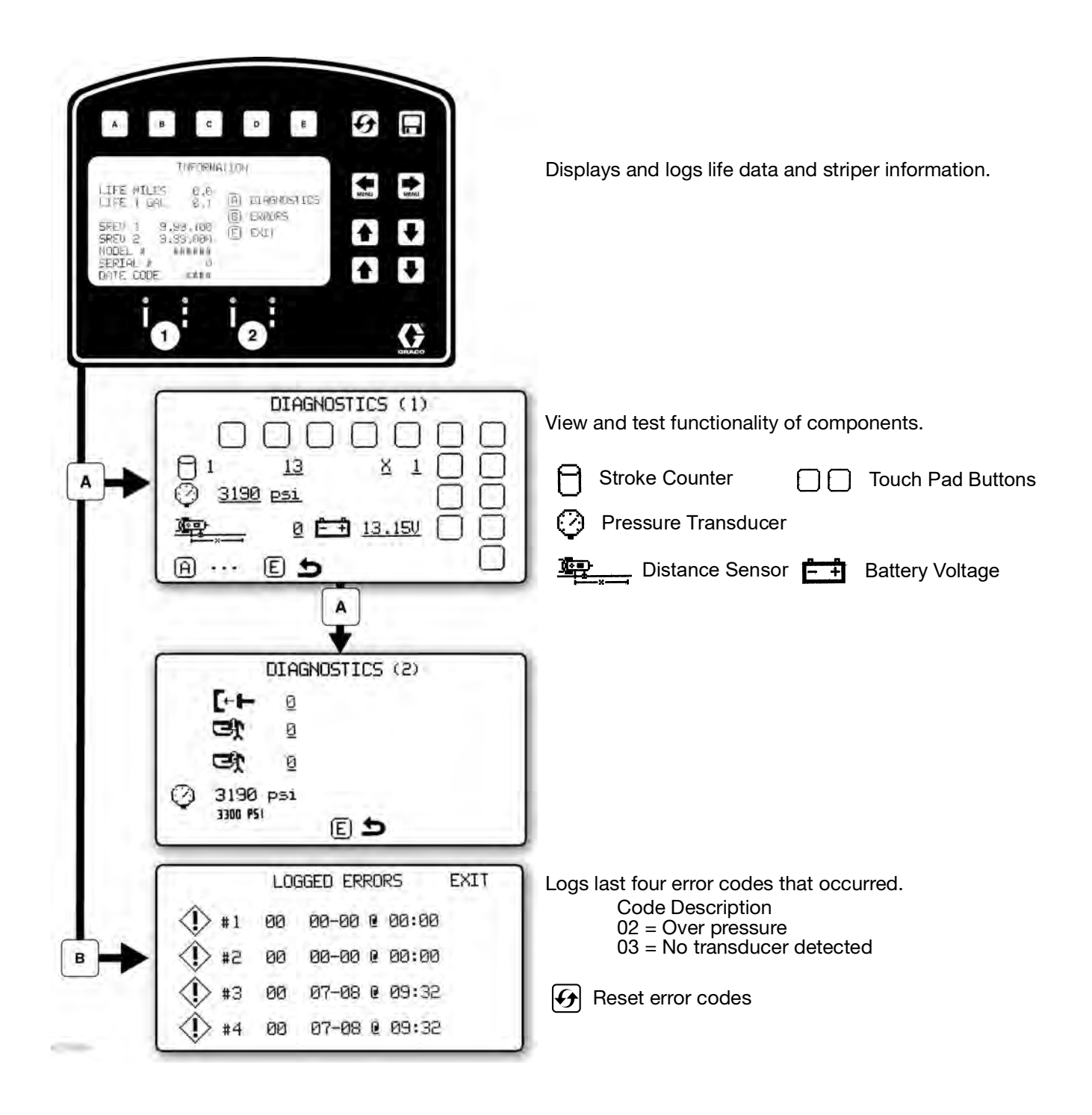

# ES2000 (HP Auto Series)

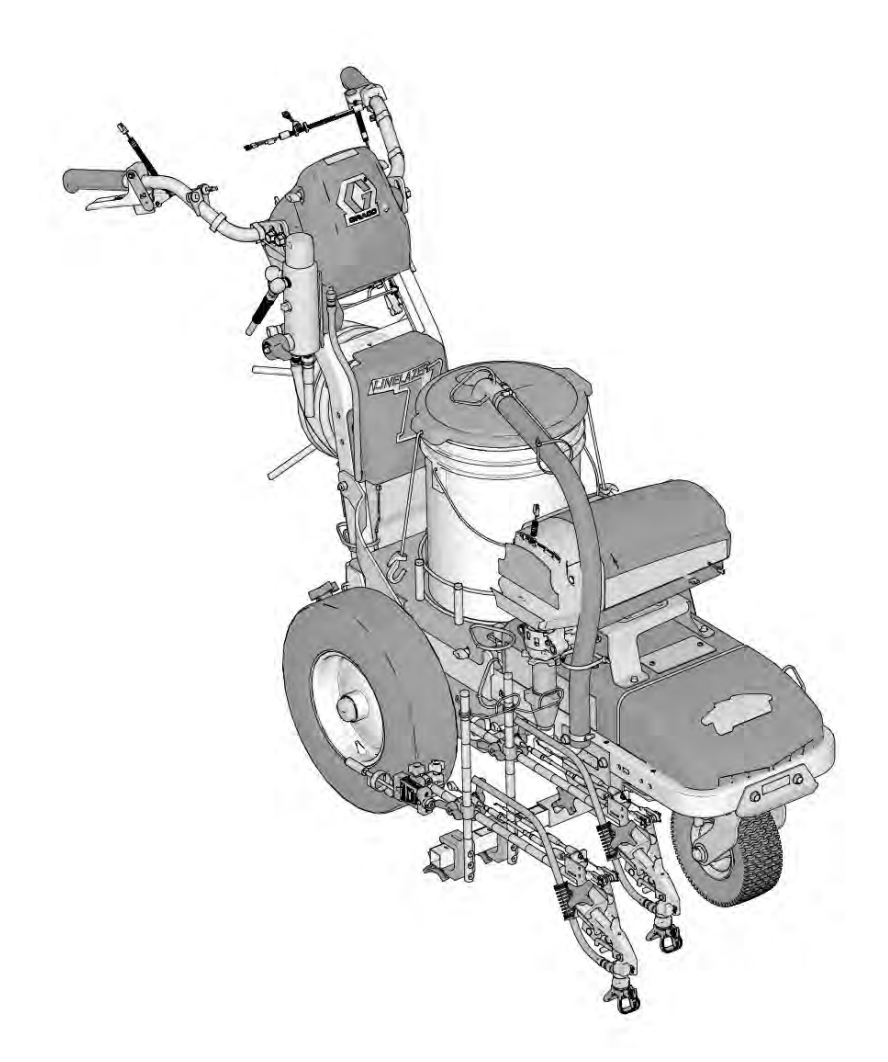

## LineLazer V LiveLook Display

### ES2000 (HP Auto Series)

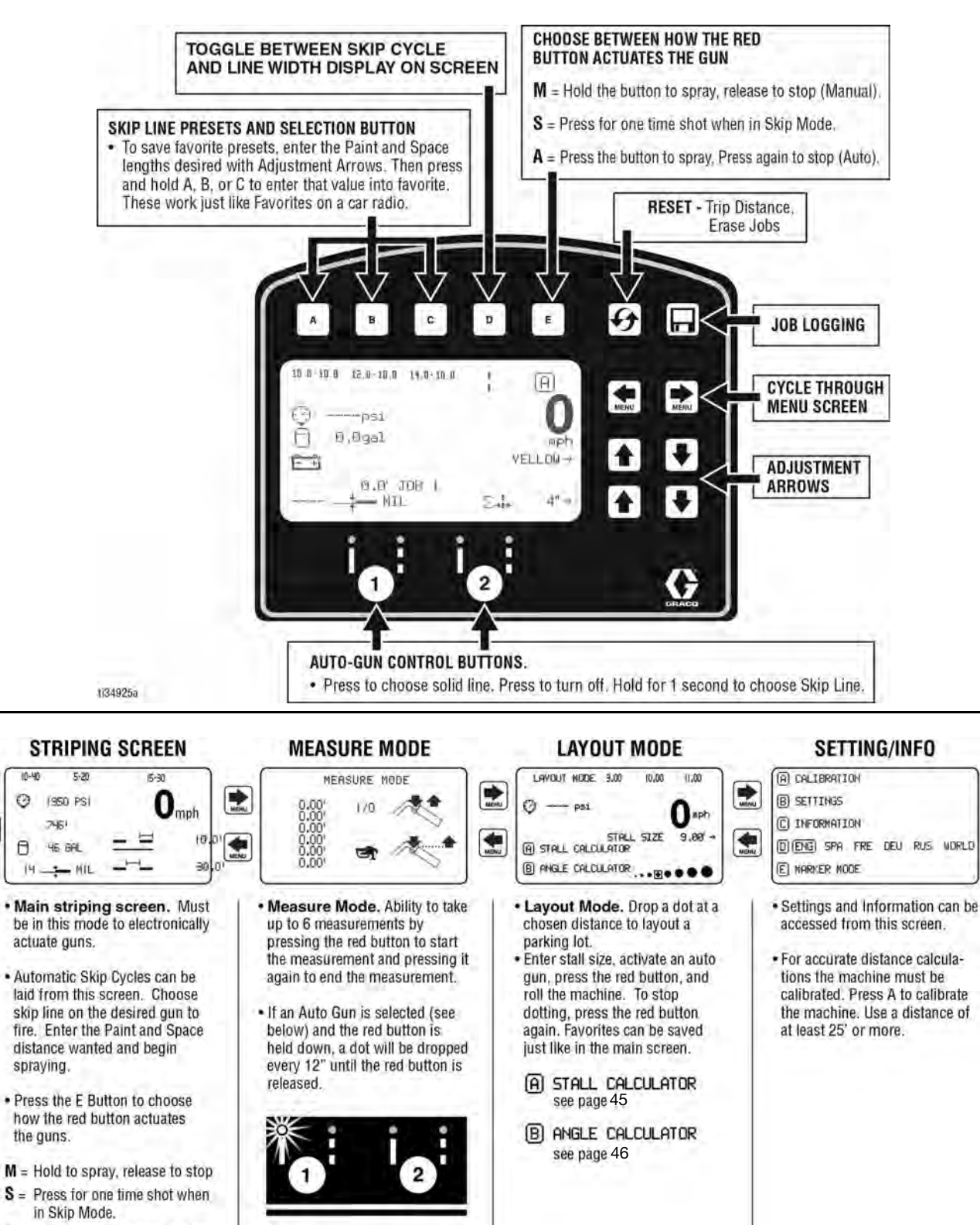

A = Press to start , press to stop

1278796

-

## Initial Setup (ES2000 HP Auto Series)

The initial setup prepares the striper for operation based on a number of user entered parameters. Language selections and the units of measure selections can be set before you start or changed later.

#### Language

From Setup/Information select appropriate language by

pressing **D** until the language is outlined.

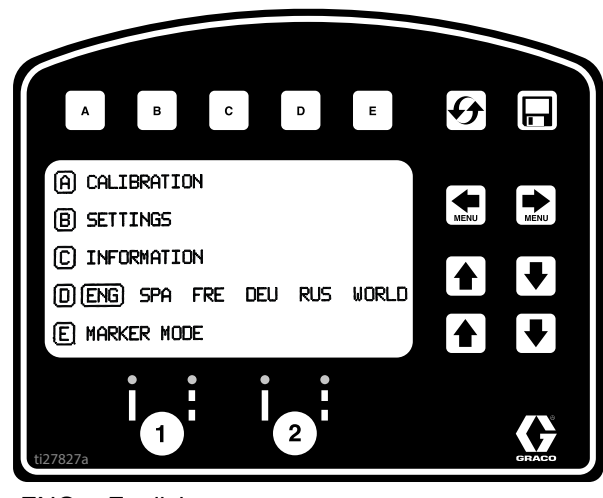

ENG = English SPA = Spanish

FRE = French

DEU = German

RUS = Russian

WORLD = Symbols see **World Key Symbol**, page 115.

NOTE: Language can be changed later.

#### Units

Press **B** to enter settings and then **B** again to enter units. Select appropriate units of measure.

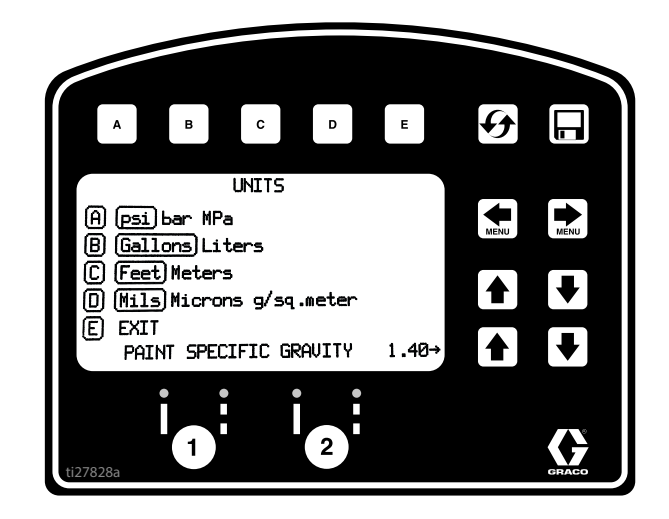

- US Units
  - Pressure = psi Volume = gallons Distance = feet Line Thickness = mil
- SI Units

Pressure = bar (MPa available) Volume = liters Distance = meters Line thickness = micron (g/m<sup>2</sup> available)

Paint Specific Gravity = Use UP and DOWN arrows to set specific gravity. Required to determine paint thickness.

**NOTE:** All units can be changed individually at any time.

#### Calibration

- 1. Check rear tire pressure  $55 \pm 5$  psi (379  $\pm$  34 kpa) and fill if necessary.
- Extend steel tape to distance greater than 26 ft. (8m).

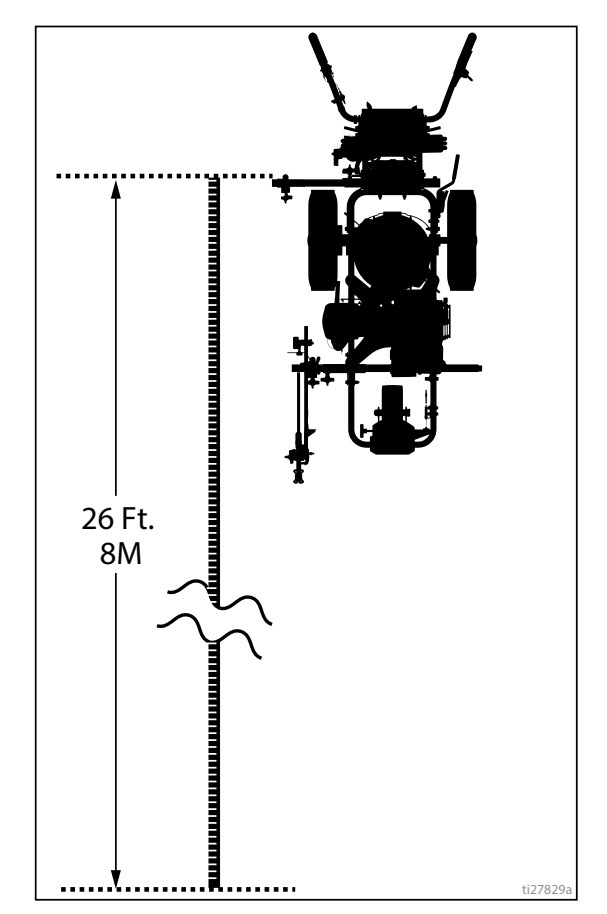

3. Press 🐑 🐑 to select Setup/Information.

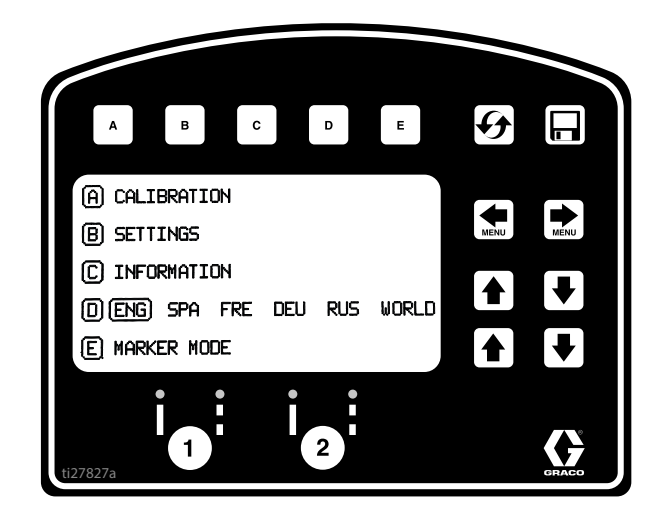

 Press A for Calibration. Set TRAVEL DIST to 25 ft (7.6m) or longer. Longer distances ensure better accuracy, depending on conditions.

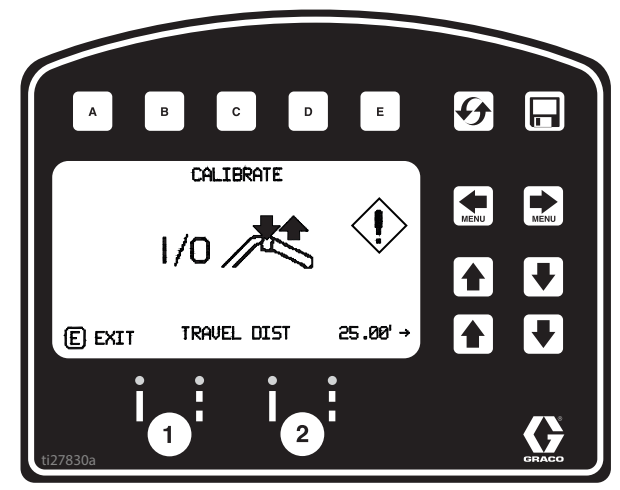

5. Turn on laser and align laser dot with 1 foot (30.5cm) on steel tape.

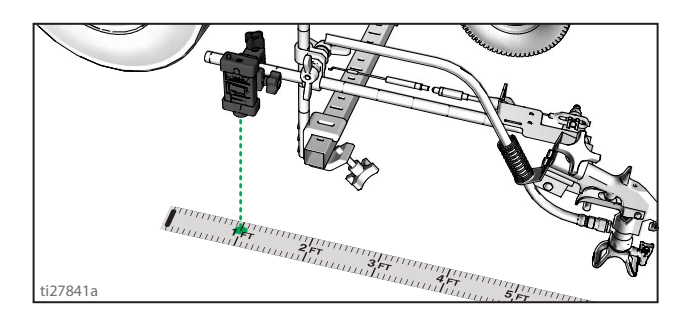

6. Press and release gun trigger control to start calibration.

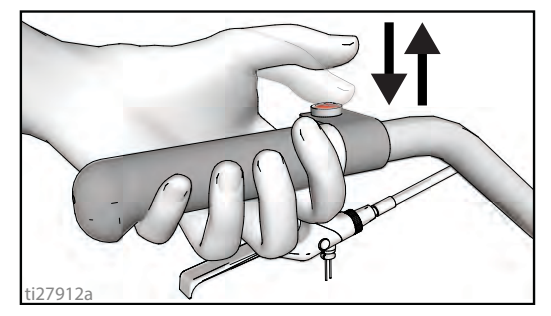

- 7. Move striper forward. Keep laser dot on steel tape.
- 8. Stop when laser aligns with 26-ft (8m) or distance entered on steel tape (25-ft./7.6m distance).

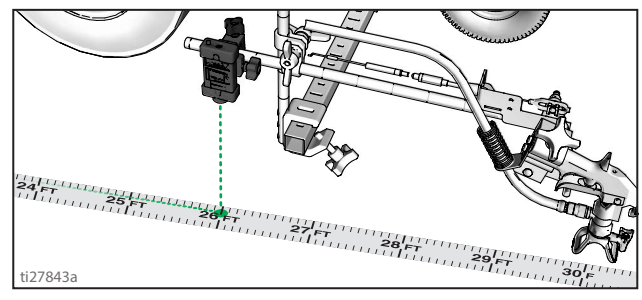

9. Press and release gun trigger control to complete calibration.

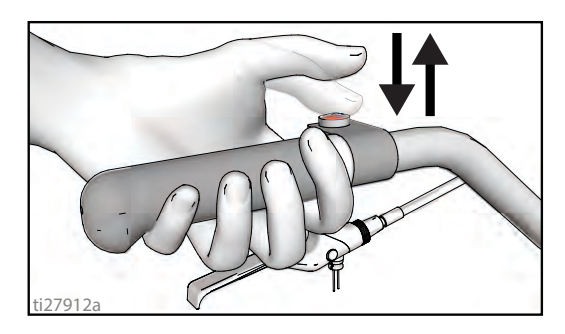

- Calibration is not complete when the exclamation symbol () is displayed.
- Calibration is finished when the check mark symbol
   is displayed.
- 10. Calibration is now complete.

### Striping Mode (ES2000 HP Auto Series)

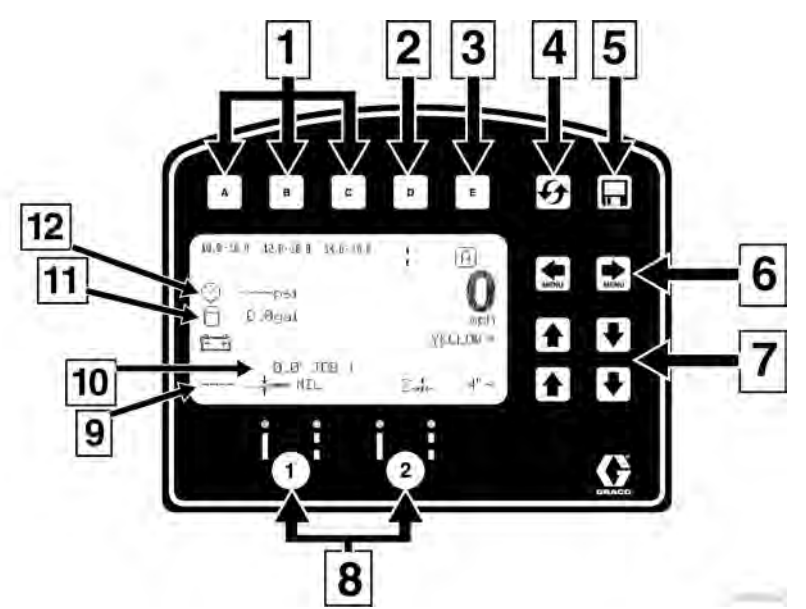

| Ref. | Description                                                                                                    |  |  |
|------|----------------------------------------------------------------------------------------------------|--|--|
|      | Select a "Favorite", press for less than one second.                                                                    |  |  |
| 1    | <b>Save</b> a "Favorite", press and hold for more than three seconds.                                                   |  |  |
| 2    | Cycles between viewing line width or paint and space value.                                                             |  |  |
|      | Cycles between Manual Mode, Semi-Automatic Mode, Automatic Mode.                                                        |  |  |
|      | Manual Mode [1]: Press and hold gun trigger control to stripe.                                                          |  |  |
| 3    | Semi-Automatic Mode : Press and release gun trigger control to stripe the programmed length one time when in Skip Mode. |  |  |
|      | Automatic Mode H: Press and release gun trigger control to start striping. Press and release button again to stop.      |  |  |
| 4    | Resets trip distance.                                                                                                   |  |  |
| 5    | Job Data Logger, page 52.                                                                                               |  |  |
| 6    | Scrolls between menu screens.                                                                                           |  |  |
| 7    | Paint and Space length <b>OR</b> line width adjustment buttons.                                                         |  |  |
| 8    | Auto guns activation buttons.                                                                                           |  |  |
| 9    | MIL thickness. While spraying "Instant MIL avg" is dis-<br>played. When stopped total "Job MIL avg" is displayed.       |  |  |
| 10   | Total gallons (liters) sprayed.                                                                                         |  |  |
| 11   | Total line length sprayed.                                                                                              |  |  |
| 12   | Pressure                                                                                                    |  |  |

#### **Operating in Striping Mode**

Striper must be running before activating gun trigger control.

- 1. Make sure ON/OFF switch is ON position.
- 2. Use gun activation buttons to select guns and line type.

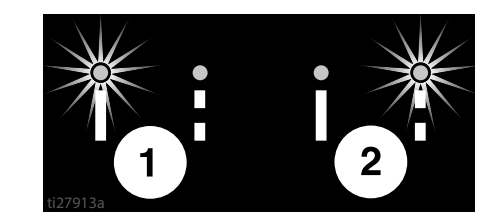

3. Press gun trigger control to begin spraying.

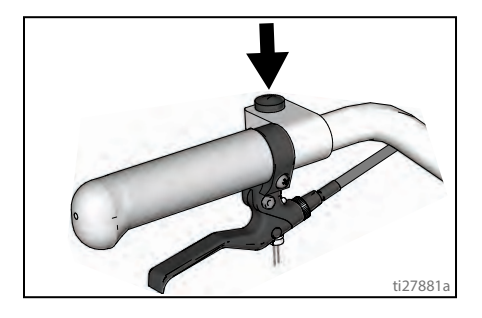

| In Automatic Mode or Semi-Automatic Mode the | Ā |  |
|----------------------------------------------|---|--|
|----------------------------------------------|---|--|

or 🔄 will flash when gun trigger control is pressed to signal mode is active.

### Measure Mode (ES2000 HP Auto Series)

Measure Mode replaces a tape measure to measure distances when laying out an area to be striped.

1. Use to select Measure Mode.

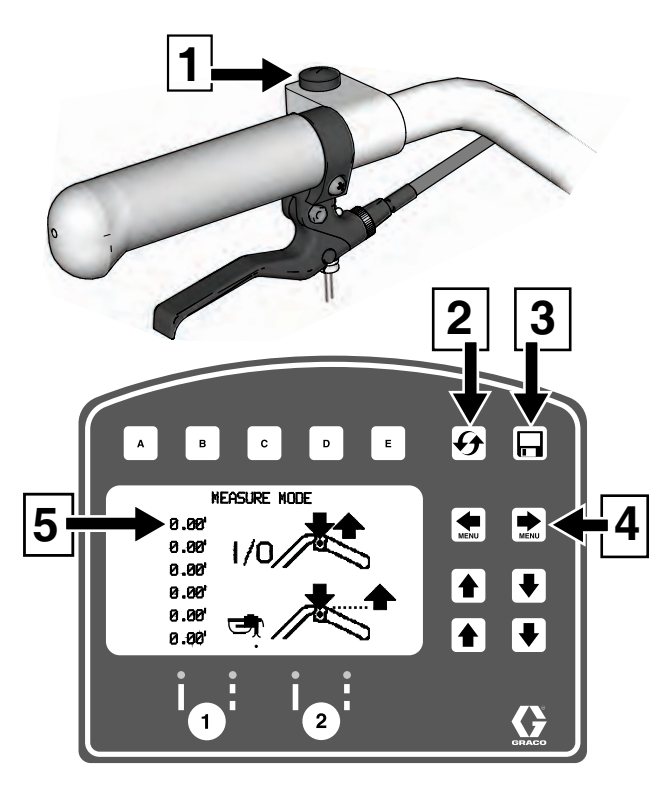

ti27914a

| Ref. | Description                                            |
|------|--------------------------------------------------------|
| 1    | Press to start measurement, Press to stop measurement. |
| 2    | Hold to reset values to zero.                          |
| 3    | Job Data Logger, page 52.                              |
| 4    | Scroll between main menu screens                       |
| 5    | Last measurement taken                                 |

2. Press and release gun trigger control. Move striper forwards or backwards. (Moving backwards is a negative distance.)

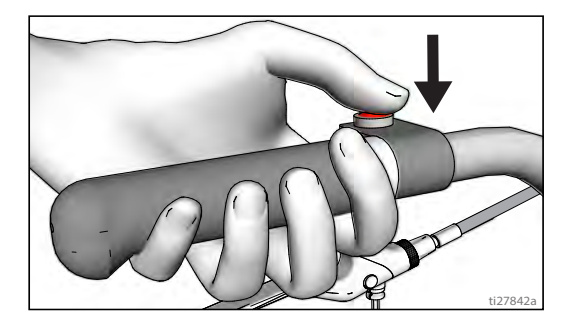

3. Press and release gun trigger control to end measured length. Up to six lengths are viewable.

The most recent measured length is also saved as the measured distance in the Stall Calculator display. See **Stall Calculator**, page 45.

If an auto gun is activated, press and hold gun trigger control at any time to apply a dot. If trigger is held while striper is moving, a dot is marked every 12-inches (30.5cm).

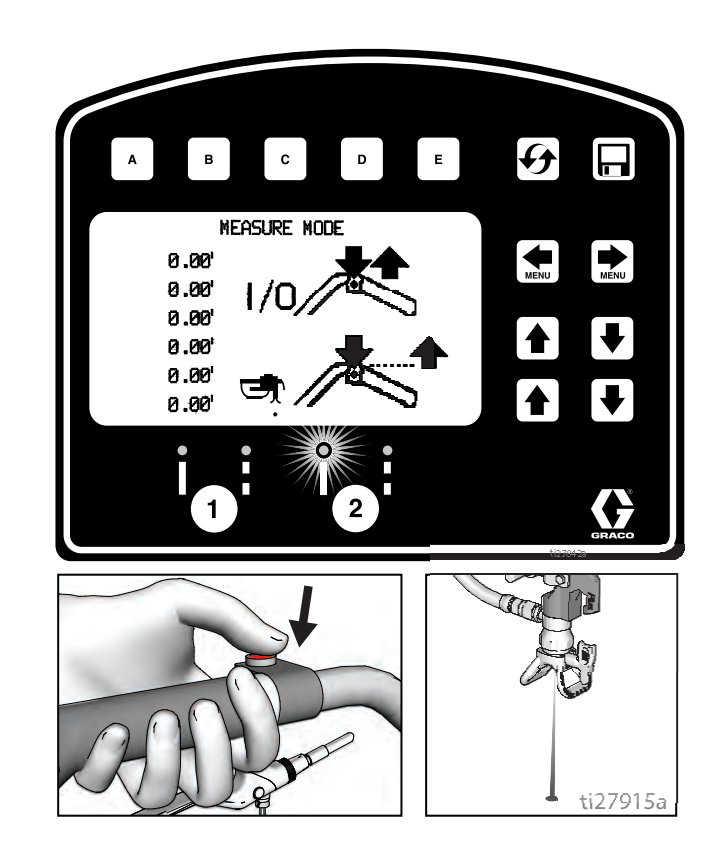

## Layout Mode

Layout Mode is used to calculate and mark parking lot stalls.

1. Use 💓 🐑 to select Layout Mode.

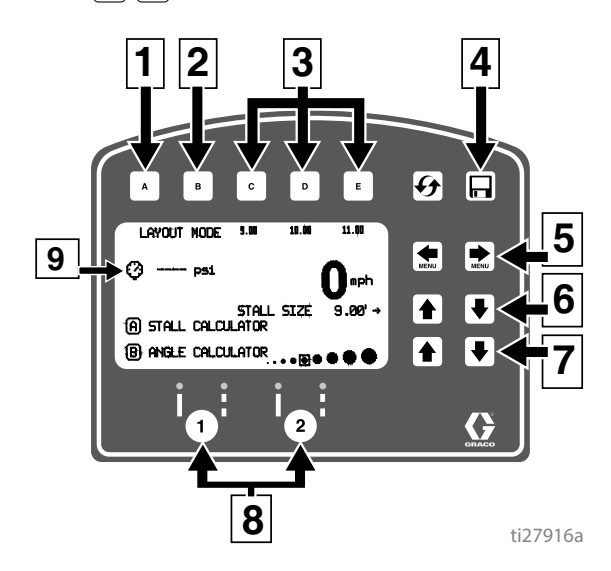

| Ref. | Description                                                            |
|------|------------------------------------------------------------------------|
| 1    | Opens Stall Calculator Menu.<br>See <b>Stall Calculator</b> , page 45. |
| 2    | Opens Angle Calculator Menu.<br>See <b>Angle Calculator</b> , page 46. |
| 3    | Select a "Favorite", press for less than one second.                   |
|      | <b>Save</b> a "Favorite", press and hold for more than three seconds.  |
| 4    | Job Data Logging, page 52.                                             |
| 5    | Scroll between menu screens.                                           |
| 6    | Adjust stall size/dot spacing.                                         |
| 7    | Adjust dot size.                                                       |
| 8    | Auto Gun activation buttons.                                           |
| 9    | Pressure.                                                              |

2. Use gun activation buttons to select guns.

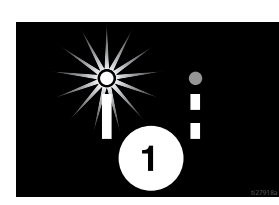

3. Press and release gun trigger control and move striper forward.

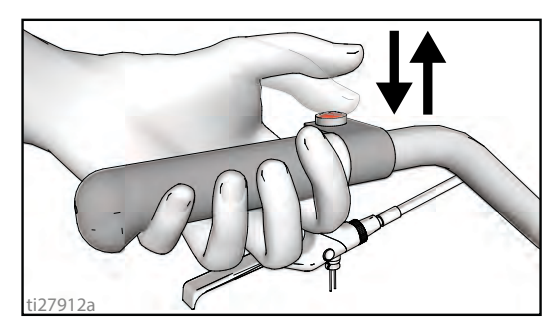

- 4. Striper default is to place a dot every 9.0 ft (2.7m) to mark the stall size. Stall size is adjustable.
- 5. Dots are laid down until gun trigger control is pressed and released again.

An indicator on the screen alternately flash when gun trigger control is pressed to signal mode is active.

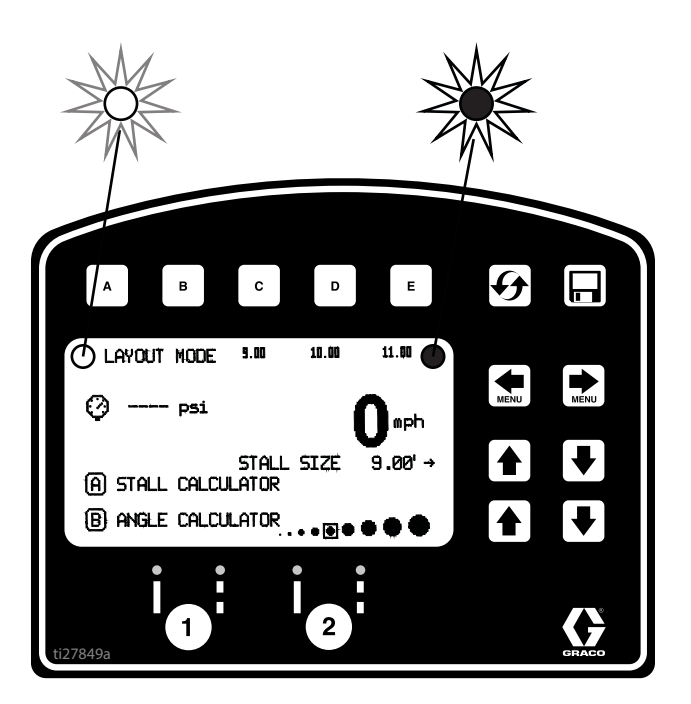

### **Stall Calculator**

Stall Calculator is used to set the stall size. The striper divides the measured length by the stall size to determine the number of stalls that will fit in the length measured. User can adjust number of stalls to a round number and stall width is calculated.

1. Use to select Layout Mode. Press A to open Stall Calculator Menu.

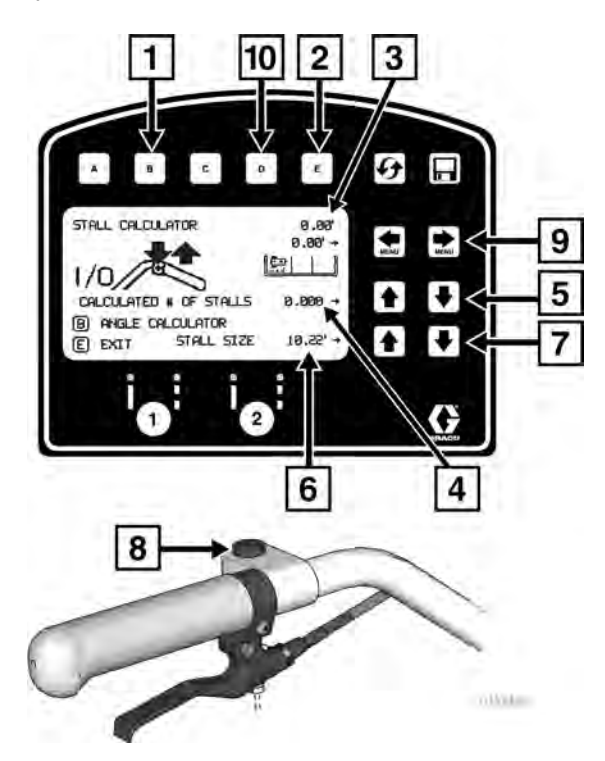

| Ref. | Description                                                                       |  |  |
|------|-----------------------------------------------------------------------------------|--|--|
| 1    | Opens Angle Calculator Menu.<br>See <b>Angle Calculator</b> , page 46.            |  |  |
| 2    | Exits and returns stall size to Layout Mode.                                      |  |  |
| 3    | Measured distance.                                                                |  |  |
| 4    | Calculated # of stalls. Changing the number of stalls will change the stall size. |  |  |
| 5    | Adjusts number of stalls.                                                         |  |  |
| 6    | Stall size. Changing stall size changes the calculated # of stalls.               |  |  |
| 7    | Adjusts stall size.                                                               |  |  |
| 8    | Press to start measurement, Press to stop measurement.                            |  |  |
| 9    | Adjust Offset (x).                                                                |  |  |
| 10   | Stores Offset (x). Hold for 2 seconds to store value.                             |  |  |

2. The most recent length measured in Measure Mode is automatically displayed. Press gun trigger control to start a new measurement. Press again to stop measuring.

When measuring between curbs, the distance from the back tire/curb to the gun/laser dot, can be accounted for by setting the Offset (x) value.

- a. Back the striper up to the curb, then use a tape measure to measure from where the tire touches the curb to the laser dot on the ground.
- b. Use  $\bigcirc$  to enter the offset (x) value.
- c. This value can be stored by holding **D** for 2 seconds.
- d. The value stored under **D** can be added to the measured distance before or after the measurement is taken between the curbs.
- e. The offset (x) value can also be adjusted before or after the measurement is taken by using .

Stall size and calculated number of stalls are both adjustable.

 Press E to return to Layout Mode. The Stall size is saved and displayed on the Layout Mode screen.

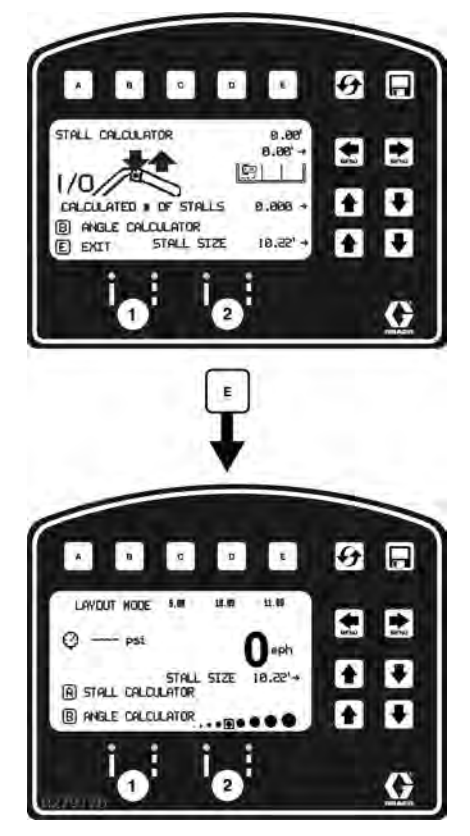

4. Press and release gun trigger control to start marking dots. Press and release gun trigger control again to stop.

### **Angle Calculator**

Angle Calculator is used to determine the offset value and dot spacing value for a layout.

Use to select Layout Mode. Press to open Angle Calculator Menu.

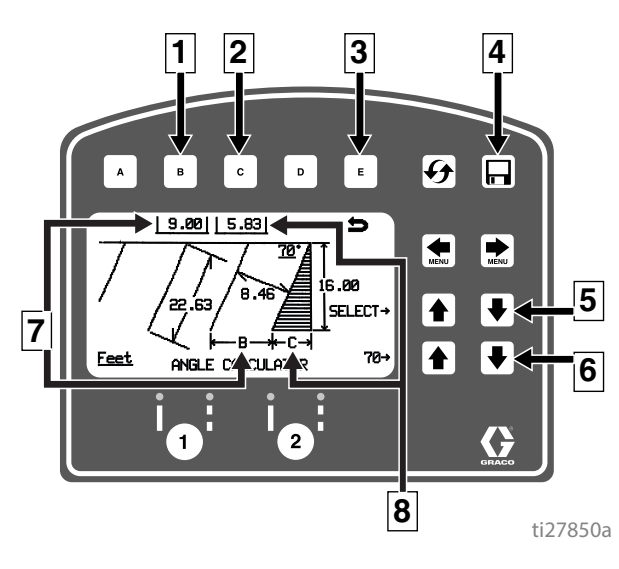

| Ref. | Description                                                       |
|------|-------------------------------------------------------------------|
| 1    | Transfers calculated dot spacing, B, to Layout Mode.              |
| 2    | Transfers calculated off set, C, to Layout Mode.                  |
| 3    | Exits and returns to Layout Mode without transferring any values. |
| 4    | Data Logging.                                                     |
| 5    | Select input variables.                                           |
| 6    | Adjust the variable selected.                                     |
| 7    | Calculated dot spacing, B.                                        |
| 8    | Calculated off set, C.                                            |

2. Dot spacing (B) and offset (C) are calculated based on the parameters entered:

Stall angle Stall depth Stall size (width) Line Length

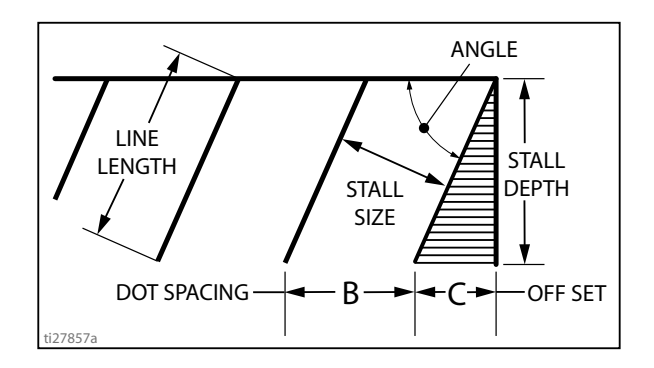

3. Press **C** to transfer calculated off set distance to Layout Mode. Save this value in favorites if desired.

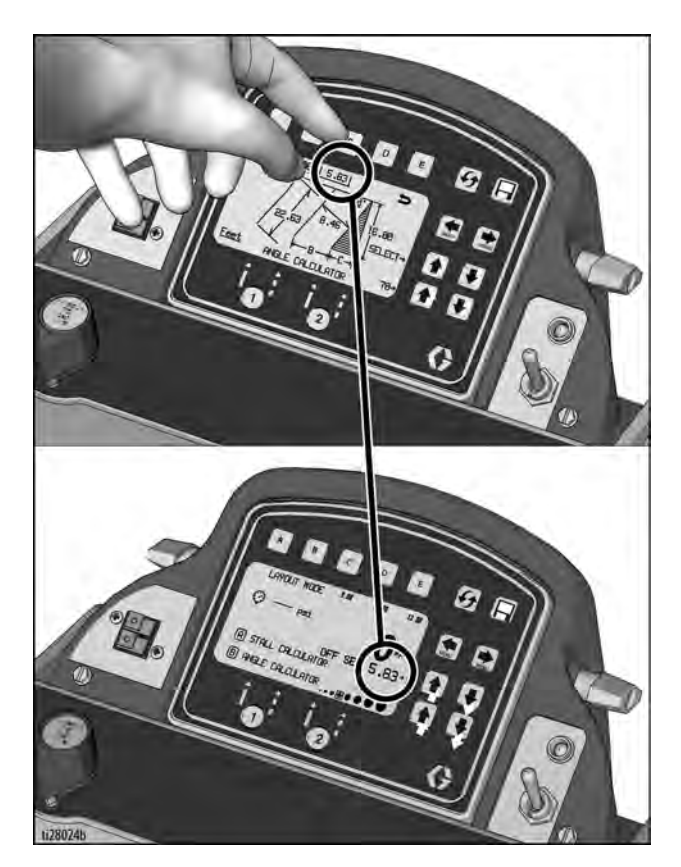

4. Press **B** to transfer calculated dot spacing distance to Layout Mode. Save this value in favorites if desired.

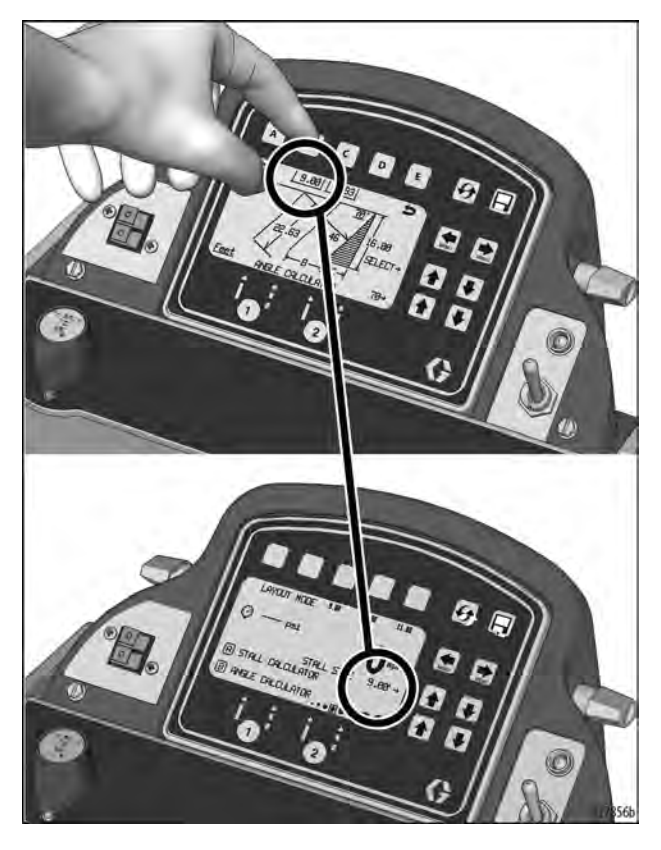

5. Press and release gun trigger control to start marking stall size dots. Press and release gun trigger control to stop marking.

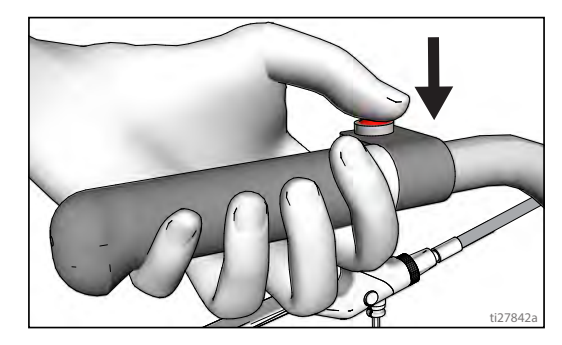

### **Setup/Information**

Use 💽 🐑 to select Setup/Information.

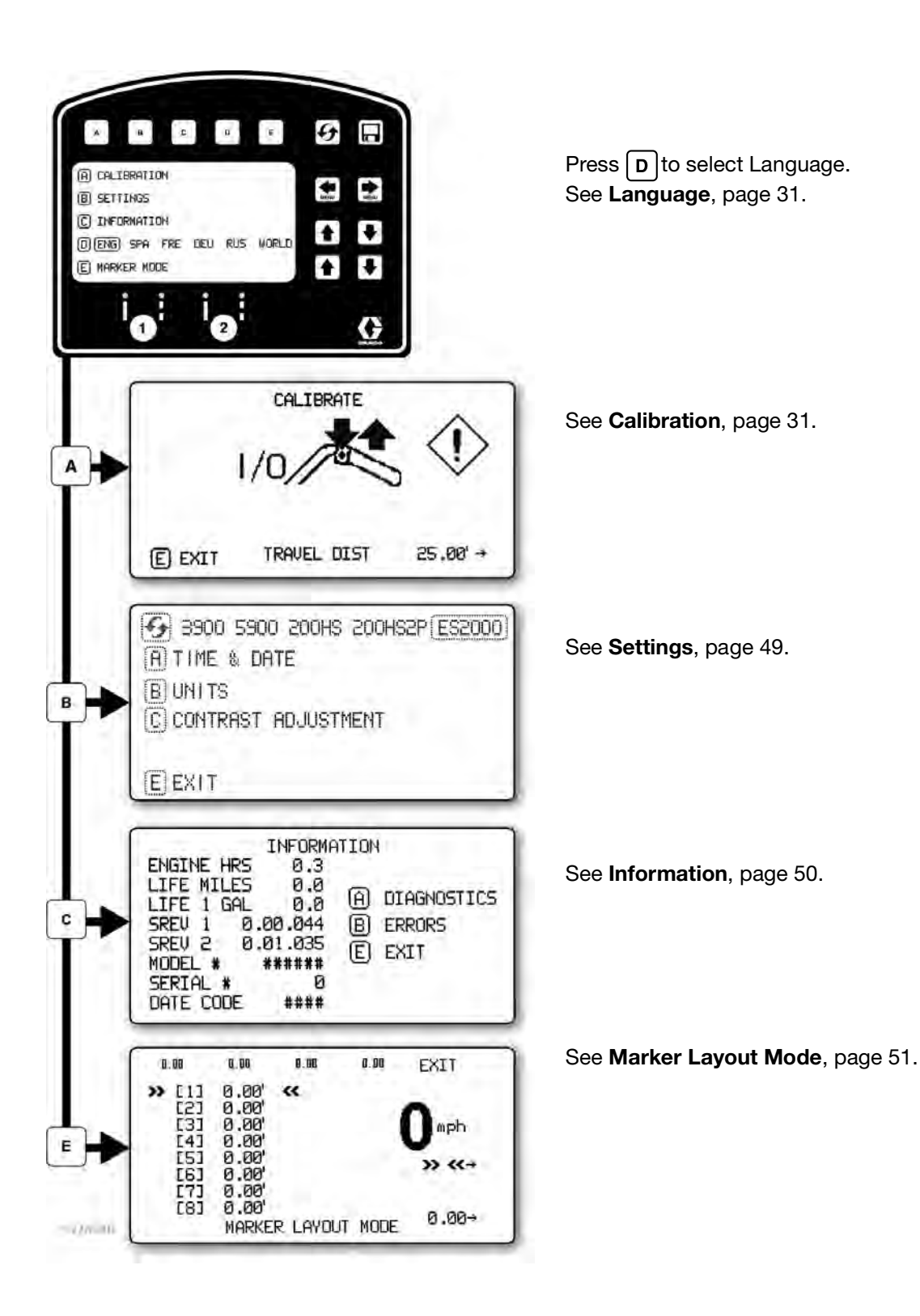

### Settings

Use to select Setup/Information. Press B to

open Settings Menu.

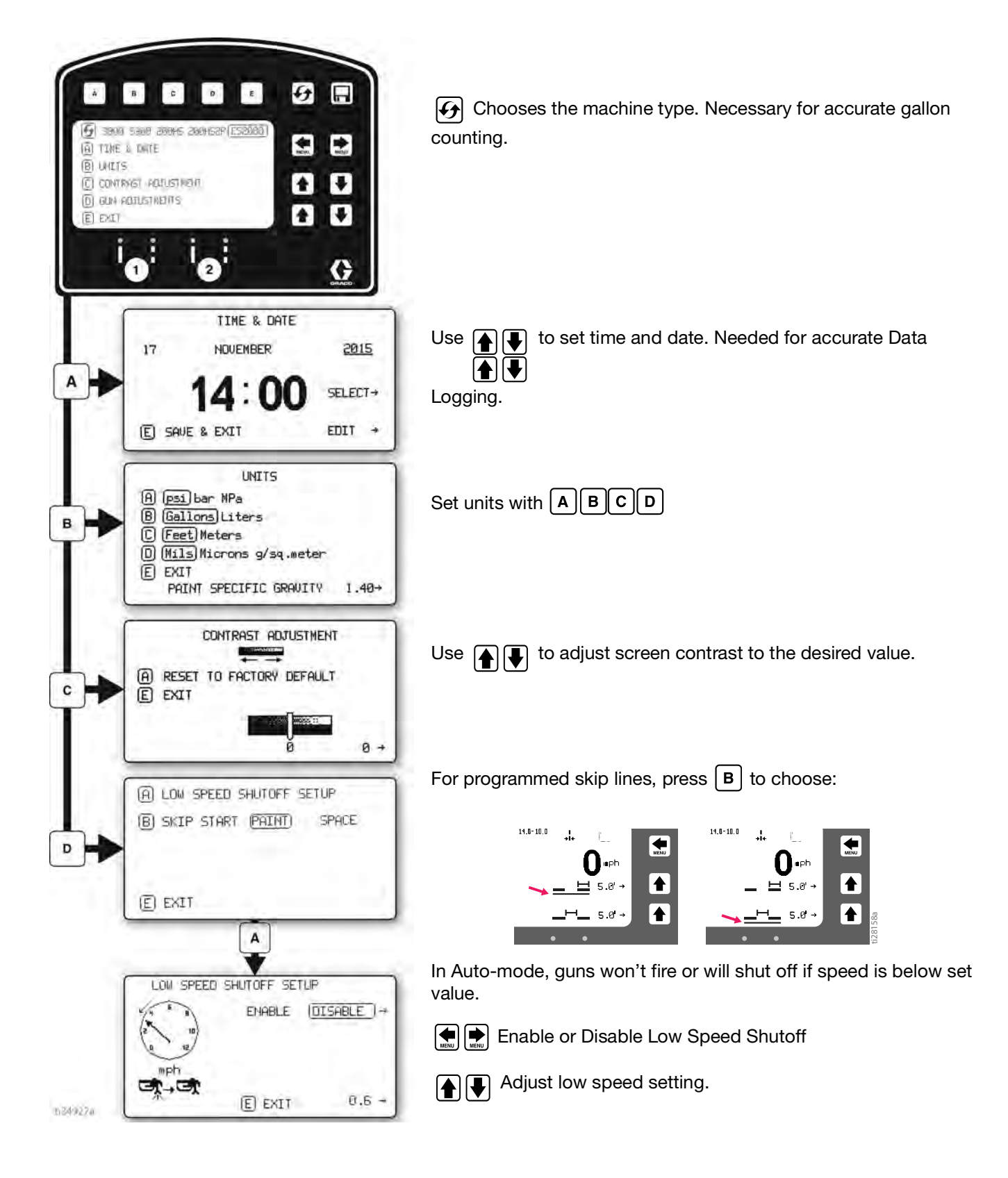

### Information

Use 💓 🐑 to select Setup/Information. Press C to open Information Menu.

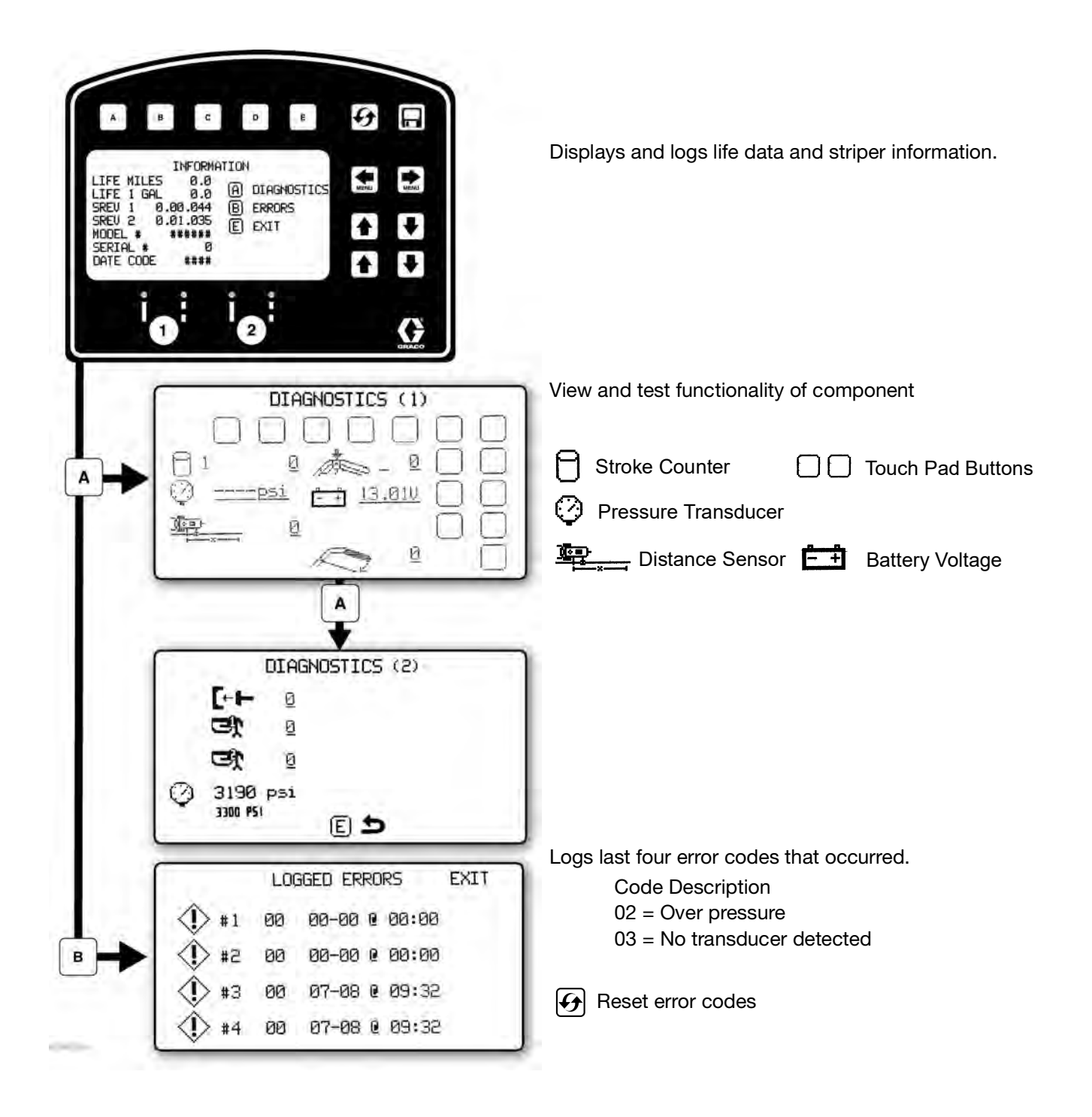

### **Marker Layout Mode**

The Marker Layout Mode feature sprays a dot or a series of dots to mark an area.

 Use to select Setup/Information. Press E to open Marker Layout Mode.

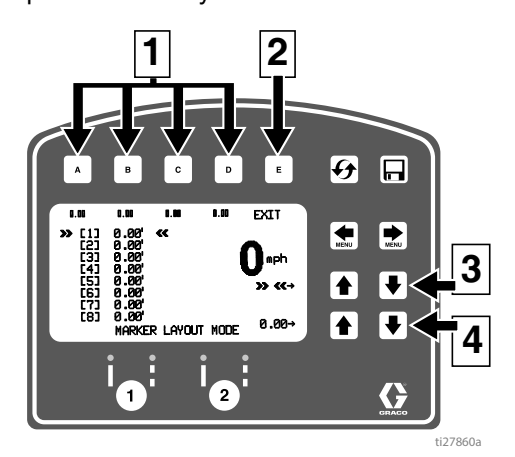

| Ref. | Description                                                           |  |  |
|------|-----------------------------------------------------------------------|--|--|
| 1    | Select a "Favorite", press for less than one second.                  |  |  |
|      | <b>Save</b> a "Favorite", press and hold for more than three seconds. |  |  |
| 2    | Exits and returns to Information Menu.                                |  |  |
| 3    | Select value to change.                                               |  |  |
| 4    | Adjust spacing value.                                                 |  |  |

- 2. Use arrow keys to set up a marker pattern.
- 3. Marker layout example shows a typical lane layout for reflective markers. Set space sizes up to eight consecutive measurements. By leaving zeros in any space, Marker Layout Mode will skip to the next measurement in a continuous loop.

Some other uses of Marker Layout Mode are:

- Multiple spaced handicap stall layout
- Double line stalls

4. Set gun switch to skip line or solid line.

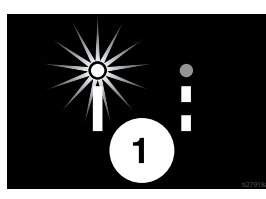

5. Press and release gun trigger control to start marking dots. Press and release gun trigger control again to stop.

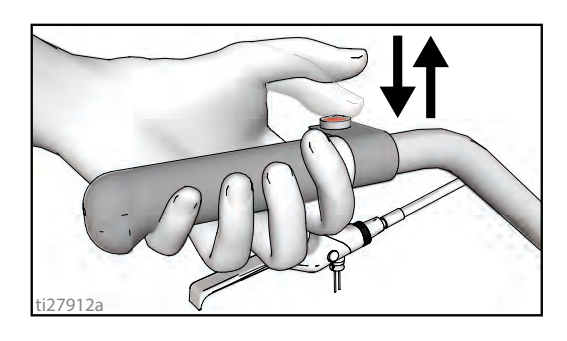

An indicator before and after Marker Mode on the screen alternately flash when gun trigger control is pressed to signal mode is active.

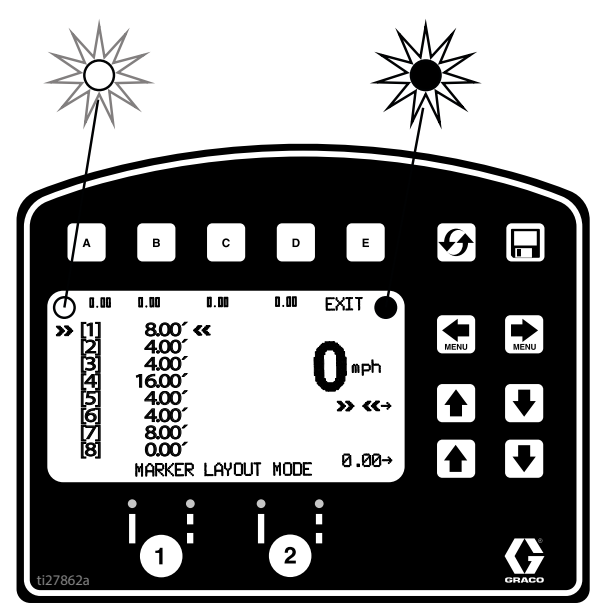

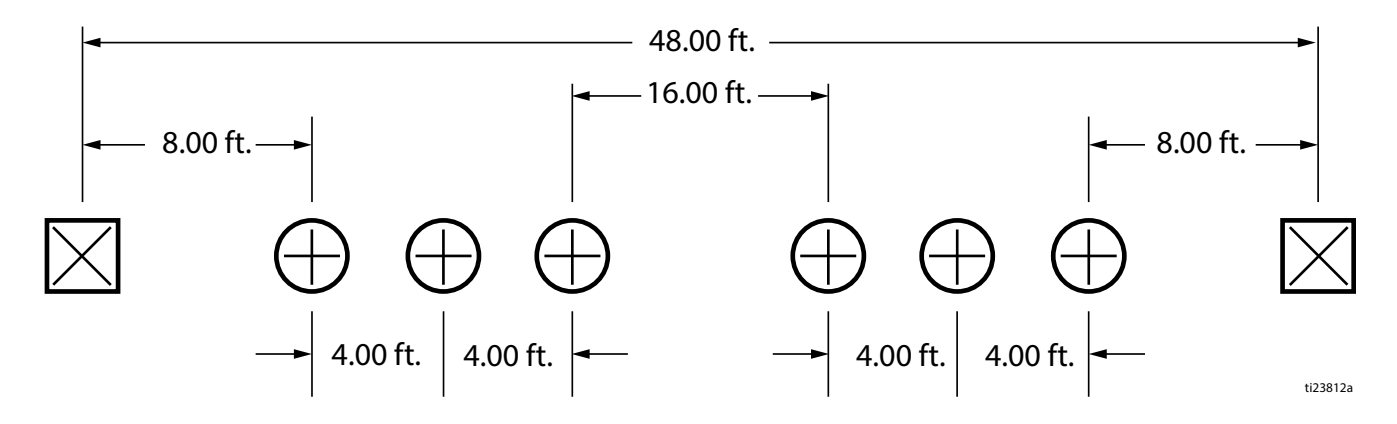

## **Data Logging**

The LLV control is equipped with Data Logging, which allows the user to recall job data and export the data from the machine to a USB drive.

- 1. Press the into open the Data Logging pop up window.
- 2. Choose to start recording a new job or view jobs previously done.

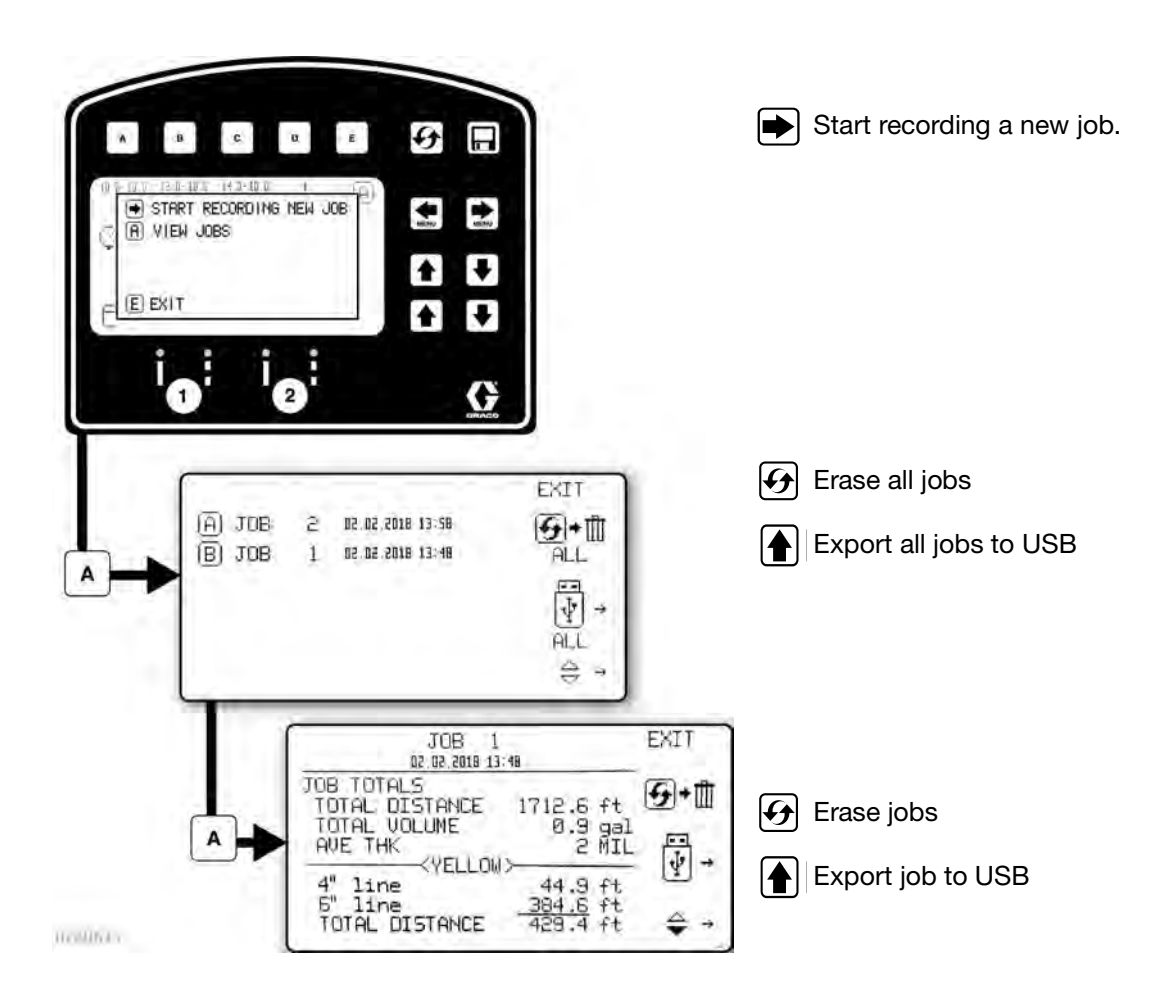

Job data is compiled while spraying. A summary of volume sprayed, distance sprayed and average mil thickness is displayed for the entire job. The job is also broken down by colors, line widths and stencil volume sprayed.

## Maintenance

Routine maintenance is important to ensure proper operation of your sprayer. Maintenance includes performing routine actions which keep your sprayer in operation and prevents trouble in the future.

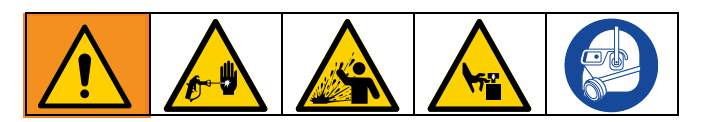

| Activity                                                                                                    | Interval                         |
|----------------------------------------------------------------------------------------------------|----------------------------------|
| Inspect/clean sprayer filter, fluid inlet strainer, and gun filter.                                                                                                    | Daily or each time you spray     |
| Inspect motor shield vents for blockage.                                                                                                    | Daily or each time you spray     |
| Fill TSL by adding through TSL fill point.                                                                                                    | Daily or each time you spray     |
| Check hose for wear and damage.                                                                                                    | Daily or each time you spray     |
| Check gun safety for proper operation.                                                                                                    | Daily or each time you spray     |
| Check drain valve for proper operation.                                                                                                    | Daily or each time you spray     |
| Verify calibration.                                                                                                    | Daily or each time you spray     |
| Tighten nut under dust cover on front caster until spring washer bottoms                                                                                                    | Once per year or as needed       |
| out, then back off the nut 1/2 to 3/4 turn.                                                                                                    |                                  |
| Grease wheel bearings.                                                                                                    | Once per month                   |
| Check caster wheel alignment.                                                                                                    | Daily or each time you spray     |
| Check sprayer stall.                                                                                                    | Every 1000 gallons (3785 liters) |
| With sprayer gun NOT triggered, sprayer motor should stall and not restart until gun is triggered again.                                                                                                    |                                  |
| If sprayer starts again with gun NOT triggered, inspect pump for internal/external leaks and check prime valve for leaks.                                                                                                    |                                  |
| Throat packing adjustment                                                                                                    | As necessary based on usage      |
| When pump packing begins to leak after extended use, tighten packing nut<br>down until leakage stops or lessens. This allows approximately 100 gallons<br>of additional operation before a repacking is required. Packing nut can be<br>tightened without 0-ring removal. |                                  |

# **Recycling and Disposal**

### **Rechargeable Battery Disposal**

Do not place batteries in the trash. Recycle batteries according to local regulations. In the USA and Canada, call 1-800-822-8837 to find recycling locations or go to www.call2recycle.org.

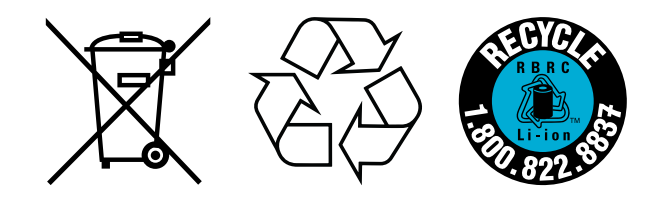

### **End of Product Life**

At the end of the product's useful life, dismantle and recycle it in a responsible manner.

- Perform the Pressure Relief Procedure.
- Drain and dispose of fluids according to applicable regulations. Refer to the material manufacturer's Safety Data Sheet.
- Remove motors, batteries, circuit boards, LCDs (liquid crystal displays), and other electronic components. Recycle according to applicable regulations.
- Do not dispose of batteries or electronic components with household or commercial waste.
- Deliver remaining product to a recycling facility.

# Troubleshooting (ES 1000 & ES 2000)

### **Mechanical/Fluid Flow**

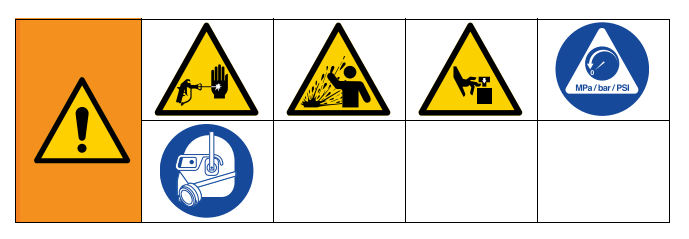

- 1. Follow **Pressure Relief Procedure**, page 16, before checking or repairing.
- 2. Check all possible problems and causes before disassembling the unit.

| Problem                                                                                       | What to Check<br>If check is OK, go to next check                                                      | What to Do<br>When check is not OK, refer to this<br>column                                                                                                    |
|-----------------------------------------------------------------------------------------------|----------------------------------------------------------------------------------------------------|----------------------------------------------------------------------------------------------------|
| Control board status light is blinking or the light is off and there is power to the sprayer. | Fault condition exists.                                                                                | Determine fault correction from page 63.<br>Follow <b>Pressure Relief Procedure</b> ,<br>page 16.                                                                                         |
| Pump output is low                                                                            | Spray tip worn.                                                                                        | Follow <b>Pressure Relief Procedure</b> ,<br>page 16, then replace tip. See separate<br>gun or tip manual.                                                                                |
|                                                                                               | Spray tip clogged.                                                                                     | Follow <b>Pressure Relief Procedure</b> , page 16. Check and clean spray tip.                                                                                                    |
|                                                                                               | Paint supply.                                                                                          | Refill and reprime pump.                                                                                                    |
|                                                                                               | Intake strainer clogged.                                                                               | Remove and clean, then reinstall.                                                                                                    |
|                                                                                               | Intake valve ball and piston ball are not seating properly.                                            | Remove intake valve and clean. Check<br>balls and seats for nicks; replace if<br>necessary. See pump manual. Strain<br>paint before using to remove particles<br>that could clog pump.    |
|                                                                                               | Fluid filter or tip filter is clogged or dirty.                                                        | Clean filter.                                                                                                    |
|                                                                                               | Prime valve leaking.                                                                                   | Follow <b>Pressure Relief Procedure</b> , page 16, then repair prime valve.                                                                                                    |
|                                                                                               | Verify pump does not continue to<br>stroke when gun trigger is released.<br>(Prime valve not leaking.) | Service pump. See pump manual.                                                                                                    |
|                                                                                               | Leaking around throat packing nut<br>which may indicate worn or damaged<br>packings.                   | Replace packings. See pump manual.<br>Also check piston valve seat for<br>hardened paint or nicks and replace if<br>necessary. Tighten packing nut/wet-cup.                               |
|                                                                                               | Pump rod damage.                                                                                       | Repair pump. See pump manual.                                                                                                    |
|                                                                                               | Low stall pressure.                                                                                    | Turn pressure knob fully clockwise. Make<br>sure pressure control knob is properly<br>installed to allow full clockwise position. If<br>problem persists, replace pressure<br>transducer. |
|                                                                                               | Piston packings are worn or damaged.                                                                   | Replace packings. See pump manual.                                                                                                    |
|                                                                                               | O-ring in pump is worn or damaged.                                                                     | Replace o-ring. See pump manual.                                                                                                    |
|                                                                                               | Intake valve ball is packed with material.                                                             | Clean intake valve. See pump manual.                                                                                                    |
|                                                                                               | Large pressure drop in hose with heavy materials.                                                      | Reduce overall length of hose.                                                                                                    |
|                                                                                               | Check extension cord for correct size.                                                                 | See 230V units require 230 VAC, 50/60<br>Hz, 7 or 9A, 1 phase., page 14.                                                                                                    |

| Problem                                         | What to Check<br>If check is OK, go to next check                                                                                                  | What to Do<br>When check is not OK, refer to this<br>column                                                         |
|-------------------------------------------------|----------------------------------------------------------------------------------------------------|----------------------------------------------------------------------------------------------------|
| Motor runs but pump does not stroke             | Connecting rod assembly damaged.                                                                                                    | Replace connecting rod assembly. See pump manual.                                                                   |
|                                                 | Gears or drive housing damaged.                                                                                                    | Inspect drive housing assembly and gears for damage and replace if necessary.                                       |
| Excessive paint leakage into throat packing nut | Throat packing nut is loose.                                                                                                    | Remove throat packing nut spacer.<br>Tighten throat packing nut just enough to<br>stop leakage.                     |
|                                                 | Throat packings are worn or damaged.                                                                                                    | Replace packings. See pump manual.                                                                                  |
|                                                 | Displacement rod is worn or damaged.                                                                                                    | Replace rod. See pump manual.                                                                                       |
| Fluid is spitting from gun                      | Air in pump or hose.                                                                                                    | Check and tighten all fluid connections.<br>Cycle pump as slowly as possible during<br>priming.                     |
|                                                 | Spray tip is partially clogged.                                                                                                    | Clear tip.                                                                                                    |
|                                                 | Fluid supply is low or empty.                                                                                                    | Refill fluid supply. Prime pump. See<br>pump manual. Check fluid supply often<br>to prevent running pump dry.       |
| Pump is difficult to prime                      | Air in pump or hose.                                                                                                    | Check and tighten all fluid connections.<br>Cycle pump as slowly as possible during<br>priming.                     |
|                                                 | Intake valve is leaking.                                                                                                    | Clean intake valve. Be sure ball seat is<br>not nicked or worn and that ball seats<br>well. Reassemble valve.       |
|                                                 | Pump packings are worn.                                                                                                    | Replace pump packings. See pump manual.                                                                             |
|                                                 | Paint is too thick.                                                                                                    | Thin the paint according to supplier recommendations.                                                               |
| Sprayer operates for 5 to 10 minutes then stops | Pump packing nut too tight. When<br>pump packing nut is too tight the<br>packings on the pump rod restrict<br>pump action and overloads the motor. | Loosen pump packing nut. Check for<br>leaks around throat. If necessary, replace<br>pump packings. See Pump manual. |

### Electrical (ES 1000)

**Error Code Messages** 

Symptom: Sprayer does not run, stops running, or will not shut off.

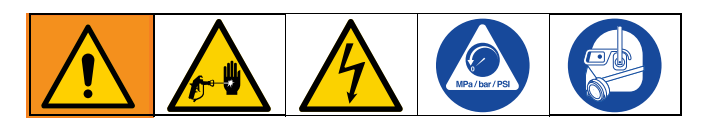

- 1. Perform Pressure Relief Procedure, page 16.
- 2. Turn the ON/OFF switch **OFF** wait 30 seconds and then turn power back **ON** again (this ensures sprayer is in normal run mode).
- 3. Turn pressure control knob clockwise 1/2 turn.

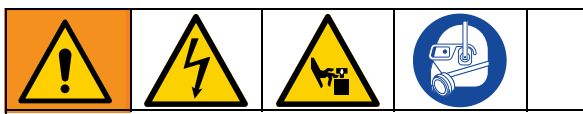

Keep clear of electrical and moving parts during troubleshooting procedures. To avoid electrical shock hazards when covers are removed for troubleshooting, wait five minutes after disconnecting power cord for stored electricity to dissipate.

 Remove control box cover to view control board status light. To determine which code (or any other code besides voltage supply) refer to the control board status light. Turn the ON/OFF switch OFF, remove the control cover then turn power back ON. Observe the status light. Blinking LED total count equals the error code (for example: two blinks equals CODE 02).

| CODE | MESSAGE                                      | ACTION                                                                                                    |
|------|----------------------------------------------|----------------------------------------------------------------------------------------------------|
| 02   | HIGH PRESSURE DETECTED - RELIEVE<br>PRESSURE | Check for clogs. Use only Graco spray hoses, use a minimum of 50ft/15m.                                                   |
| 03   | PRESSURE TRANSDUCER NOT<br>DETECTED          | Check transducer connection.                                                                                              |
| 05   | MOTOR NOT SPINNING                           | Check for mechanical failure and check motor connections. Material may be too thick, thin material.                       |
| 06   | MOTOR OVERHEATED                             | Turn sprayer OFF. Check motor connections. Check<br>shroud vents for blockage. Sprayer may take up to an hour<br>to cool. |

| Problem                                              | What to Check            | How to check           |
|------------------------------------------------------|--------------------------|------------------------|
| Sprayer does not run at all                          | See flow chart, page 69. |                        |
| AND                                                  |                          |                        |
| Control board status light never lights              |                          |                        |
| Sprayer does not shut off                            | Control board.           | Replace control board. |
| AND                                                  |                          |                        |
| Control board status light blinks 2 times repeatedly |                          |                        |

| Problem                                              | What to Check                                                                                        | How to check                                                                                                    |
|------------------------------------------------------|----------------------------------------------------------------------------------------------------|----------------------------------------------------------------------------------------------------|
| Sprayer does not run at all<br>AND                   | Check transducer or transducer connections                                                           | Make sure there is no pressure in the system (see <b>Pressure Relief Procedure</b> , page 16). Check fluid path for clogs, such as clogged filter.                                                                           |
| Control board status light blinks 2 times repeatedly |                                                                                                    | Use airless paint spray hose with no metal braid. A small hose or metal braid hose may result in high-pressure spikes.                                                                                                    |
|                                                      |                                                                                                    | Turn ON/OFF switch <b>OFF</b> and disconnect power to sprayer by unplugging power cord and disconnecting battery.                                                                                                    |
|                                                      |                                                                                                    | Check transducer and connections to control board.                                                                                                    |
|                                                      |                                                                                                    | Disconnect transducer from control board socket.<br>Check that transducer and control board contacts are<br>clean and secure.                                                                                                |
|                                                      |                                                                                                    | Reconnect transducer to control board socket. Connect<br>power, turn ON/OFF switch <b>ON</b> and control knob<br>1/2 turn clockwise. If sprayer does not run properly, turn<br>ON/OFF switch <b>OFF</b> and go to next step. |
|                                                      |                                                                                                    | Install new transducer. Connect power, turn ON/OFF switch <b>ON</b> and control knob 1/2 turn clockwise. Replace control board if sprayer does not run properly.                                                             |
| Sprayer does not run at all<br>AND                   | Check transducer or transducer<br>connections (control board is<br>not detecting a pressure signal). | Turn ON/OFF switch <b>OFF</b> and disconnect power to sprayer by unplugging power cord and disconnecting battery.                                                                                                    |
| Control board status light blinks 3                  |                                                                                                    | Check transducer and connections to control board.                                                                                                    |
|                                                      |                                                                                                    | Disconnect transducer from control board socket.<br>Check to see if transducer and control board contacts<br>are clean and secure.                                                                                           |
|                                                      |                                                                                                    | Reconnect transducer to control board socket. Connect power, turn ON/OFF switch <b>ON</b> and control knob to 1/2 turn clockwise. If sprayer does not run, turn ON/OFF switch <b>OFF</b> and go to next step.                |
|                                                      |                                                                                                    | Connect a confirmed working transducer to control board socket.                                                                                                    |
|                                                      |                                                                                                    | Turn ON/OFF switch <b>ON</b> and control knob to 1/2 turn clockwise. If sprayer runs, install new transducer. Replace control board if sprayer does not run.                                                                 |
|                                                      |                                                                                                    | Check transducer resistance with an ohmmeter (less<br>than 9k ohm between red and black wires and 3-6k<br>ohm between green and yellow wires).                                                                               |

| Problem                                                 | What to Check                                                                                                    | How to check                                                                                                    |                                                                                                    |                                                                                                 |                                                                                                 |                                                                                                    |
|---------------------------------------------------------|----------------------------------------------------------------------------------------------------|----------------------------------------------------------------------------------------------------|----------------------------------------------------------------------------------------------------|-------------------------------------------------------------------------------------------------|-------------------------------------------------------------------------------------------------|----------------------------------------------------------------------------------------------------|
| Sprayer does not run at all<br>AND                      | Control is commanding motor to<br>run but motor shaft does not<br>rotate. Possibly locked rotor<br>condition, an open connection<br>exists between motor and con-<br>trol, there is a problem with<br>motor or control board, or motor<br>amp draw is excessive. | Control is commanding motor to<br>run but motor shaft does not<br>rotate. Possibly locked rotor<br>condition, an open connection<br>exists between motor and con-<br>trol, there is a problem with<br>motor or control board, or motor                                                                                                    | Control is commanding motor to<br>run but motor shaft does not<br>rotate. Possibly locked rotor                   | Control is commanding motor to<br>run but motor shaft does not<br>rotate. Possibly locked rotor | Control is commanding motor to<br>run but motor shaft does not<br>rotate. Possibly locked rotor | Remove pump and try to run sprayer. If motor runs,<br>check for locked or frozen pump or drive train. If sprayer<br>does not run, continue to step 2. |
| Control board status light blinks 5<br>times repeatedly |                                                                                                    |                                                                                                    | Turn ON/OFF switch <b>OFF</b> and disconnect power to sprayer by unplugging power cord and disconnecting battery. |                                                                                                 |                                                                                                 |                                                                                                    |
|                                                         |                                                                                                    | Disconnect motor connector(s) from control board<br>socket(s). Check that motor connector and control board<br>contacts are clean and secure. If contacts are clean and<br>secure, continue to step 4.                                                                                                    |                                                                                                    |                                                                                                 |                                                                                                 |                                                                                                    |
|                                                         |                                                                                                    | Set sprayer to OFF and spin motor fan 1/2 turn. Restart<br>sprayer. If sprayer runs replace control board. If sprayer<br>does not run, continue to step 5.                                                                                                    |                                                                                                    |                                                                                                 |                                                                                                 |                                                                                                    |
|                                                         |                                                                                                    | Perform Spin Test: Test at large 4-pin motor field con-<br>nector. Disconnect fluid pump from sprayer. Test motor<br>by placing a jumper across pins 1 & 2. Rotate motor fan<br>at about 2 revolutions per second. A cogging resistance to<br>motion should be felt at the fan. The motor should be<br>replaced if no resistance is felt. Repeat for pin combina-<br>tions 1 & 3 and 2 & 3. Pin 4 (the green wire) is not used<br>in this test. If all spin test is positive, continue to step 6. |                                                                                                    |                                                                                                 |                                                                                                 |                                                                                                    |
|                                                         |                                                                                                    | GRN BLU R BLK<br>STEP 1:                                                                                                    |                                                                                                    |                                                                                                 |                                                                                                 |                                                                                                    |
|                                                         |                                                                                                    |                                                                                                    |                                                                                                    |                                                                                                 |                                                                                                 |                                                                                                    |
|                                                         |                                                                                                    | STEP 2:                                                                                                    |                                                                                                    |                                                                                                 |                                                                                                 |                                                                                                    |
|                                                         |                                                                                                    | GRN BLU R BLK<br>STEP 3:                                                                                                    |                                                                                                    |                                                                                                 |                                                                                                 |                                                                                                    |
|                                                         |                                                                                                    |                                                                                                    |                                                                                                    |                                                                                                 |                                                                                                 |                                                                                                    |

| Problem                                            | What to Check                                                                | How to check                                                                                                    |
|----------------------------------------------------|------------------------------------------------------------------------------|----------------------------------------------------------------------------------------------------|
|                                                    |                                                                              | Perform Field Short Test: Test at large 4-pin motor field connector. There should not be continuity from pin 4, the ground wire, and any of the remaining 3 pins. If motor field connector tests fail, replace motor.                    |
|                                                    |                                                                              | Check Motor Thermal Switch: Unplug thermal wires. Set meter to ohms. Meter should read 100k ohms.                                                                                                    |
|                                                    |                                                                              | 1.3 ohms                                                                                                    |
|                                                    |                                                                              | Reconnect motor connector(s) to control board socket(s). Connect power, turn ON/OFF switch <b>ON</b> and control knob to 1/2 turn clockwise. If motor does not run, replace control board.                                               |
| Sprayer does not run at all<br>AND                 | Motor is hot or there is a fault in the motor thermal device.                | Allow sprayer to cool. If sprayer runs when cool, correct<br>cause of overheating. Keep sprayer in cooler location<br>with good ventilation. Make sure motor air intake is not<br>blocked. If sprayer still does not run, replace motor. |
| times repeatedly                                   |                                                                              | NOTE: Motor must be cooled down for the test.                                                                                                    |
|                                                    |                                                                              | Check thermal device connector (yellow wires) at control board.                                                                                                    |
|                                                    |                                                                              | Disconnect thermal device connector from control board<br>socket. Make sure contacts are clean and secure. Mea-<br>sure resistance of the thermal device. If reading is not<br>correct, replace motor.                                   |
|                                                    |                                                                              | <b>Check Motor Thermal Switch:</b> Unplug thermal wires.<br>Set meter to ohms. Meter should read 100k ohms.                                                                                                    |
|                                                    |                                                                              | Reconnect thermal device connector to control board<br>socket. Connect power, turn sprayer ON and control<br>knob 1/2 turn clockwise. If sprayer does not run, replace<br>control board.                                                 |
| Basic electrical problems                          | Motor leads are securely fas-<br>tened and properly mated                    | Replace loose terminals; crimp to leads. Be sure termi-<br>nal are firmly connected.                                                                                                    |
|                                                    |                                                                              | Clean circuit board terminals. Securely reconnect leads.                                                                                                    |
|                                                    | Motor armature commutator for<br>burn spots, gouges or extreme<br>roughness. | Remove motor and have motor shop resurface commu-<br>tator if possible.                                                                                                    |
| Inverter will not turn on during initial power up. | Batteries are not connected, loose battery-side connections                  | Check the batteries and cable connections. Check DC fuse and breaker. Go to battery app.                                                                                                    |
|                                                    | Low battery voltage below 10V                                                | Charge the battery with external charger (not charger on board the unit).                                                                                                    |
| No AC output voltage and indicator lights ON.      | Output circuit breaker tripped                                               | Check circuit breaker and reset if necessary, page 71.                                                                                                    |

| Problem                                                                    | What to Check                              | How to check                                                   |
|----------------------------------------------------------------------------|--------------------------------------------|----------------------------------------------------------------|
| AC output voltage is low and the inverter turns loads OFF in a short time. | Low battery                                | Check the condition of the batteries and recharge if possible. |
| Charger is inoperative and unit will not accept AC.                        | AC voltage has dropped<br>out-of-tolerance | Check the AC voltage for proper voltage and frequency.         |
| Charger is supplying a lower charger rate.                                 | Charger controls are improperly set.       | Refer to the section on adjusting the "Charger Rate"           |
|                                                                            | Low AC input voltage.                      | Source qualified AC power.                                     |
|                                                                            | Loose battery or AC input connections.     | Check all DC / AC connections.                                 |

### **ES 2000 Troubleshooting**

| Problem                                                  | What to Check                                                                 | How to check                                                                                  |
|----------------------------------------------------------|-------------------------------------------------------------------------------|-----------------------------------------------------------------------------------------------|
| Gallon (liter) counter not adding                        | Fluid pressure not high enough.                                               | Must be over 800 psi (55 bar) for counter to add.                                             |
| fluid volume.                                            | Broken or disconnected pump counter wire, both pumps.                         | Check wires and connections. Replace any broken wires.                                        |
|                                                          | Missing or damaged magnet.                                                    | Reposition or replace magnet on pump, see Parts man-<br>ual (Pump parts) for magnet location. |
|                                                          | Bad sensor, both pumps.                                                       | Replace sensor.                                                                               |
| Sprayer operates, but display does not.                  | Bad connection between con-<br>trol board and display.                        | Remove display and reconnect.                                                                 |
|                                                          | Display damaged.                                                              | Replace display.                                                                              |
| Distance not adding properly (Mea-                       | Machine not calibrated.                                                       | Perform calibration procedure. See Operation manual.                                          |
| sure mode will be inaccurate and speed will be wrong).   | Rear tire pressure is too low or too high.                                    | Adjust tire pressure to 55 +/- 5 psi (380 +/- 34kPa).                                         |
|                                                          | Gear teeth missing or dam-<br>aged (right side when standing<br>on platform). | Replace distance gear/wheel hub.                                                              |
|                                                          | Distance sensor is loose or bro-<br>ken.                                      | Reconnect or replace sensor.                                                                  |
| Mils not calculating or calculates                       | Distance sensor.                                                              | See "Distance counter not operating properly".                                                |
| wrong.                                                   | Gallon counter.                                                               | See "Gallon (liter) counter not adding fluid volume."                                         |
|                                                          | Line width not entered.                                                       | Set line width on main striping screen.                                                       |
|                                                          | Bad or damaged control board.                                                 | Replace control board.                                                                        |
| Fluid spray starts after spray icon is shown on display. | Interrupter.                                                                  | Turn screw counterclockwise until spray icon synchro-<br>nizes with fluid spray, page 24.     |
| Spray icon does not show on dis-                         | Loose connector.                                                              | Check connector and reconnect.                                                                |
| play when fluid is sprayed.                              | Interrupter is improperly posi-<br>tioned.                                    | Turn screw counterclockwise until spray icon synchro-<br>nizes with fluid spray, page 24.     |
|                                                          | Reed switch assembly is dam-<br>aged.                                         | Replace reed switch assembly.                                                                 |
|                                                          | Magnet on assembly is missing.                                                | Replace reed switch assembly.                                                                 |
|                                                          | Cut or sliced wire.                                                           | Replace distance sensor harness.                                                              |
|                                                          | Control board is damaged.                                                     | Replace control board.                                                                        |
|                                                          | Display is damaged.                                                           | Replace display.                                                                              |

| Problem                                | What to Check                                                                  | How to check                                                                                                    |
|----------------------------------------|--------------------------------------------------------------------------------|----------------------------------------------------------------------------------------------------|
| Spray icon is always shown on display. | Interrupter is improperly posi-<br>tioned.                                     | Turn screw clockwise until spray icon is synchronized with fluid spray, page 24.                                                        |
|                                        | Reed switch assembly is dam-<br>aged.                                          | Replace reed switch assembly.                                                                                                    |
| AUTO GUN MODE                          |                                                                                |                                                                                                    |
| Auto Gun won't actuate when the        | Gun is not activated.                                                          | Press the 1 or 2 button on control to activate a gun.                                                                                   |
| red button is pressed.                 | Cable is not adjusted properly.                                                | Adjust Cable to properly actuate gun trigger, page 25.                                                                                  |
|                                        | Not on main striping screen.                                                   | Go to main striping screen on control to Actuate Auto Guns.                                                                             |
|                                        | Low Speed Shut off is enabled.                                                 | Disable Low Speed Shutoff, see page 49.                                                                                                 |
|                                        | Battery Voltage is too low.                                                    | Check battery voltage on Diagnostic Screen, pages 37<br>& 50, or with Volt meter. If below 11.5V, charge battery<br>or replace battery. |
|                                        | Cable is not adjusted properly.                                                | Adjust Cable to properly actuate gun trigger, page 25.                                                                                  |
|                                        | Red button is broken.                                                          | Test button functionality in Diagnostic screen, page 50, replace if broken.                                                             |
|                                        | Auto Gun Cable is broken or<br>extremely kinked resulting in<br>too much drag. | Replace Auto Gun Cable.                                                                                                    |
|                                        | Solenoid wire is disconnected or broke.                                        | Check Wiring Diagram, pages 111 or 114, repair or replace wires if necessary.                                                           |
|                                        | Fuse to battery is removed or blown.                                           | Check and replace fuse.                                                                                                    |
|                                        | Solenoid is jammed.                                                            | Spray Lubrication on solenoid plunger.                                                                                                  |
|                                        | Solenoid is failed.                                                            | Check resistance across solenoid wires. Resistance should be between .2 and .26 ohms. If it's not, replace solenoid.                    |
|                                        | Control board has failed.                                                      | Replace Control board.                                                                                                    |
| Line Spacing is not accurate           | Wrong line pattern loaded.                                                     | Reload the correct pattern.                                                                                                    |
|                                        | Machine is out of calibration.                                                 | Calibrate the machine, page 31 or 40.                                                                                                   |
| Battery won't stay charged.            | Accessories are left on and drain the battery when unit is not in use.         | Turn off accessories when machine is not in use.                                                                                        |
| Auto Gun won't shut off                | Cable is kinked.                                                               | Repair or replace cable.                                                                                                    |
|                                        | Solenoid is jammed.                                                            | Lubricate solenoid plunger, Check for solenoid damage.                                                                                  |
|                                        | Needle in gun is clogged.                                                      | Clean out gun.                                                                                                    |
| LAYOUT MODE                            |                                                                                |                                                                                                    |
| No dots or poor dots in Layout and     | Too small of Dot setting.                                                      | Increase Dot size, page 44.                                                                                                    |
| Marking Mode.                          | Gun is not activated.                                                          | Press the 1 or 2 button on control to activate a gun.                                                                                   |
|                                        | Cable is not adjusted properly.                                                | Adjust Cable to properly actuate gun trigger, page 25.                                                                                  |
|                                        | Tip clog.                                                                      | Clear tip or Replace tip.                                                                                                    |
|                                        | Battery voltage is too low.                                                    | Charge battery or replace battery.                                                                                                    |
|                                        | Pump is not on, or pressure is not set.                                        | Increase pressure to a minimum of 200 psi.                                                                                              |

### Electrical (ES 2000)

Symptom: Sprayer does not run, stops running, or will not shut off.

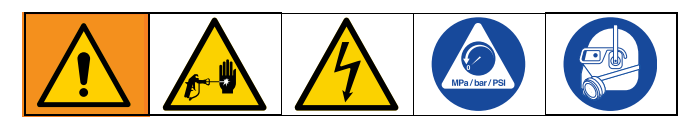

- 1. Perform Pressure Relief Procedure, page 16.
- 2. Set power switch OFF for 30 seconds and then ON again (this ensures sprayer is in normal run mode).
- 3. Turn pressure control knob clockwise 1/2 turn.

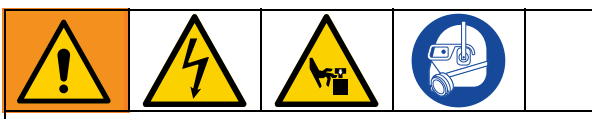

Keep clear of electrical and moving parts during troubleshooting procedures. To avoid electrical shock hazards when covers are removed for troubleshooting, wait five minutes after unplugging power cord for stored electricity to dissipate.  Remove control box cover to view control board status light. To determine which code refer to the control board status light. Turn the ON/OFF switch OFF, remove the control cover then turn power back ON. Observe the status light. Blinking LED total count equals the error code (for example: two blinks equals CODE 02).

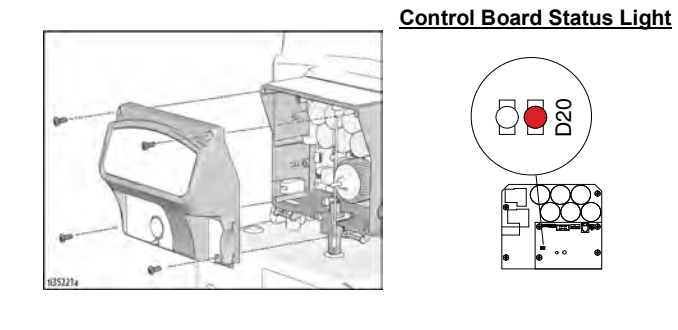

| TYPE OF PROBLEM                                      | WHAT TO CHECK                  | HOW TO CHECK                                                                                                    |                                                                                                    |
|------------------------------------------------------|--------------------------------|----------------------------------------------------------------------------------------------------|----------------------------------------------------------------------------------------------------|
| Sprayer does not run at all                          | See flow chart, page 69.       |                                                                                                    |                                                                                                    |
| Control board status light never lights              |                                |                                                                                                    |                                                                                                    |
| Sprayer does not run at all                          | Check transducer or transducer | 1. Make sure there is no pressure in the system (see                                                                                                    |                                                                                                    |
| Control board status light blinks 2 times repeatedly | connections                    | path for clogs, such as clogged filter.                                                                                                    |                                                                                                    |
|                                                      |                                | <ol> <li>Use airless paint spray hose with no metal braid 3/8<br/>x 20' minimum. Smaller hose or metal braid hose<br/>may result in high-pressure spikes.</li> </ol>                                                       |                                                                                                    |
|                                                      |                                | 3. Set sprayer to OFF and disconnect power to sprayer.                                                                                                    |                                                                                                    |
|                                                      |                                | 4. Check transducer and connections to control board.                                                                                                    |                                                                                                    |
|                                                      |                                |                                                                                                    | 5. Disconnect transducer from control board socket.<br>Check that transducer and control board contacts<br>are clean and secure. |
|                                                      |                                | <ol> <li>Reconnect transducer to control board socket.<br/>Connect power, set sprayer ON and control knob<br/>1/2 turn clockwise. If sprayer does not run properly,<br/>set sprayer to OFF and go to next step.</li> </ol> |                                                                                                    |
|                                                      |                                | <ol> <li>Install new transducer. Connect power, set sprayer<br/>ON and control knob 1/2 turn clockwise. Replace<br/>control board if sprayer does not run properly.</li> </ol>                                             |                                                                                                    |

| TYPE OF PROBLEM             | WHAT TO CHECK                                                                                        |                                                                | HOW TO CHECK                                                                                                    |    |
|-----------------------------|----------------------------------------------------------------------------------------------------|----------------------------------------------------------------|----------------------------------------------------------------------------------------------------|----|
| Sprayer does not run at all | Check transducer or transducer<br>connections (control board is not<br>detecting a pressure signal). | 1.                                                             | Set sprayer to OFF and disconnect power to sprayer.                                                                                                    |    |
| blinks 3 times repeatedly   |                                                                                                    | detecting a pressure signal).                                  | detecting a pressure signal).                                                                                                    | 2. |
|                             |                                                                                                    | 3.                                                             | Disconnect transducer from control board socket.<br>Check to see if transducer and control board<br>contacts are clean and secure.                                                            |    |
|                             |                                                                                                    | 4.                                                             | Reconnect transducer to control board socket.<br>Connect power, set sprayer ON and control knob<br>to 1/2 turn clockwise. If sprayer does not run,<br>set sprayer to OFF and go to next step. |    |
|                             |                                                                                                    | 5.                                                             | Connect a confirmed working transducer to control board socket.                                                                                                    |    |
|                             |                                                                                                    | 6.                                                             | Set sprayer ON and control knob to 1/2 turn<br>clockwise. If sprayer runs, install new transducer.<br>Replace control board if sprayer does not run.                                          |    |
|                             |                                                                                                    | 7.                                                             | Check transducer resistance with ohmmeter (less than 9k ohm between red and black wires and 3-6k ohm between green and yellow wires).                                                         |    |
| Sprayer does not run at all | Check voltage supply to the                                                                          | 1.                                                             | Set sprayer to OFF and disconnect power to                                                                                                    |    |
| Control board status light  | sprayer (control board is detecting multiple voltage surges)                                         |                                                                | sprayer.                                                                                                    |    |
| Dinks 4 times repeatedly    | 2.                                                                                                   | Locate a good voltage supply to prevent damage to electronics. |                                                                                                    |    |
|                             |                                                                                                    | 3.                                                             | See Sprayer Will Not Shut Off (ES 1000 & ES 2000), page 71.                                                                                                    |    |

| TYPE OF PROBLEM                                                                        | WHAT TO CHECK                                                                                                    |    | HOW TO CHECK                                                                                                    |
|----------------------------------------------------------------------------------------|----------------------------------------------------------------------------------------------------|----|----------------------------------------------------------------------------------------------------|
| Sprayer does not run at all<br>Control board status light<br>blinks 5 times repeatedly | Control is commanding motor to<br>run but motor shaft does not rotate.<br>Possibly locked rotor condition, an<br>open connection exists between<br>motor and control, there is a<br>problem with motor or control<br>board, or motor amp draw is<br>excessive. | 1. | Remove pump and try to run sprayer. If motor runs,<br>check for locked or frozen pump or drive train.<br>If sprayer does not run, continue to step 2.                                                                                                    |
|                                                                                        |                                                                                                    | 2. | Set sprayer to OFF and disconnect power to sprayer.                                                                                                    |
|                                                                                        |                                                                                                    | 3. | Disconnect motor connector(s) from control board socket(s). Check that motor connector and control board contacts are clean and secure. If contacts are clean and secure, step 4.                                                                                                    |
|                                                                                        |                                                                                                    | 4. | Set sprayer to OFF and spin motor fan 1/2 turn.<br>Restart sprayer. If sprayer runs, replace control<br>board. If sprayer does not run, continue to step 5.                                                                                                    |
|                                                                                        |                                                                                                    | 5. | <b>Perform Spin Test:</b> Test at large 4-pin motor field connector. Disconnect fluid pump from sprayer. Test motor by placing a jumper across pins 1 & 2. Rotate motor fan at about 2 revolutions per second. A cogging resistance to motion should be felt at the fan. The motor should be replaced if no resistance is felt. Repeat for pin combinations 1 & 3 and 2 & 3. Pin 4 (the green wire) is not used in this test. If all spin test is positive, continue to step 6. |
|                                                                                        |                                                                                                    |    | STEP 1:                                                                                                    |
|                                                                                        |                                                                                                    |    | Green Blue Red Black<br>STEP 2:                                                                                                    |
|                                                                                        |                                                                                                    |    | STEP 3:                                                                                                    |

| TYPE OF PROBLEM                                                                        | WHAT TO CHECK                                                                                                    |    | HOW TO CHECK                                                                                                    |
|----------------------------------------------------------------------------------------|----------------------------------------------------------------------------------------------------|----|----------------------------------------------------------------------------------------------------|
| Sprayer does not run at all<br>Control board status light<br>blinks 5 times repeatedly | Control is commanding motor to<br>run but motor shaft does not rotate.<br>Possibly locked rotor condition,<br>an open connection exists between<br>motor and control, there is a problem<br>with motor or control board, or<br>motor amp draw is excessive. | 6. | <b>Perform Field Short Test:</b> Test at large 4-pin motor field connector. There should not be continuity from pin 4, the ground wire, and any of the remaining 3 pins. If motor field connector tests fail, replace motor. |
|                                                                                        |                                                                                                    | 7. | <b>Check Motor Thermal Switch:</b> Unplug thermal wires. Set meter to ohms. Meter should read the proper resistance for each unit (see table below).                                                                         |
|                                                                                        |                                                                                                    |    | ti13140a                                                                                                    |
|                                                                                        |                                                                                                    |    | Resistance Table:                                                                                                    |
|                                                                                        |                                                                                                    | L  | ES 2000 2k ohms                                                                                                    |
|                                                                                        |                                                                                                    |    |                                                                                                    |

| TYPE OF PROBLEM                                       | WHAT TO CHECK                                                                                                    |    | HOW TO CHECK                                                                                                    |
|-------------------------------------------------------|----------------------------------------------------------------------------------------------------|----|----------------------------------------------------------------------------------------------------|
| Sprayer does not run at all                           | Allow sprayer to cool. If sprayer                                                                                                    | NO | <b>FE:</b> Motor must be cooled down for the test.                                                                                                    |
| Control board status light blinks 6 times repeatedly  | runs when cool, correct cause of<br>overheating. Keep sprayer in cooler<br>location with good ventilation.<br>Make sure motor air intake is not<br>blocked. If sprayer still does not<br>run, follow Step 1. | 1. | Check thermal device connector (yellow wires) at control board.                                                                                                    |
|                                                       |                                                                                                    | 2. | Disconnect thermal device connector from control<br>board socket. Make sure contacts are clean and<br>secure. Measure resistance of the thermal device. If<br>reading is not correct, replace motor. |
|                                                       |                                                                                                    |    | <b>Check Motor Thermal Switch:</b> Unplug thermal wires. Set meter to ohms. Meter should read the proper resistance for each unit (see table below).                                                 |
|                                                       |                                                                                                    |    | ti13140a                                                                                                    |
|                                                       |                                                                                                    |    | Resistance Table:       ES 2000     2k ohms                                                                                                    |
|                                                       |                                                                                                    | 3. | Reconnect thermal device connector to control<br>board socket. Connect power, turn sprayer ON and<br>control knob 1/2 turn clockwise. If sprayer does not<br>run, replace control board.             |
| Sprayer does not run at all                           | Check voltage supply to the sprayer (incoming voltage too low                                                                                                    | 1. | Set sprayer to OFF and disconnect power to sprayer.                                                                                                    |
| blinks 8 times repeatedly                             | for sprayer operation)                                                                                                    | 2. | Troubleshoot inverter.                                                                                                    |
| Sprayer does not run at all                           | Check to see if control board is                                                                                                    | 1. | Make sure motor air intake is not blocked.                                                                                                    |
| Control board status light                            | over neating.                                                                                                    | 2. | Make sure fan has not failed.                                                                                                    |
| blinks 10 times repeatedly                            | edly                                                                                                    | 3. | Make sure control board is properly connected<br>to back plate and that conductive thermal paste<br>is used on power components.                                                                     |
|                                                       |                                                                                                    | 4. | Replace control board.                                                                                                    |
|                                                       |                                                                                                    | 5. | Replace motor.                                                                                                    |
| Sprayer does not run at all                           | Excessive current protection                                                                                                    | 1. | Cycle power on and off.                                                                                                    |
| Control board status light blinks 12 times repeatedly | enabled                                                                                                    |    |                                                                                                    |
| Sprayer does not run at all                           | Check the connections above the                                                                                                    | 1. | Set sprayer to OFF and disconnect power to                                                                                                    |
| Control board status light                            |                                                                                                    | 2. | Bemove motor shroud.                                                                                                    |
|                                                       |                                                                                                    | 3. | Disconnect motor control and inspect for damage at connectors.                                                                                                    |
|                                                       |                                                                                                    | 4. | Reconnect motor control.                                                                                                    |
|                                                       |                                                                                                    | 5. | Turn power on. If code continues, replace motor.                                                                                                    |

| TYPE OF PROBLEM                                       | WHAT TO CHECK                                                            | HOW TO CHECK                                                                       |
|-------------------------------------------------------|--------------------------------------------------------------------------|------------------------------------------------------------------------------------|
| Sprayer does not run at all                           | Check the connections. Control                                           | 1. Turn power OFF.                                                                 |
| Control board status light blinks 16 times repeatedly | is not receiving a motor position<br>sensor signal                       | 2. Disconnect motor position sensor and inspect for damage at connectors.          |
|                                                       |                                                                          | ti18685a                                                                           |
|                                                       |                                                                          | 3. Reconnect sensor.                                                               |
|                                                       |                                                                          | 4. Turn power ON. If code continues, replace motor.                                |
| Sprayer does not run at all                           | Check voltage supply to the sprayer (sprayer plugged into wrong voltage) | <ol> <li>Set sprayer to OFF and disconnect power to<br/>sprayer.</li> </ol>        |
| blinks 17 times repeatedly                            |                                                                          | <ol> <li>Locate a good voltage supply to prevent damage to electronics.</li> </ol> |
|                                                       |                                                                          | 3. See Sprayer Will Not Shut Off (ES 1000 & ES 2000), page 71.                     |

### Sprayer Will Not Run (ES 1000 & ES 2000)

(See following page for steps)

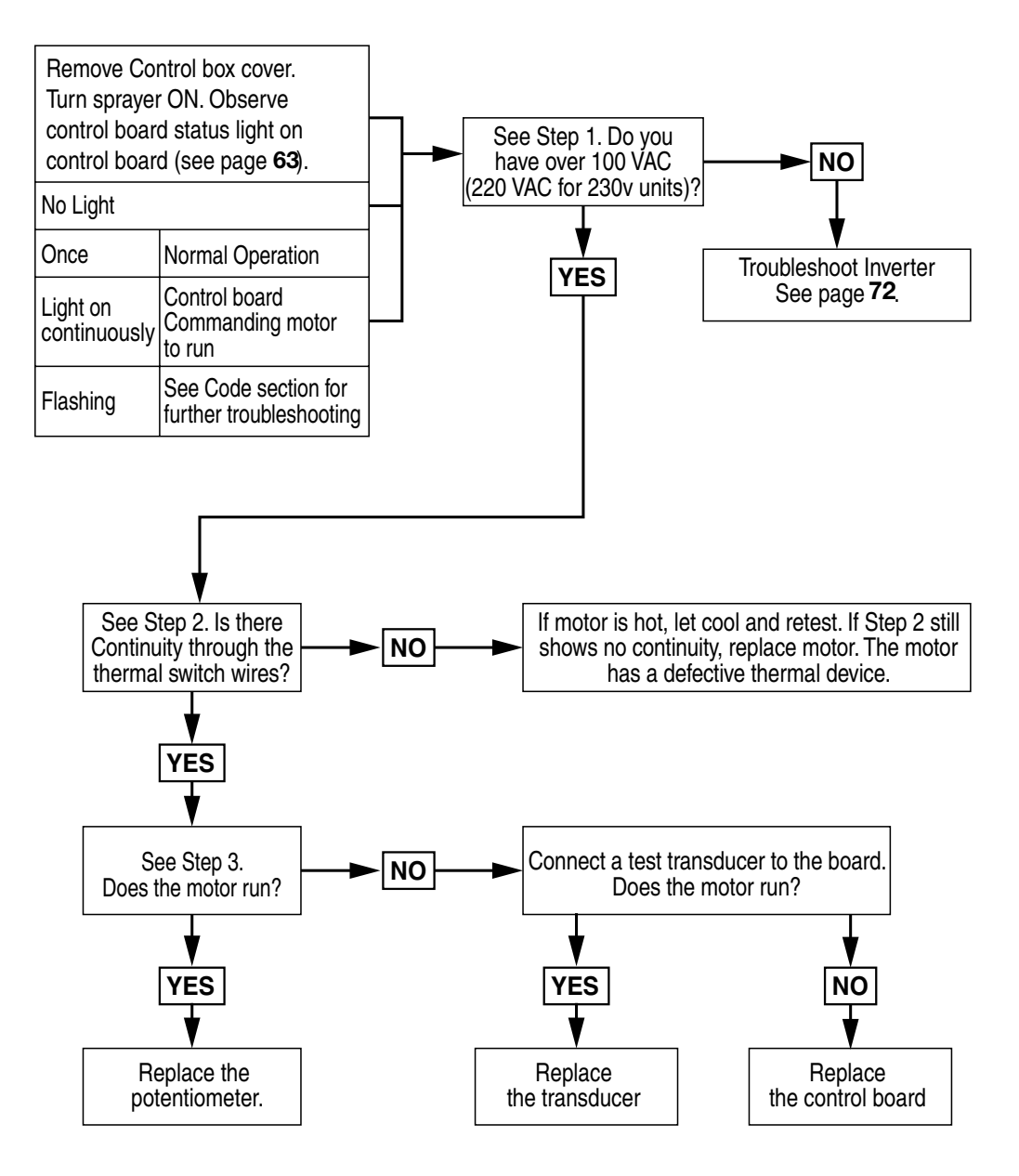

ti30335a

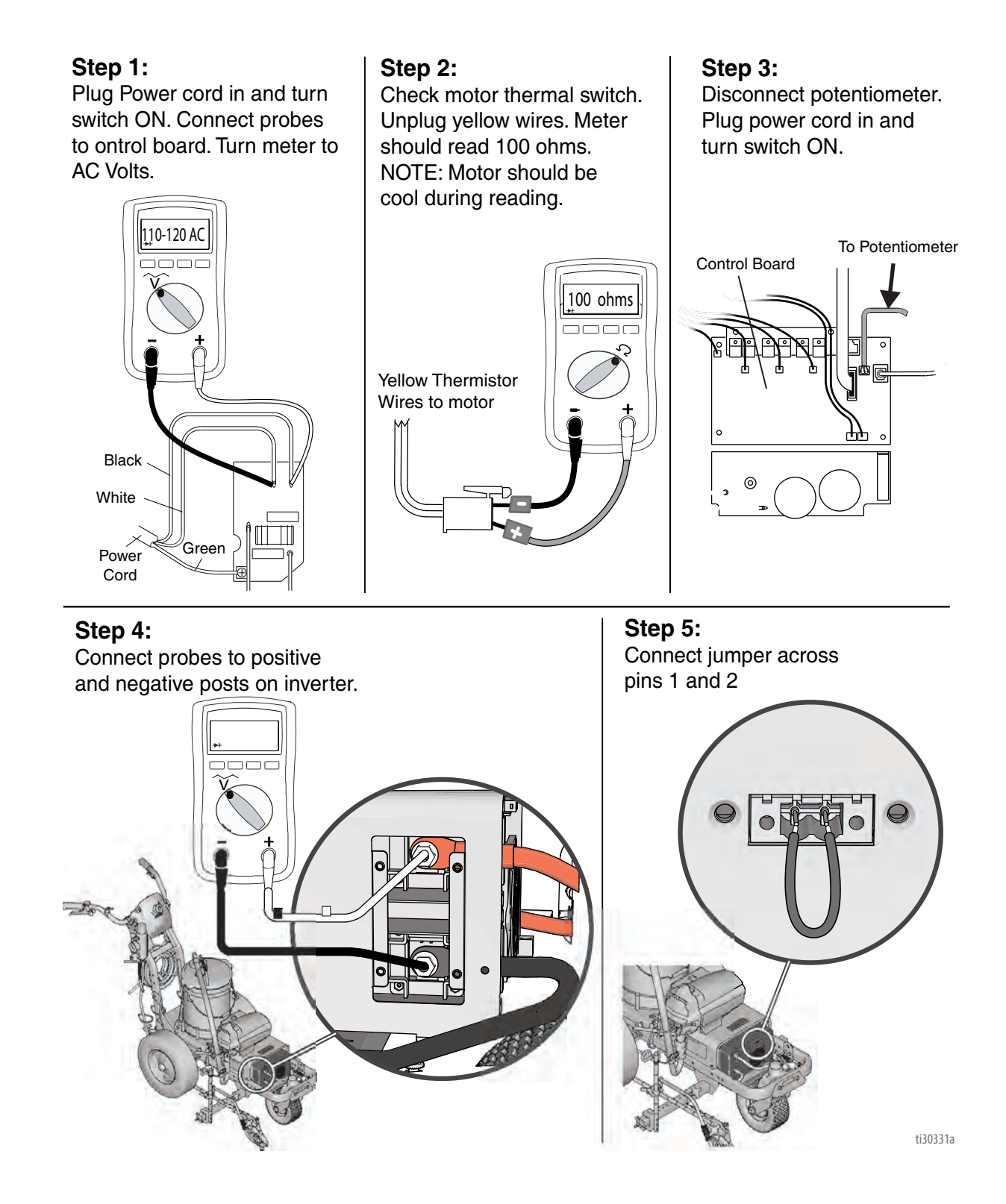

### Sprayer Will Not Shut Off (ES 1000 & ES 2000)

- 1. Perform **Pressure Relief Procedure**, page 16. Leave prime valve open (down) and turn ON/OFF switch **OFF**.
- 2. Remove control box cover so the control board status light can be viewed if available.

#### **Troubleshooting Procedure**

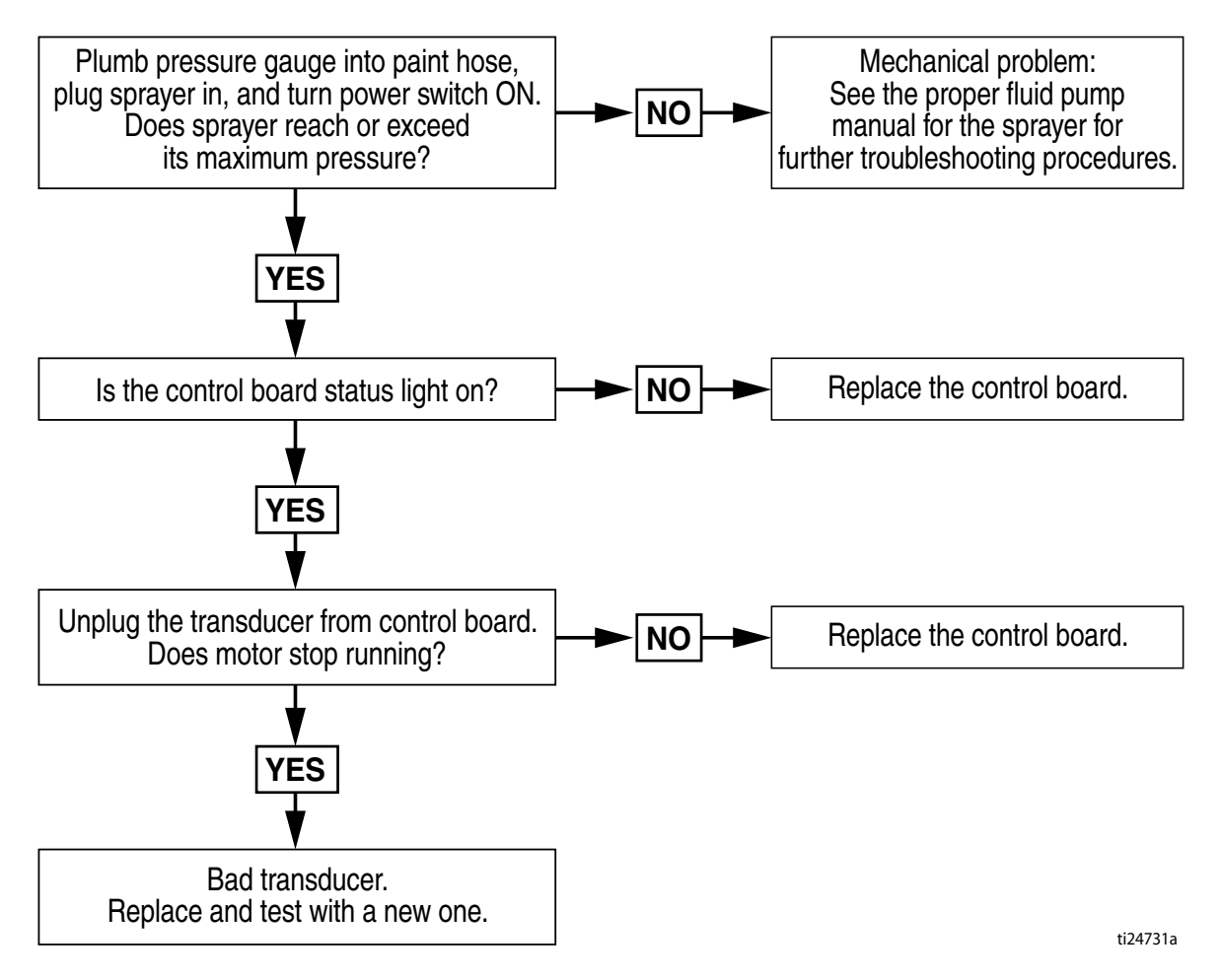

### Inverter (ES 1000 & ES 2000)

The inverter has 2 circuit breakers, and an LED Status Center that communicates inverter operation status. See chart below for different functions, alarms, and fault modes.

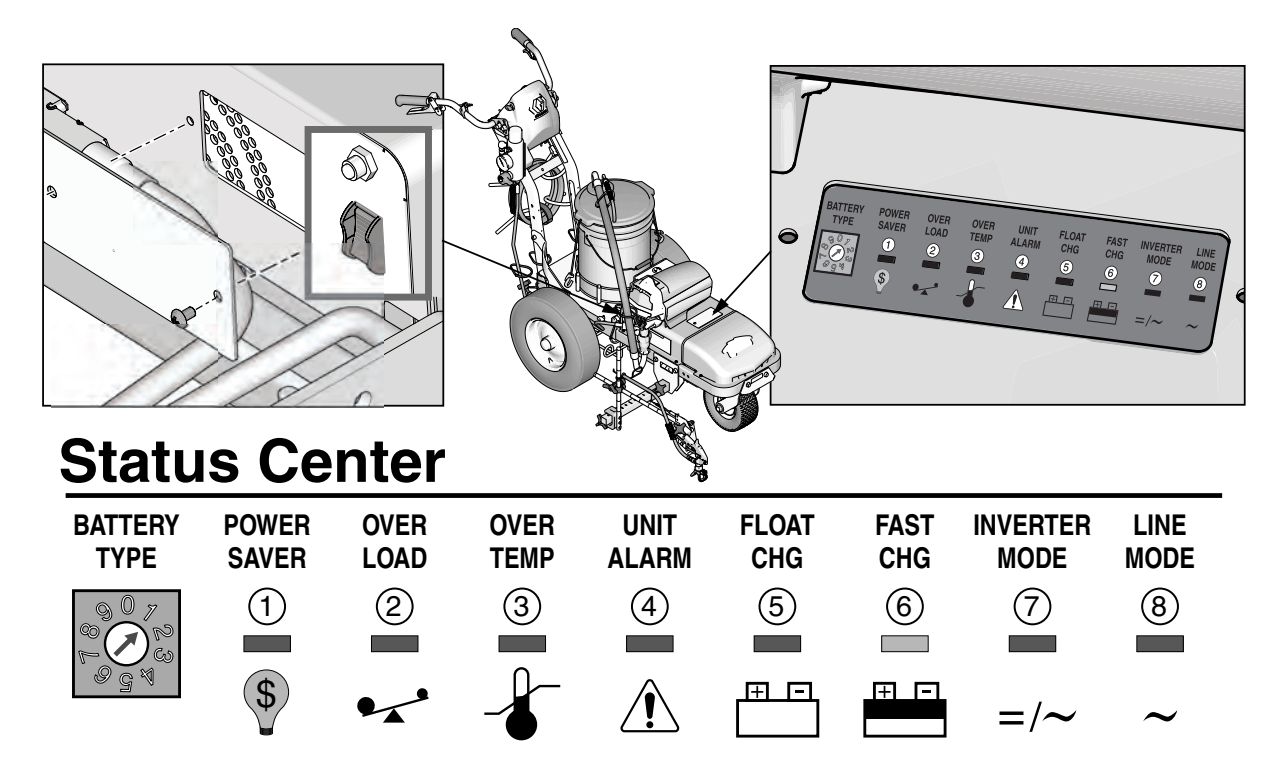

# **Indication & Fault finding chart**

| Status             | L.E.D.s Function          | 1 | 2  | 3  | 4  | 5  | 6                  | 7  | 8  | Alarm                  |
|--------------------|---------------------------|---|----|----|----|----|--------------------|----|----|------------------------|
| Charge<br>function | Constant current charge   |   |    |    |    |    | <b>ON</b><br>Flash |    | on |                        |
|                    | Constant voltage charge   |   |    |    |    |    |                    |    | on |                        |
|                    | Float                     |   |    |    |    | on |                    |    | on |                        |
|                    | Standby                   |   |    |    |    |    |                    |    | on |                        |
| Inverter<br>mode   | Inverter on               |   |    |    |    |    |                    | on |    |                        |
| Alarms             | Battery low voltage       |   |    |    | on |    |                    | on |    | beep 0.5s<br>every 5 s |
|                    | Battery high voltage      |   |    |    | on |    |                    | on |    | beep 0.5s<br>every 5 s |
|                    | Over load (inverter mode) |   | on |    | on |    |                    | on |    | beep 0.5s<br>every 5 s |
|                    | Over temp (inverter mode) |   |    | on | on |    |                    | on |    | beep 0.5s<br>every 5 s |
|                    | Over temp (line mode)     |   |    | on | on | on |                    |    | on | beep 0.5s<br>every 5 s |
|                    | Over charge               |   |    |    | on | on |                    |    | on | beep 0.5s<br>every 5 s |
| Fault<br>mode      | Fan lock                  |   |    |    |    |    |                    |    |    | beep<br>continuous     |
|                    | Battery high voltage      |   |    |    |    |    |                    | on |    | beep<br>continuous     |
|                    | Inverter mode overload    |   | on |    |    |    |                    |    |    | beep<br>continuous     |
|                    | Over temperature          |   |    | on |    |    |                    |    |    | beep<br>continuous     |
# Sprayer does not have - 100 VAC for 120V units - 220 VAC for 230V units (ES 1000& ES 2000)

#### **Troubleshooting Procedure:**

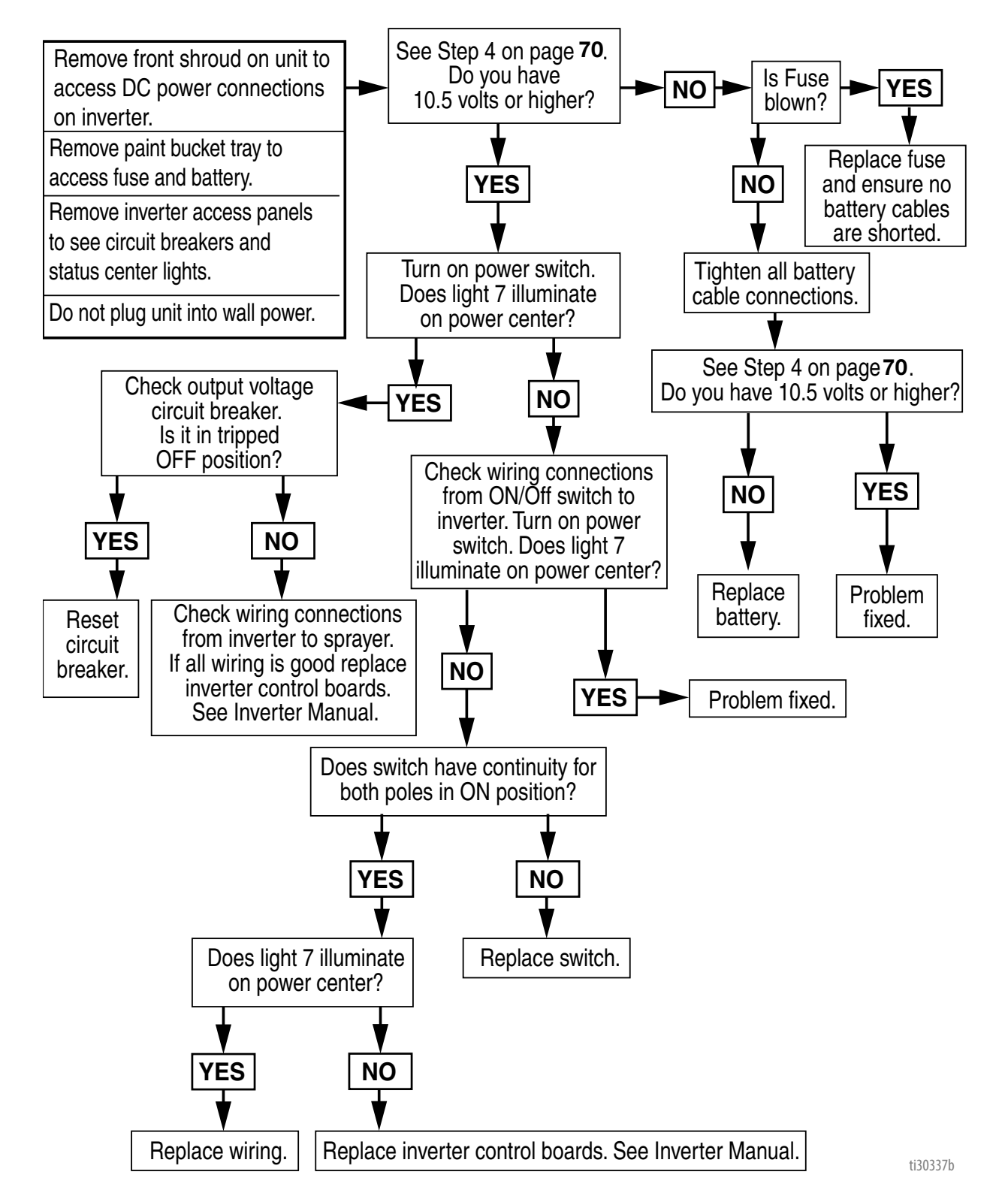

## Battery Will Not Charge (ES 1000 & ES 2000)

### **Troubleshooting Procedure:**

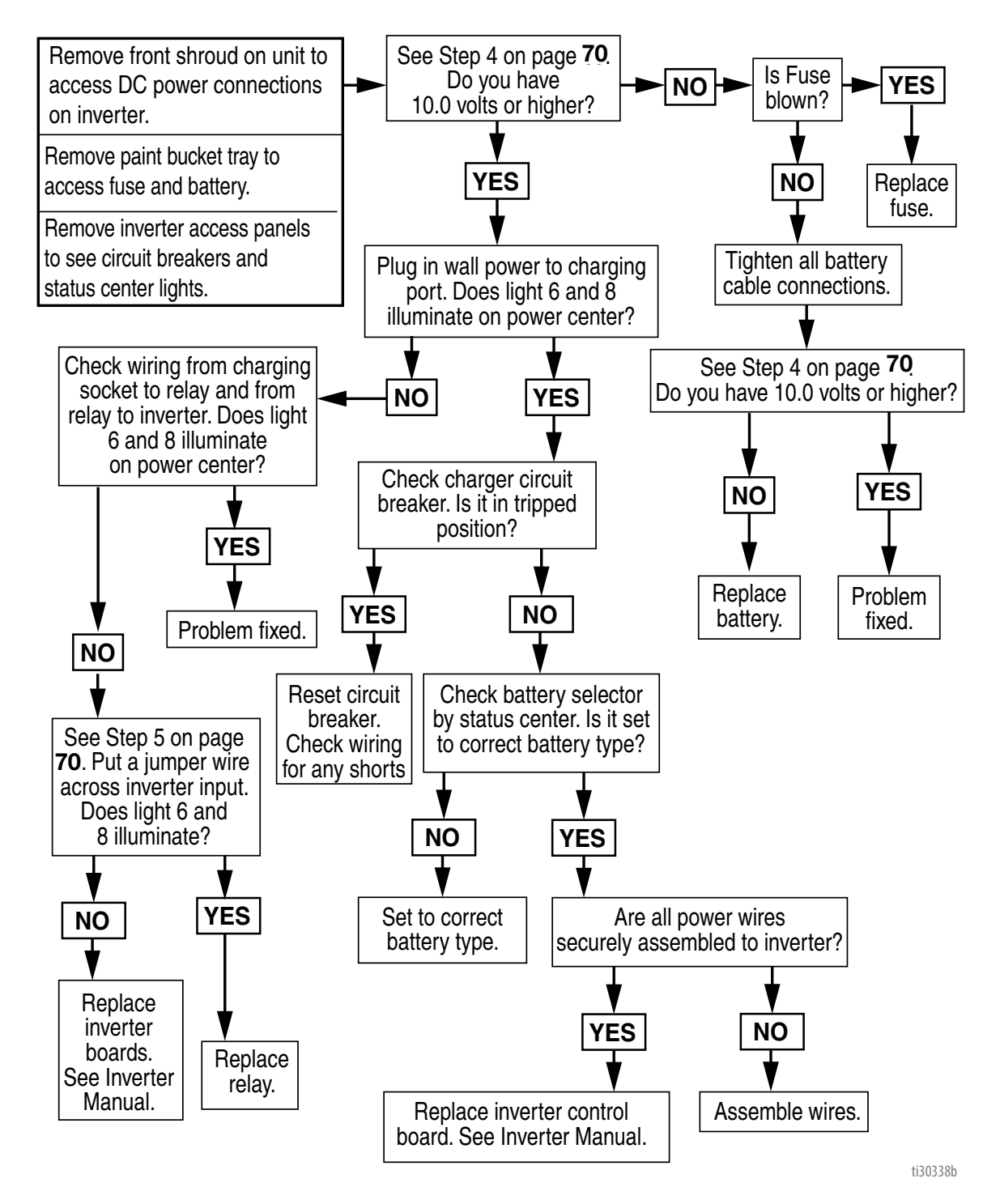

## Notes